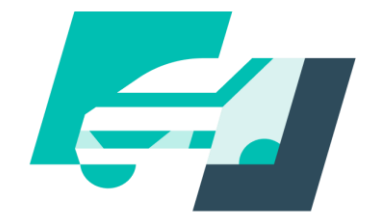

### 記録事務代行

System of motor vehicle inspection certificate renewal by the agent

## 記録事務代行ポータルサイト 操作説明書

Copyright (c) Ministry of Land, Infrastructure, Transport and Tourism. / Copyright (c) Light Motor Vehicle Inspection Organization.

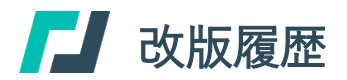

### 改版履歴

| 改版日付       | バージョン    | 内容                         | 適用日付       |
|------------|----------|----------------------------|------------|
| 2024.03.30 | Ver. 1.0 | 初版                         | 2024.03.30 |
| 2024.06.03 | Ver. 1.1 | 「ユーザー」の表記揺れ修正              | 2024.06.03 |
| 2024.07.08 | Ver. 1.2 | 表記揺れの是正                    | 2024.07.08 |
| 2024.12.16 | Ver. 1.3 | 「GビズID」への統一を受けた修正          | 2024.12.16 |
| 2025.03.31 | Ver. 2.0 | 記録等事務代行業務が小型二輪へ対応することに伴う修正 | 2025.03.31 |

1

### ▶ 目次

| ٠ | 1. は  | じめに<br>1-1. | 操作説明書の構成と使い方          | <b>p.03</b><br>p.04 | ٠ | 3-5. 事業場の所在地の変更(変更申請)を行う          | p.45 |
|---|-------|-------------|-----------------------|---------------------|---|-----------------------------------|------|
|   | ٠     | 1-2.        | 記録事務代行ポータルサイトについて     | p.05                | • | 3-6. 代行業務の追加(追加申請)を行っ<br>・代行業務の追加 | p.52 |
| • | 2. 委  | 託申請者        | 皆向け基本操作編              | p.06                |   | ・申請対象の追加                          |      |
|   | •     | 2-1.        | 新規委託申請を行う             | p.07                | • | 3-7. 代行業務の廃止(廃止届出)を行う             | p.64 |
|   | •     | 2-2.        | 申請状況を照会する             | p.26                |   | 3-7-1. 代行業務の一部廃止                  |      |
|   | •     | 2-3.        | 補正申請を行う               | p.28                |   | 3-7-2. 代行業務の廃止                    |      |
| ٠ | 3. 記録 | 録等事務        | <b>务代行者向け基本操作編</b>    | p.35                | • | 3-8. 申請状況を照会する                    | p.71 |
|   | •     | 3-1.        | 事前準備                  | p.36                | • | 3-9. 事業場の所在地の変更(変更申請)、代行業務の       | の追   |
|   | •     | 3-2.        | 記録事務代行ポータルにログインする     | p.37                |   | 加(追加申請)の補正申請を行う                   | p.72 |
|   | •     | 3-3.        | 記録等事務代行者情報を確認する       | p.38                |   |                                   |      |
|   | •     | 3-4.        | 名称や住所などの変更(変更届出) を行う  | p.40                |   |                                   |      |
|   |       | •           | 氏名又は名称、代表者氏名、事業場の名称の変 | 更                   |   |                                   |      |
|   |       | •           | 住所の変更(事業場の所在地は除く)     |                     |   |                                   |      |
|   |       | •           | 責任者氏名の変更              |                     |   |                                   |      |

p.45

p.52

p.64

p.71

p.72

# . はじめに

### ▶ 1-1. 操作説明書の構成と使い方

### 本書で使用している記号

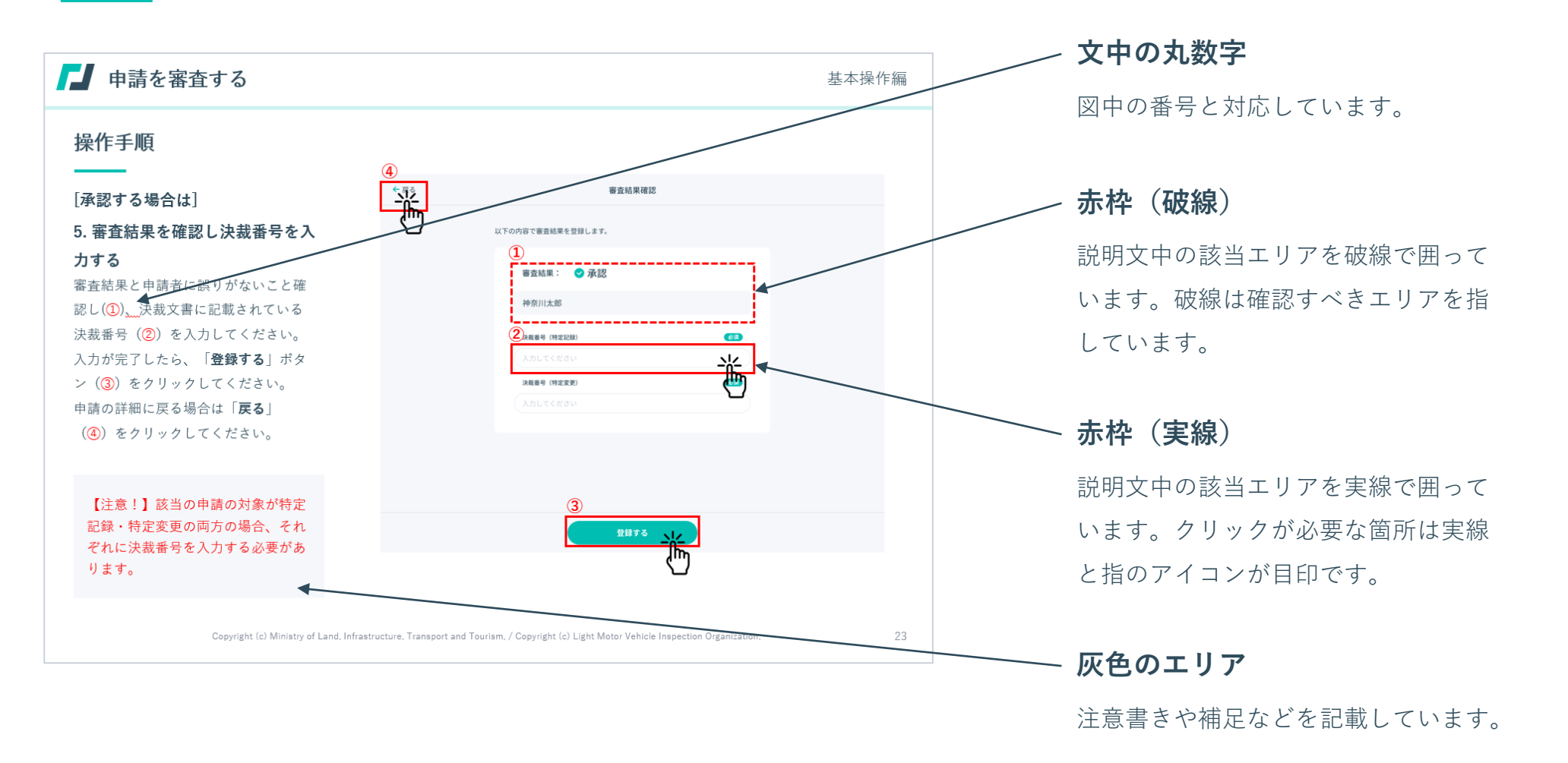

#### ポータルサイトで実施可能な申請・届出

- 記録等事務代行者として委託を受けるための申請※
- 変更届出
- 変更申請※
- ・ 代行業務の追加(追加申請)※
- 廃止届出

#### その他ポータルサイトでできること

- (運輸支局等からの委託後)電子車検証の記録の書き換えを実施するための「記録事務代行アプリ」のダウンロード
- Q&A・利用規約・お知らせ・ (運輸支局等からの委託後)登録した記録等事務代行者情報等の各種情報の参照
- ポータルサイトで各種申請を行う操作説明書のダウンロード
- 記録事務代行アプリの操作説明書のダウンロード

#### 利用可能時間

• 24時間365日 ただし、システムメンテナンス等により、システムの稼働を休止している期間を除きます。

#### 動作環境

- Microsoft Windows 10、Microsoft Windows11
- Microsoft Edge

- 準備するもの
- ・ パソコン
- メールソフト

■補足 ※の申請

※の申請について、申請内容に不備があった場合、支局職員 から「委託申請の審査結果のお知らせ(補正指示)」メール が送られます。

メールの内容を確認した後、そちらに記載されたURLを押下し **補正申請**を行ってください。

補正申請の手順は操作説明書p29~をご参照ください

## [] 2. 委託申請者向け基本操作編

■記録等事務代行者として委託を受けるための申請を行う方 記録等事務代行者になるためには、記録事務代行ポータルサイトで委託申請を行う必要があります。 P8の委託申請の手順をもとに、申請をお願いいたします。

### 1. 新規委託申請の準備を行う-①

記録事務代行ポータルのトップ画面にある「**代行者に** なる申請をする | ボタン(1)をクリックします。 利用規約(2)を確認し、「利用規約に同意する」に チェック(3)を入れてください。「申請に必要なも (**④**)をクリックし、「**申請の準備**|画面に記 σ 載された申請に必要なもの(5)をご準備ください。 準備が出来たら「**申請をはじめる**」ボタン(6)をク リックしてください。

5

指定整備重要者

ディーラー・整備工場など

指定整備工場コード

必要書類のダウンロード

欠格事項に該当しない旨の宣誓書

請

に

必

要な

Ð

0

申請の準備 []

OSS申請代理人

自振进、日整进、全杆白袋

 申請者本人の本人確認書類(下記いずれかの写し。法人は代表者のもの) 運転免許証/保険証/パスポート/マイナンバーカード(写真の掲載がある面のみ)

申請時にアップロードが必要になります。以下の書類を印刷し、必要事項を記入してくださ

OSS申請代理人

行政書士・行政書士法人

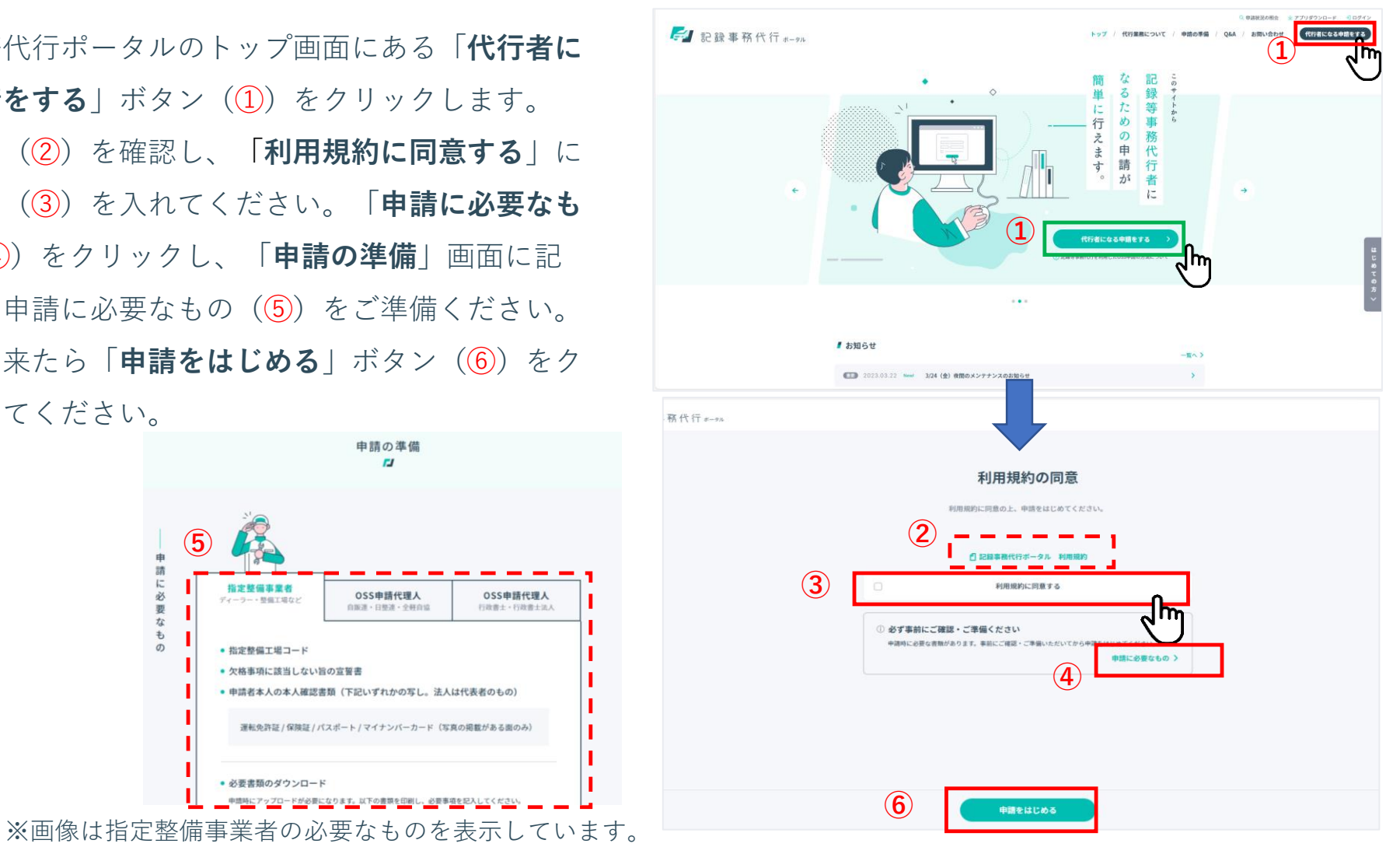

Copyright (c) Ministry of Land, Infrastructure, Transport and Tourism. / Copyright (c) Light Motor Vehicle Inspection Organization.

#### 1. 新規委託申請の準備を行う-②

※ここで入力したメールアドレスが記録等事務代行 者のメールアドレスになります。このメールアドレ ス宛てに委託申請専用フォームのURLをメールで送 信します。委託申請はこのURLにアクセスし、申請 内容の入力や書類の電子ファイルのアップロードを 行うため、パソコンで受信可能なメールアドレスを 入力してください。

※ここで設定したメールアドレスは、記録等事務の委託 が承認された後も使用することとなりますので、失念し ないよう、必ず控えておいてください。

※「送信」ボタン(②)押下後、「noreply@kirokujimuportal.mlit.go.jp」からメールが送られます。受信設定を
 見直し、メールが届くよう設定してください。

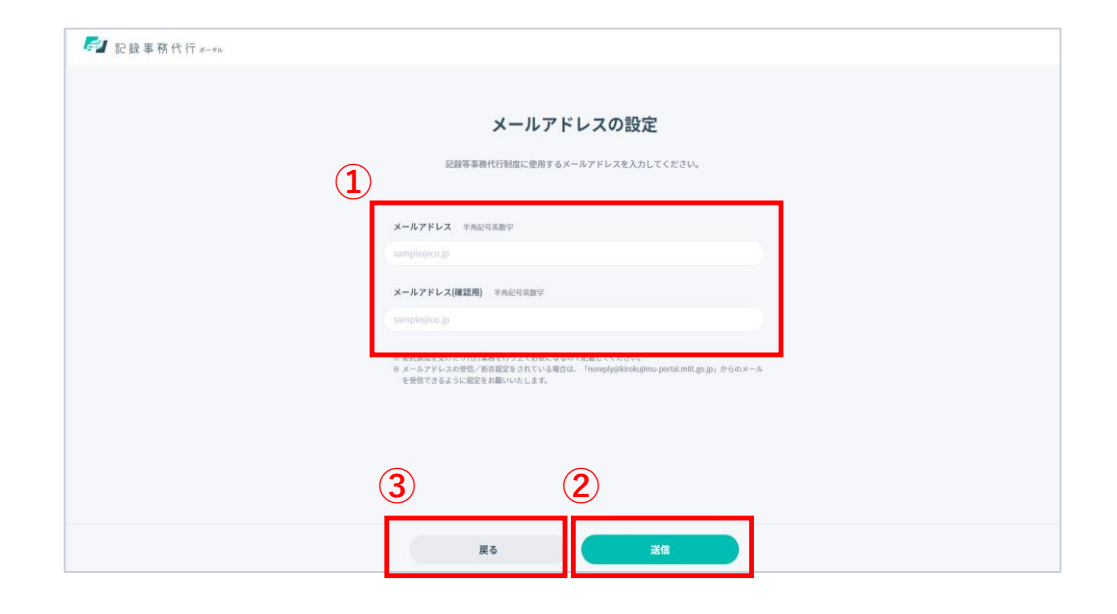

メールアドレス(①)を入力し、「送信」ボタン (②)をクリックします。「戻る」ボタン(③)を クリックすると前の画面に戻ります。

#### 2. メールのURLをクリックする

登録したメールアドレスに、委託申請専用 フォームのURLのお知らせメールが送信されま す。

メールに記載されたURL (①)をクリックし、

「記録等事務代行者情報入力フォーム」画面(2) を開いてください。

| 2 | <i>₣</i> ┛記録事務代行 #-9x |                              |    |
|---|-----------------------|------------------------------|----|
|   |                       | 記録等事務代行者情報 <b>入力フォーム</b>     |    |
|   |                       | 代行業務の情報                      |    |
|   | / 現に                  | こ営む事業の種類                     | 62 |
|   | 0                     | 指定整備事業者                      |    |
|   | 0 4                   | OSS申請代理人(自販運、日整連、全經自協)       |    |
|   | 0 0                   | OSS申請代理人(行政書士)               |    |
|   | 0 4                   | OSS申請代理人(行政書士法人)             |    |
|   | ※ 誤当の                 | <b>区分によって中端に必要な情報が異なります。</b> |    |
|   |                       |                              |    |
|   |                       |                              |    |
|   |                       |                              |    |

#### 【メールの例】 【記録事務代行サービス】委託申請専用フォームのURLのお知らせ noreply@kirokujimu-portal-d.com 宛先 本メールは、記録事務代行ポータルサイトにおいて、「委託申請を行う」を選択された方に送信しています。 以下のリンクをクリックすると、委託に関する申請画面が表示されます。 表示された画面より必要事項を入力し、該当する提出資料をアップロードした上で、申請(送信)してください。 (1) https:/ ٢Ψ ・汪意争唄> 上記 URL からの委託申請は1度のみ可能です。 委託申請の入力を途中で破棄した場合は、上記 URL より委託申請を行うことができます。 ・上記 URL は 2024/02/08 まで有効です。 有効期限を過ぎた場合は、再度、メールアドレスの設定からおこなってください。 <本メール内容にお心当たりがない場合> 本メール内容にお心当たりがない場合、他の方がメールアドレスを誤って登録したと思われます。 お手数をおかけして誠に恐縮ですが、本メールを破棄いただけるようお願いいたします。 このメールに直接返信しても、お問い合わせいただくことはできません。 お手数ですが、以下のお問い合わせ先へご連絡ください。 お問い合わせ先 電話:050-5540-2000 受付時間:8:30~17:00 (年末年始を除く平日) 記録事務代行サービス https://urldefense.com/v3/\_https://www.kirokujimu-portal-d.com\_\_;!!GCTRfqYYOYGmgK\_z!\_4DkucpzZepLrALBkR XS8uGt 0z8PKrL2MNNse1YzlkG80r0RkRRfV3pYVdvx5sjn18ljUvC17\$

3. 記録等事務代行者情報入力フォームに入力する-① 現に営む事業の種類の選択

記録等事務代行者情報入力フォームを開き、現に営む事業の種類(①)を選択してください。

| 🚅 記録事務代行 #-91 |                           |
|---------------|---------------------------|
|               | 記録等事務代行者情報 <b>入力フォーム</b>  |
| 1             | 代行業務の情報                   |
|               | ▋ 現に営む事業の種類 (2/2)         |
|               | ○ 指定整備事業者                 |
|               | ○ OSS申請代理人(自販連、日整連、全軽自協)  |
|               | ○ OSS申請代理人(行政書士)          |
|               | ○ OSS申請代理人(行政書士法人)        |
|               | ※該当の区分によって申請に必要な情報が異なります。 |
|               |                           |
|               |                           |
|               |                           |
|               |                           |

3. 記録等事務代行者情報入力フォームに入力する-② 記録等事務の委託手続の選択

申請する記録等事務の委託手続を「代行業務の種別」 (12)から選択します。

【記録等事務の委託手続】

- ・継続検査(特定記録等事務)の委託を申請する場合
  - ⇒「特定記録」のチェックを入れる(①)
- ・特定変更(特定変更記録事務)の委託を申請する場合
  - ⇒「特定変更」のチェックを入れる(②)

※現に営む事業が、指定整備事業者、OSS申請代理人(自販連、 日整連、全軽自協)に該当する方は、特定変更の委託を受ける ことができないため、②のチェック欄は表示されません。

| ≥ 特定記録                                                                                                    |                            |
|----------------------------------------------------------------------------------------------------|----------------------------|
| 申請対象                                                                                                    | 必須                         |
| ● 登録車及び軽自動車 ● 登録車のみ ● 軽自動車の                                                                                                    | のみ                         |
| ※「軽自動車」は「検査対象軽自動車」のことを指します ※「軽自動車」は、軽自動車検査協会からの委託となります ※「登録車」には、小型二輪の申請も含みます                                                                                                    |                            |
| 委託支局等                                                                                                    | 必須                         |
| 委託を希望する運輸支局等を1つ選択してください                                                                                                    |                            |
| 札岬運輸支局                                                                                                    | ~                          |
| ✔ 特定変更                                                                                                    |                            |
| ✓ 特定変更<br>委託支局等                                                                                                    | ata .                      |
| ✓ 特定変更<br>委託支局等<br>委託を希望するすべての運輸支局名を選択してください                                                                                                    | 68                         |
| <ul> <li>✓ 特定変更</li> <li>委託支局等         委託を希望するすべての運輸支局名を選択してください         札幌運輸支局 × 函館運輸支局 × 室蘭運輸支局 ×     </li> </ul>                                                                           | <b>必须</b><br>釧路運輸支局 ×      |
| <ul> <li>✓ 特定変更</li> <li>委託支局等         委託を希望するすべての運輸支局名を選択してください     </li> <li>札幌運輸支局 × 函館運輸支局 × 室蘭運輸支局 × 帯広運輸支局 ×</li> </ul>                                                                 | <b>必須</b><br>釧路運輸支局 ×<br>~ |
| <ul> <li>✓ 特定変更</li> <li>委託支局等         委託を希望するすべての運輸支局名を選択してください     </li> <li>札幌運輸支局 × 回館運輸支局 × 室蘭運輸支局 ×         帯広運輸支局 ×     </li> <li>代表運輸支局</li> </ul>                                    | <b>⊗须</b><br>釧路運輸支局 ×<br>✓ |
| <ul> <li>✓ 特定変更</li> <li>委託支局等         委託を希望するすべての運輸支局名を選択してください         札幌運輸支局 × 面館運輸支局 × 室間運輸支局 ×         帯広運輸支局 ×     </li> <li>代表運輸支局 ×</li> <li>格望する申請先運輸支局から代表の運輸支局を選択してください</li> </ul> | <b>必須</b><br>釧路運輸支局 ×<br>~ |

| 3. 記録等事務代行者情報入力フォームに入力する-③          |
|-------------------------------------|
| 申請対象と委託申請先の選択(特定記録)                 |
| ※本ページの操作は、特定記録を選択した場合のみ行います。        |
| 申請の対象を「申請対象」(123)から選択します。           |
| 【申請の対象】                             |
| ・登録車と軽自動車の両方の委託を申請する場合              |
| ⇒「登録車及び軽自動車」にチェックを入れる(1)            |
| ・登録車のみの委託を申請する場合                    |
| ⇒「登録車のみ」にチェックを入れる( <mark>2</mark> ) |
| ・軽自動車のみの委託を申請する場合                   |
| ⇒「軽自動車のみ」にチェックを入れる(③)               |
| ※「申請対象」は、特定記録の委託を申請する場合のみ選択します。     |
| (特定変更では選択はなく、登録車のみとなります。)           |
| ※「申請対象」の「登録車」には、小型二輪の申請も含みます。       |
| 「申請対象」のチェックを入れると、委託支局等を選択す          |
| るエリアが表示されます(④)ので、委託申請先をプルダ          |
| ウン(5)から選択します。                       |

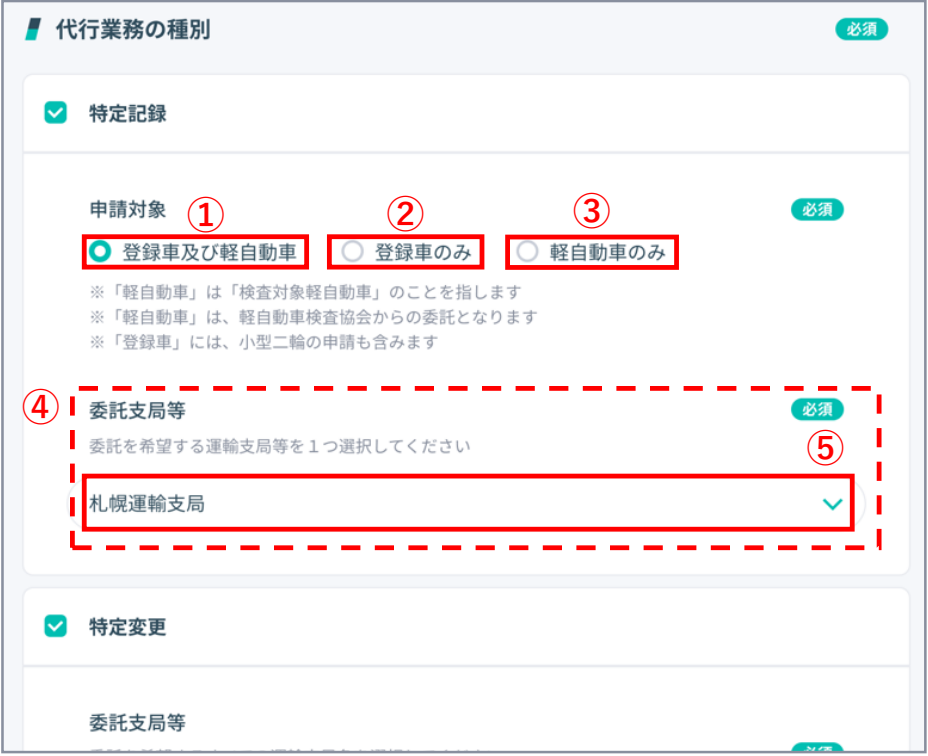

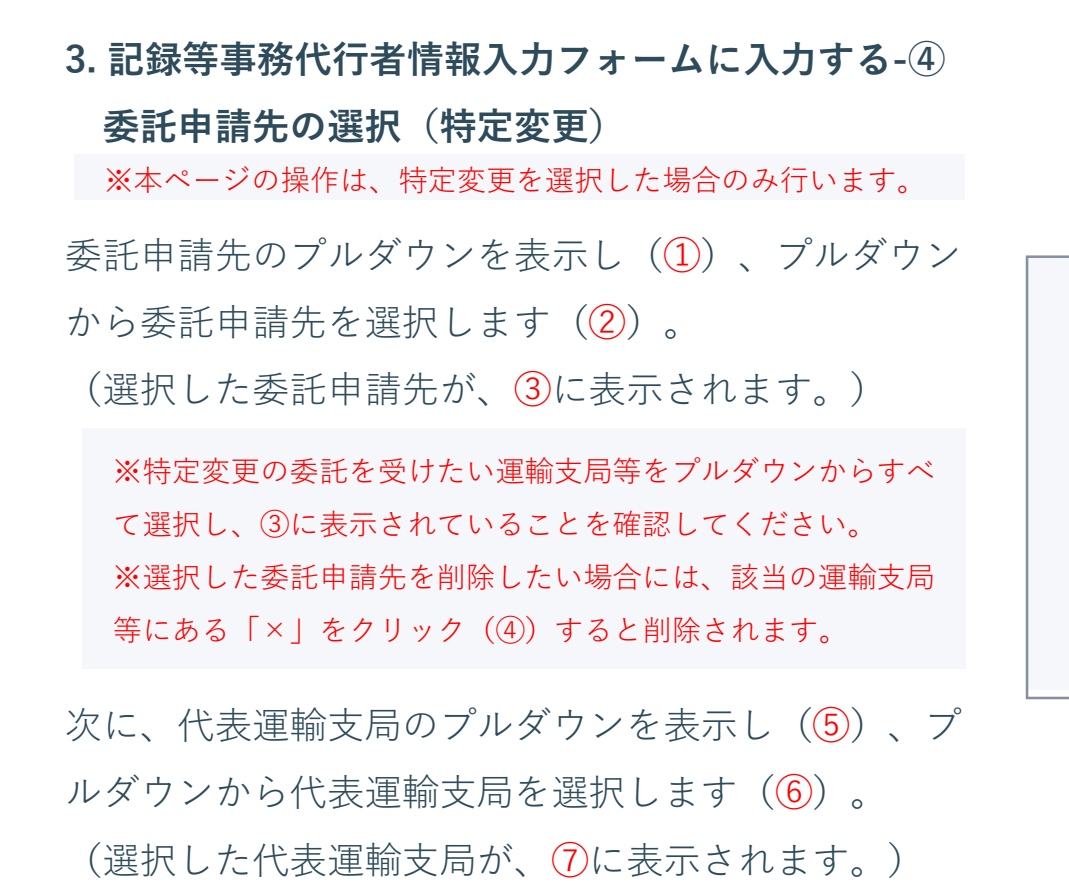

※代表運輸支局は、複数の運輸支局等に申請する場合に委託の通知や問い合わせ等を行う運輸支局等を指し、最寄りの運輸支局など、申請手続きを行うに当たって利便性の高い運輸支局を指定してください。

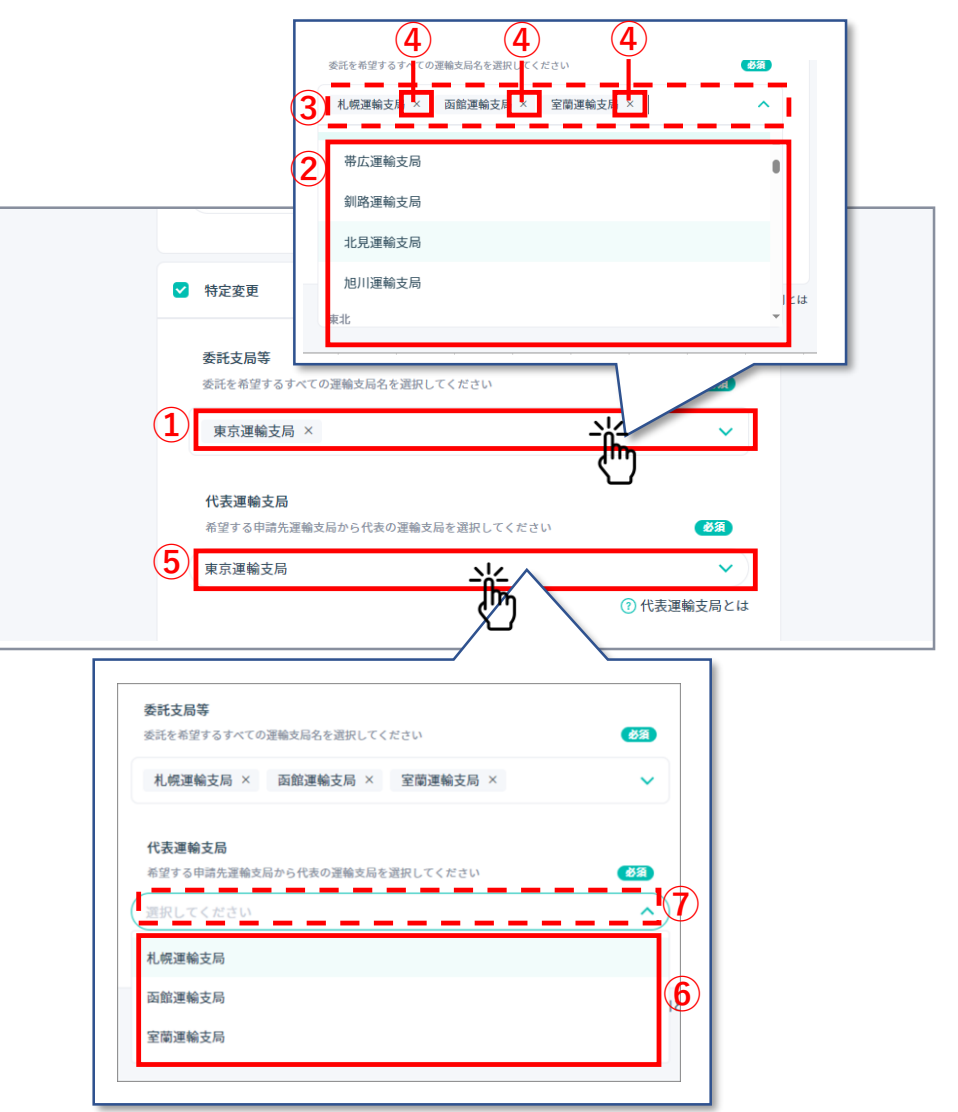

Copyright (c) Ministry of Land, Infrastructure, Transport and Tourism. / Copyright (c) Light Motor Vehicle Inspection Organization.

3. 記録等事務代行者情報入力フォームに入力する-⑤ 「氏名又は名称」「住所」の入力

「氏名又は名称」(①)に、 個人事業主の場合は 「氏名」、その他の場合は会社名等の「名称」 を入力してください。

「住所」(2)に、個人事業主又は会社の住所を 入力してください。

※郵便番号(③)を入力し、「住所検索」ボタン
(④)をクリックすると「都道府県」「市区町村
名」(⑤)が自動で表示されるため必要に応じてご利用ください。

| 氏名又は名称           個人事業主の場合 | 合は「氏名」その他の場合は会社名等の「名称」 | 必須   |
|---------------------------|------------------------|------|
| 入力してくだ                    | さい                     |      |
| <b>住所</b><br>「氏名又は名称」     | 」に紐づく住所を入力             |      |
| 郵便番号                      | 住所検索がご利用いただけます         | 住所検索 |
| (2)                       | MI:1000001 100-0001    |      |
| 都道府県                      | <b>須</b> 選択してください      | ~    |
| 市区町村名 🧭                   | (入力してください)             |      |
|                           | 全角                     |      |
| 丁目番地 🛃                    | スカしてください               |      |
|                           | 全角                     |      |
| 建物名                       | 入力してください               |      |
|                           | 全角、40文字以内              |      |

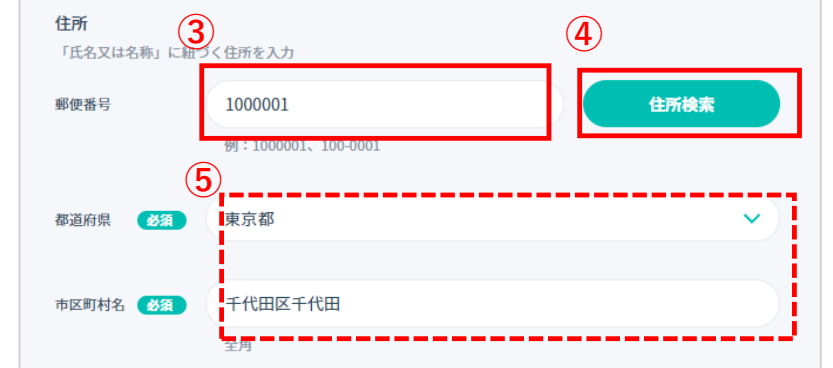

3. 記録等事務代行者情報入力フォームに入力する-⑥

「電話番号」「担当者氏名」「行政書士登録番号/整備工場コード/法人番号」「事業場の名称」の入力

「電話番号」(①)に個人事業主又は会社の電話番 号を半角で入力してください。

「担当者氏名」(②)に問い合わせ窓口となる担 当者の氏名を入力してください。

「行政書士登録番号/整備工場コード/法人番号」

(③)(現に営む事業の種類により表示される項目 名が変わります。)に半角で入力してください。「事業場の名称」(④)に入力してください。

| 1   | <ul> <li>電話番号</li> <li>「氏名又は名称」に紐づく電話番号を入力</li> <li>必須</li> </ul> |
|-----|-------------------------------------------------------------------|
|     | 0123456789ハイフンなし                                                  |
|     | メールアドレス 必須                                                        |
|     | <u>xxx@xxx.com</u> (記録事務代行ポータルで登録したメールアドレス)                       |
| 2   | 担当者氏名                                                             |
|     | 記録等事務代行者の窓口となる担当者を入力                                              |
|     | 入力してください                                                          |
| (3) | 行政書士登録番号                                                          |
|     | 入力してください                                                          |
| 4   | 事業場の名称                                                            |
|     | 入力してください                                                          |

### 3. 記録等事務代行者情報入力フォームに入力する-⑦ 「事業場の所在地」「事業場の電話番号」の入力

「事業場の所在地」(①)を入力してください。 p15で入力した「住所」(個人事業主又は会社の 住所)と同じ場合はチェック(②)を入れてくださ い。自動的に個人事業主又は会社の住所が反映 されます。

※「事業場の所在地」(1)も郵便番号からの検 索が可能です。操作方法はp15をご参照ください。

「事業場の電話番号」(③)を半角で入力してく ださい。

前ページで入力した「電話番号」(個人事業主 又は会社の電話番号)と同じ場合はチェック(④) を入れてください。自動的に個人事業主又は会 社の電話番号が反映されます。

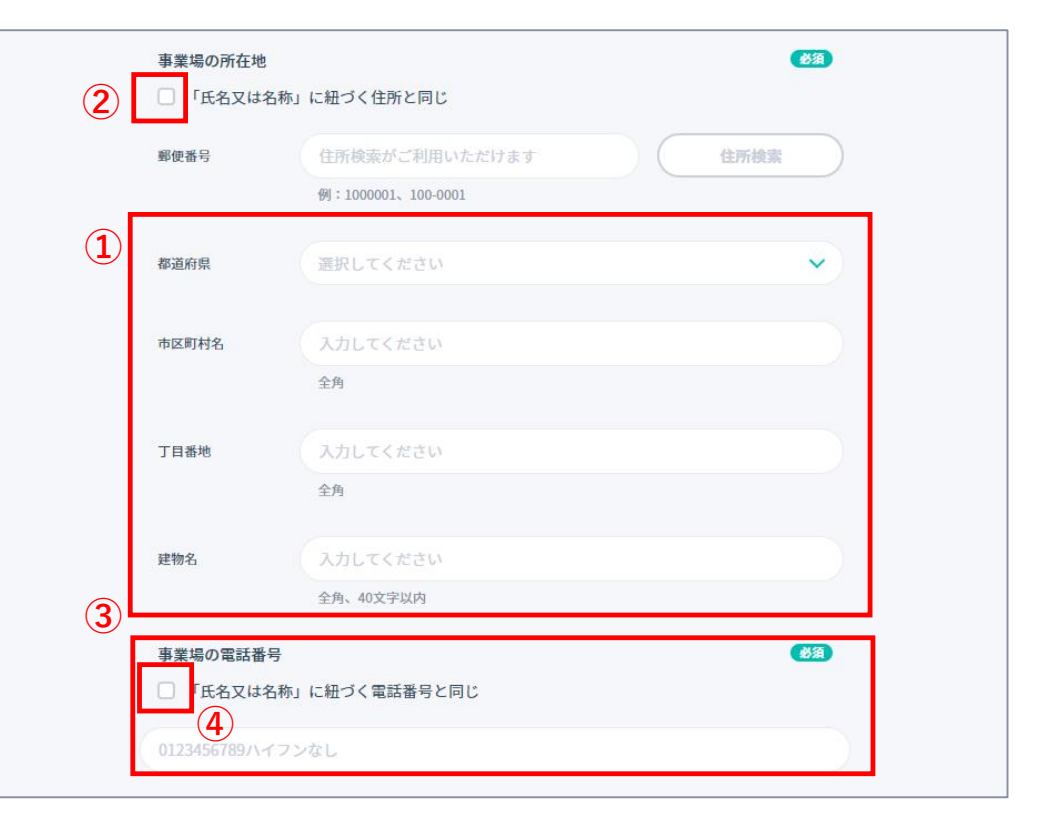

3. 記録等事務代行者情報入力フォームに入力する-⑧ 必要な添付書類(①)※をアップロードしてください。 アップロード後、「次へ」ボタン(②)をクリックし てください。もしこれまでの入力内容に不備があ る場合は画面上部にエラー(③)が表示されます。 ※必要な書類は記録事務代行ポータルサイトのヘッダーに ある「申請の準備」タブ(④)をクリックして表示される「申 請に必要なもの」(⑤)をご確認ください。

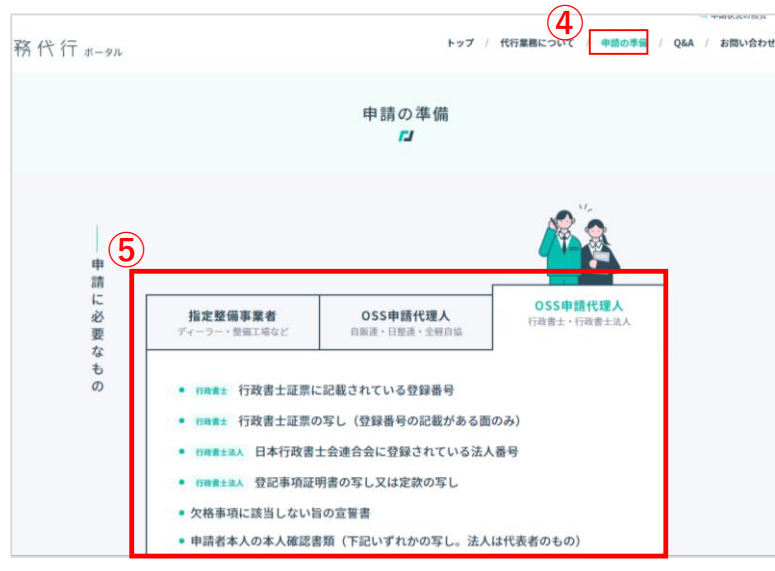

■ 添付書類アップロード 必須 以下の書類をアップロードしてください。 申請者本人の本人確認書類(下記いずれかの写し。法人は代表者のもの) 運転免許証、保険証、パスポート、マイナンバーカード(写真の掲載がある面のみ) 行政書士証票の写し(登録番号の記載がある面のみ) 欠格事項に該当しない旨の宣誓書 ※ ファイル形式: jpeg/png/PDF、ファイルサイズ:全ての添付書類の合計が5MBまで ※ 添付ファイルの合計サイズが5MBを超える場合は、イメージファイルやPDFファイルの解像度を下げる ことや、カラーから白黒にするなどし、ファイルサイズを小さくしてください ※ 「欠格事項に該当しない旨の宣誓書」は記録事務代行ポータルの「申請の準備」からダウンロードした 様式ファイルを必ず使用してください ※ 様式ファイルは、「特定記録」と「特定変更」で異なります。申請する種別に合わせて指定の様式を必ず 使用してください 添付書類1 (2) 次へ

#### ※画像は行政書士のものです。

3
 入力内容に誤りがあります
 ・添付書類

※画像は行政書士が申請に必要なものを表示しています。

Copyright (c) Ministry of Land, Infrastructure, Transport and Tourism. / Copyright (c) Light Motor Vehicle Inspection Organization.

(1)

### 4.特定記録の組織体制図の情報を入力する-①

下図に示す緊急時の連絡体制に沿って、「代表者 氏名」(①)と「代表者の電話番号(A)」(②)を入 力してください。「代表者氏名1」と「代表者の 電話番号1(A)」(③)は必ず入力してください。 代表者が複数名いる場合は「代表者氏名2や代表 者氏名3、その電話番号」(④)も入力ください。 ※電話番号は半角で入力してください。

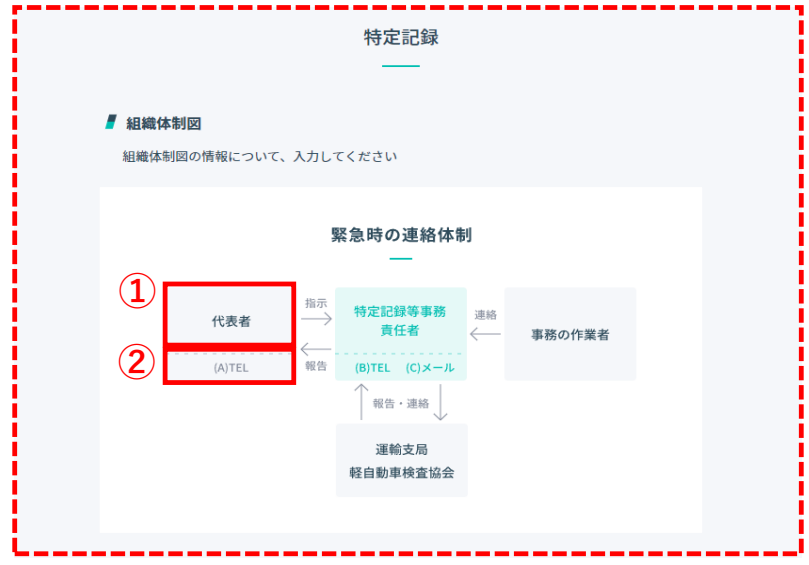

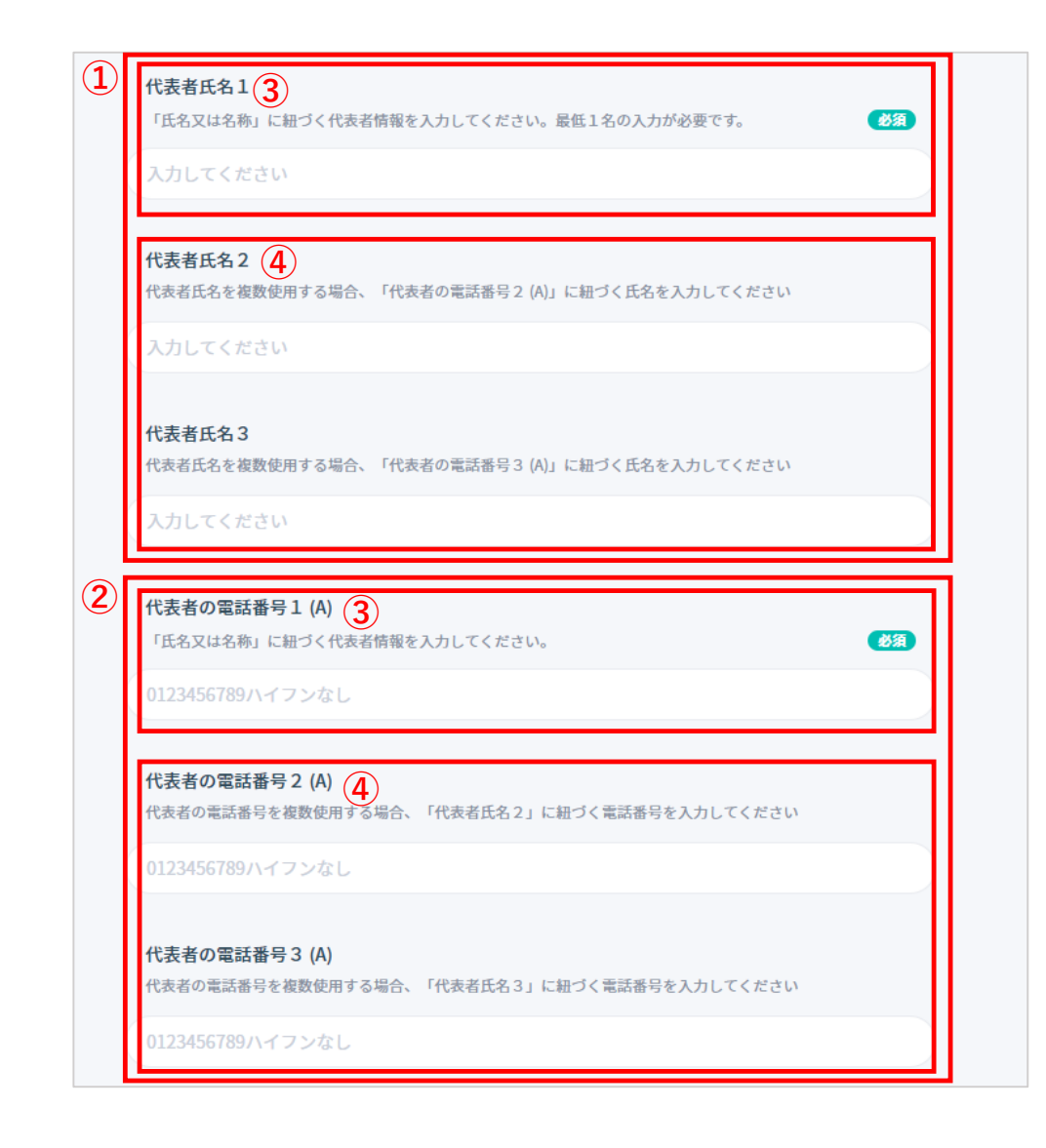

### 4. 特定記録の組織体制図の情報を入力する-②

下図に示す緊急時の連絡体制図に沿って、「特 定記録等事務責任者氏名」(①)を全角で、他の 「特定記録等事務責任者の電話番号(B)」(②)、 「特定記録等事務責任者のメールアドレス (C)」(③)、「事務の作業者(人数)」(④)は 半角で入力してください。

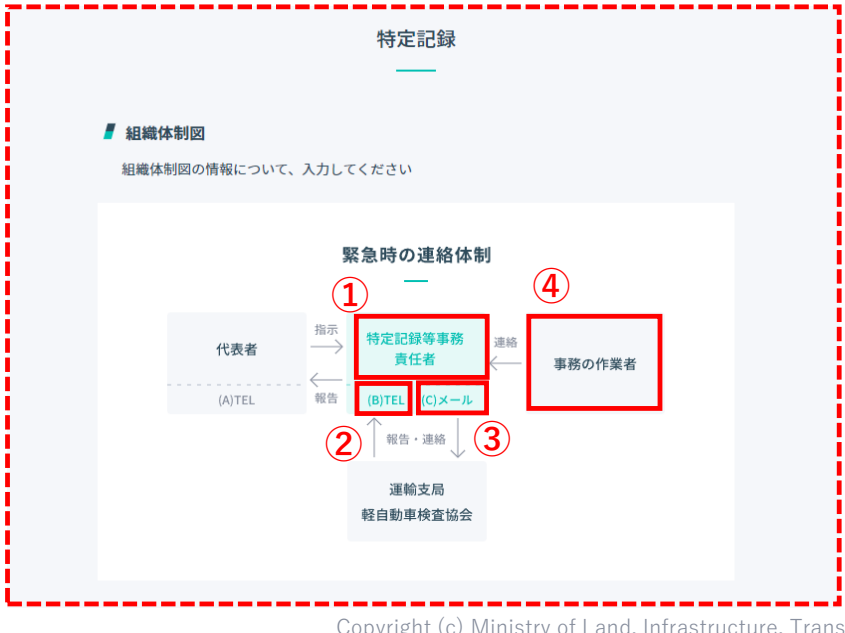

| 1 | 特定記録等事務責任者氏名       事業場の名称に入力された場所の責任者       入力してください |  |
|---|------------------------------------------------------|--|
| 2 | 特定記録等事務責任者の電話番号 (B)  Ø 1123456789ハイフンなし              |  |
|   |                                                      |  |
| 3 | 特定記録等事務責任者のメールアドレス (C)<br>Sample@co.jp               |  |

#### 4.特定記録の組織体制図の情報を入力する-③

画面を下へスクロールすると、「業務に使用する 設備」(①)が表示されます。確認後チェックを付 けてください。一つでも該当しないものがある場 合、記録等事務代行業務を行うことができません。 特定変更も申請する場合は、次ページの入力 フォームで申請内容を入力してください。

※特定記録のみの場合、チェック後に画面下部の「確認へ進む」ボタン(2)をクリックしてください。もし未入力など入力内容に不備がある場合は 画面上部にエラー(3)が表示されます。 次の操作の続きは操作説明書p24より始まります。 前の画面に戻る場合は「戻る」ボタン(4)をク リックしてください。

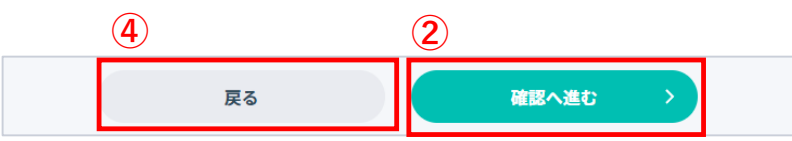

| 業 | 務に使用する設備について、確認後すべてのチェックボックスにチェックを付けてください。                                |
|---|---------------------------------------------------------------------------|
|   | Windows10またはWindows11を搭載したPCを有している(準備する予定である)                             |
|   | レーザープリンター又は顔料インク対応のインクジェットプリンターを有している(準備す<br>る予定である)                      |
| 0 | 非接触型のICカードリーダー・ライターを有している(準備する予定である)                                      |
|   | 記録等事務代行作業者がマイナンバーカードを取得している(取得する予定である)又はG<br>ビズIDを取得している(取得する予定である)       |
| 0 | インターネット接続環境を有している(準備する予定である)                                              |
| 0 | 業務に使用するPCの継続的なOSの更新、ウイルス対策ソフト(OSに備え付けられているも<br>のを含む)の導入を実施している(実施する予定である) |
|   | 業務に使用するPCに対する盗難防止対策が取られている(対策をとる予定である)                                    |

① 入力内容に誤りがあります

(特定記録)事務の作業者(人数)

5.特定変更の組織体制図の情報を入力する-①

#### ■特定変更

特定変更も特定記録と同様(操作説明書p19~

p21)に入力ください。

特定記録と同じ場合はチェック(①)を入れてくだ さい。自動的に「特定記録」で入力したものと 同じ情報が入力されます。

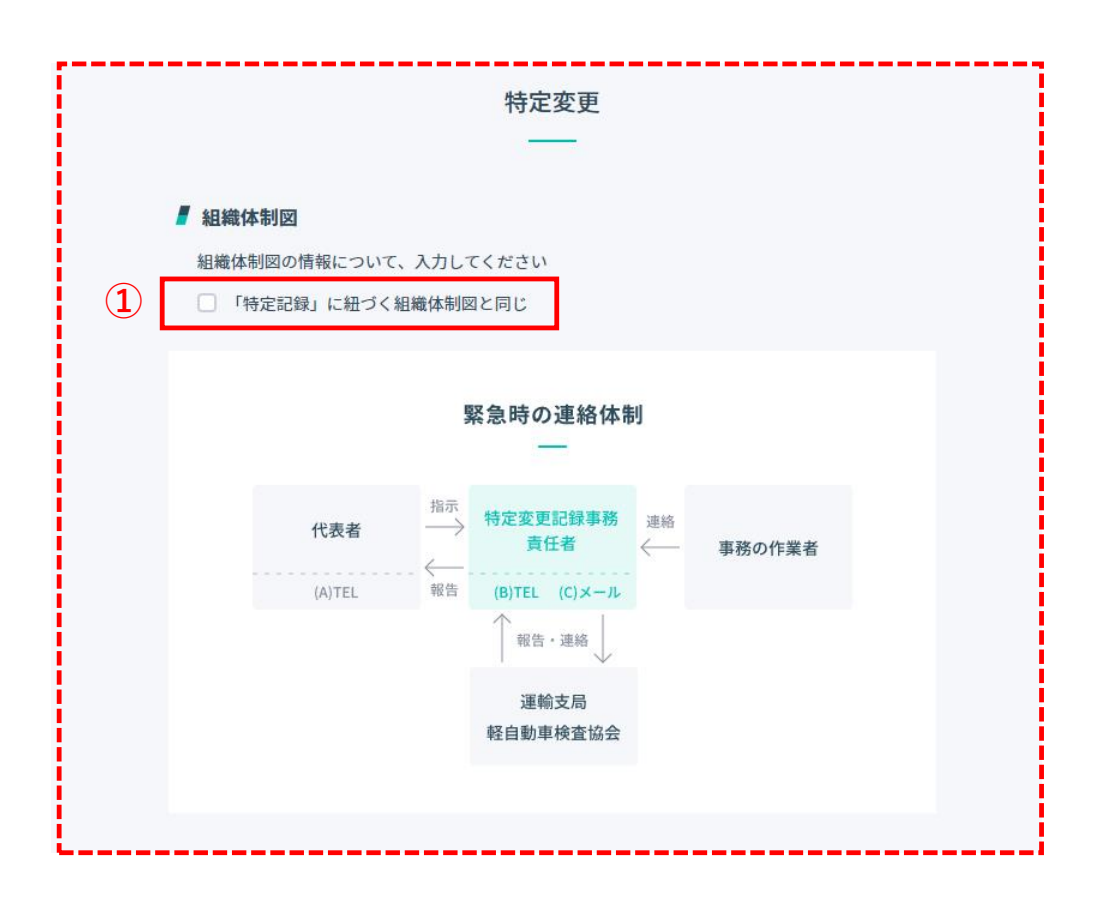

#### 5.特定変更の組織体制図の情報を入力する-②

「業務に使用する設備」(①)について、確認後 チェックを付けてください。一つでも該当しな いものがある場合、記録等事務代行業務を行う ことができません。

チェック後に画面下部の「**確認へ進む**」ボタン (2)をクリックしてください。もし未入力など入 力内容に不備がある場合は画面上部にエラー(3) が表示されます。

前の画面に戻る場合は「**戻る**」ボタン(④)をク リックしてください。

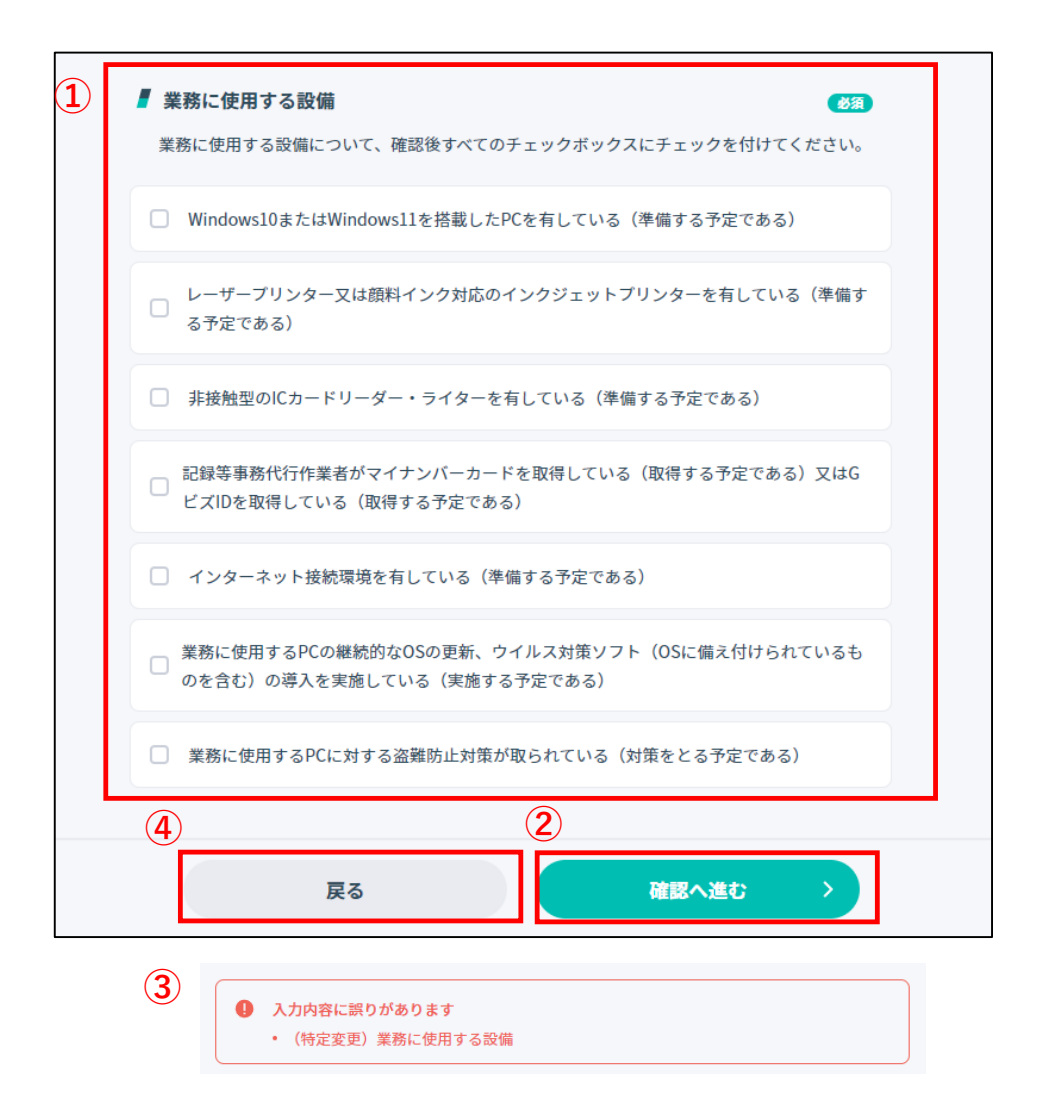

### 6.入力内容を確認し、申請を行う

入力した内容を確認し、入力内容(①)に誤りがな い場合は「**申請する**」ボタン(②)をクリックして ください。修正する場合は「**修正する**」ボタン (③)をクリックしてください。

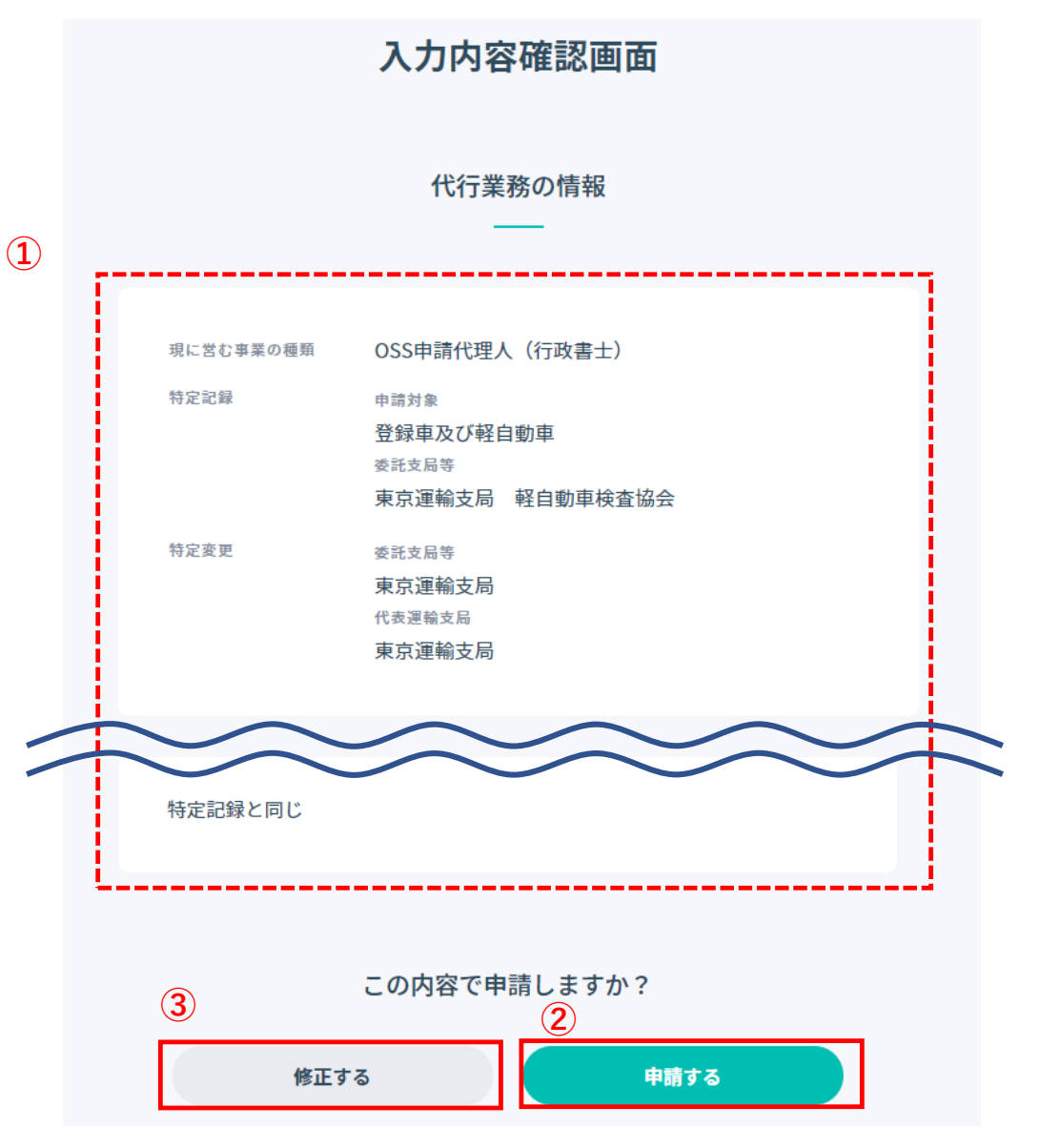

#### 7.申請が受け付けられたことを確認する

委託申請受付番号および受付日時(1)が表示され ます。また、登録されているメールアドレスへ 委託申請受付番号のお知らせ(2)が届きます。 「記録事務代行ポータルトップへ」ボタン(3)を クリックすると記録事務代行ポータルのトップ 画面が表示されます。

※委託申請受付番号は申請状況の照会で必要なため紛失 しないようご注意ください。

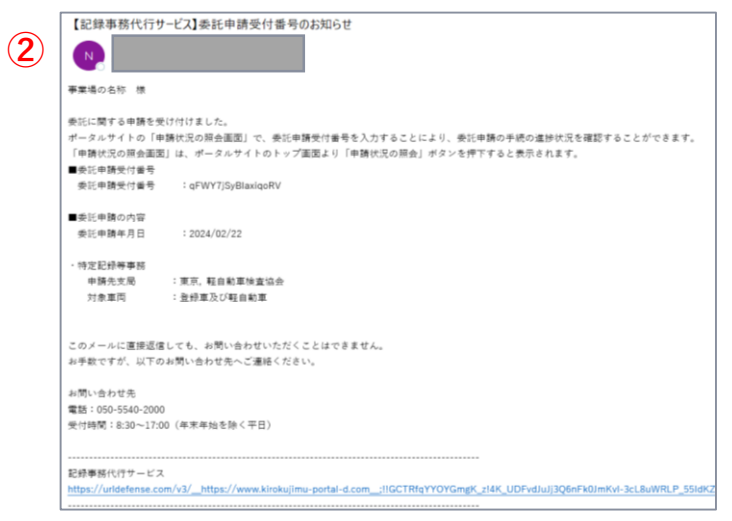

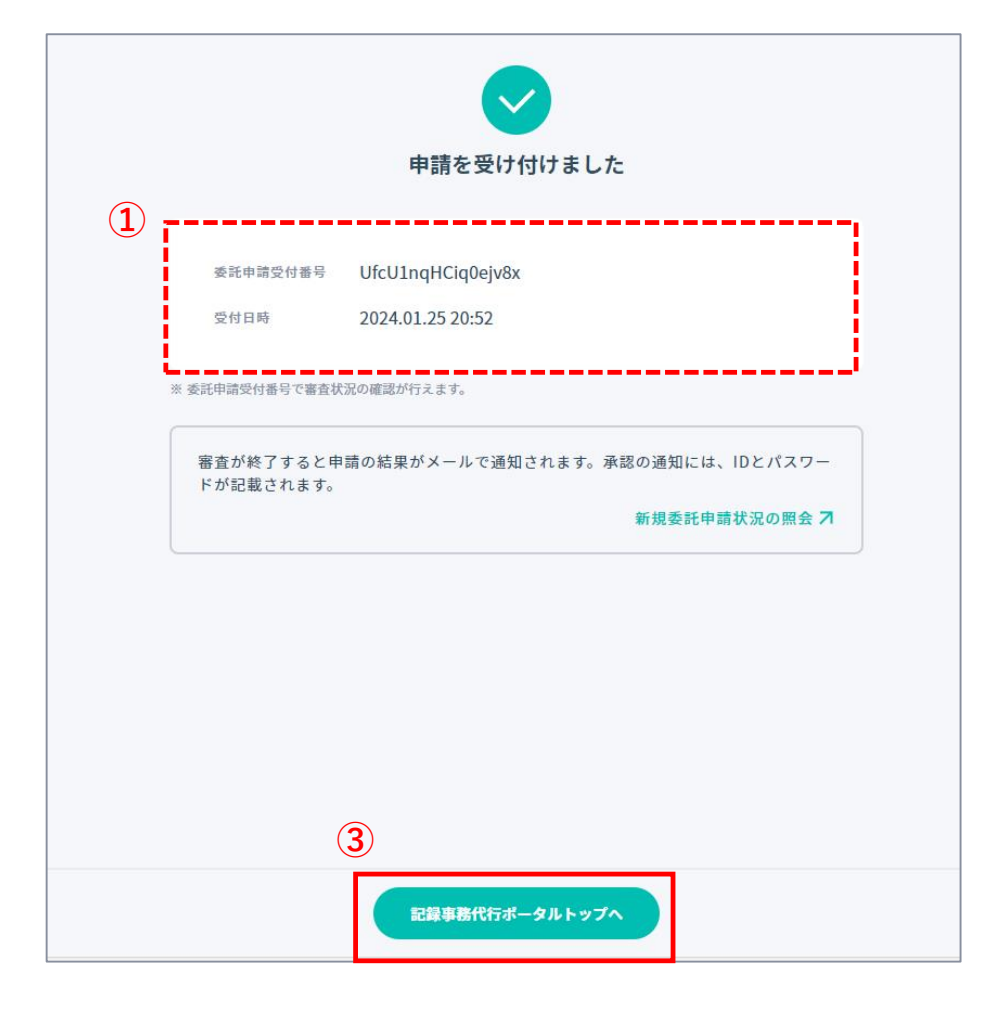

Copyright (c) Ministry of Land, Infrastructure, Transport and Tourism. / Copyright (c) Light Motor Vehicle Inspection Organization.

### ▶ 2-2. 申請状況を照会する

1. 申請状況の照会画面を開く

記録事務代行ポータルのヘッダーにある

「申請状況の照会」ボタン(①)をクリックし、 「申請状況の照会」画面(②)を開いてください。

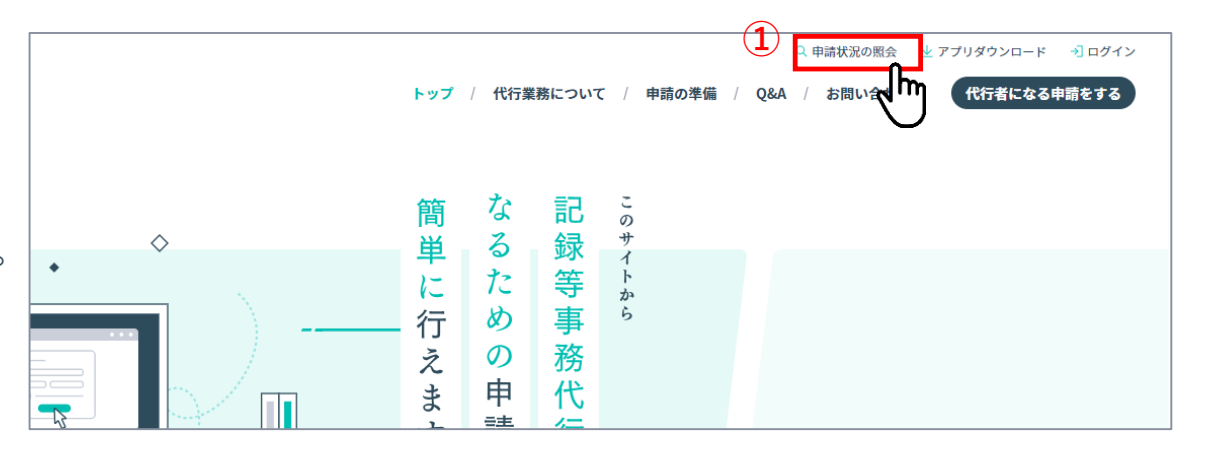

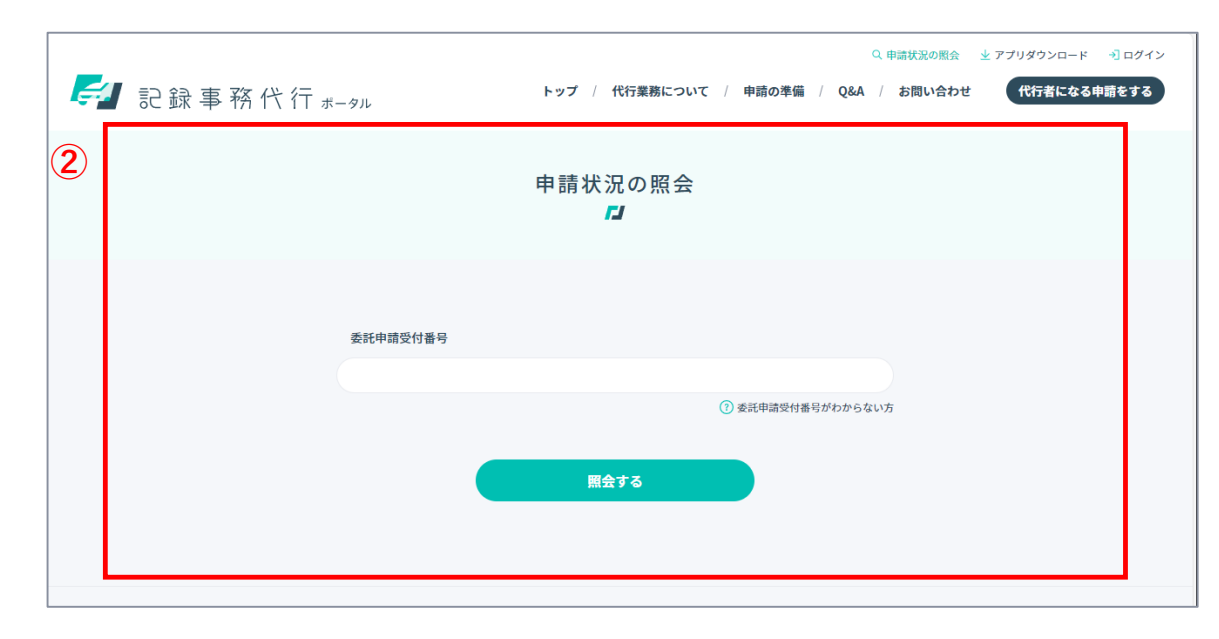

### ▶ 2-2. 申請状況を照会する

### 2. 委託申請受付番号を入力し、申請状況を照会する

委託申請受付番号 (①)を入力し、「**照会する**」ボ タン(②)をクリックすると「**申請状況の照会結果**」 画面が表示されます。

※委託申請受付番号は委託申請の完了画面への表示だけでなく、p9で登録いただいたメールアドレスメール宛にも送付されています。

#### メール 委託申請完了後の画面 【記録事務代行サービス】委託申請受付番号のお知らせ 事業通の点行 様 申請を受け付けました 委託に関する申請を受け付けました。 ●ジャ種の手続の運営状況を確認することができます なンを得すすると意気メれます。 美託申請受付着号 委託申請受付書号 2024.01.25.20-52 ●毎日申請の内容 : 2024/01/25 **泰託申請平月日** ※ 委託中請受付番号で審査状況の確認が行えます STPREAK 申請先支局 :東京,軽白船車検査協会 对象事而 : 査经車及び転自約車

申請状況の照会結果(①)をご確認ください。こち らで審査中、補正待ちなどの申請状況が確認でき ます。

最新の申請状況を確認したい場合は、「**もう一度** 

### 照会をする」ボタン(2)をクリックしてください。

申請状況の照会 (1) 委託申請受付番号 (?) 委託申請受付番号がわからない方 (2) 照会する 申請状況の照会 照会結果 委託申請受付番号 UfcU1ngHCig0ejv8x ステータス 審査中  $(\mathbf{2}$ もう一度照会をする

▶ 2-3. 補正申請を行う

#### 1. 委託申請の審査結果のお知らせ(補正指示)メールに記載されたURLをクリックする

申請内容に不備があった場合、委託申請の審 査結果のお知らせ(補正指示)メールが届き ます。

新規委託申請の受付番号をもとに補正申請を 行う委託申請(①)と補正項目(②)を確認してく ださい。

メールに記載されているURL(③)をクリック ②
し、記録等事務代行者補正申請フォーム画面
を開きます。URLからの補正申請が可能なの
は1度のみです。もし補正申請後誤りに気付い ③
た場合は、運輸支局等へ連絡し、再度補正指
示を行っていただけるようご依頼ください。
また、URLには有効期限があるため、有効期
限内に補正申請を行うようお願いします。

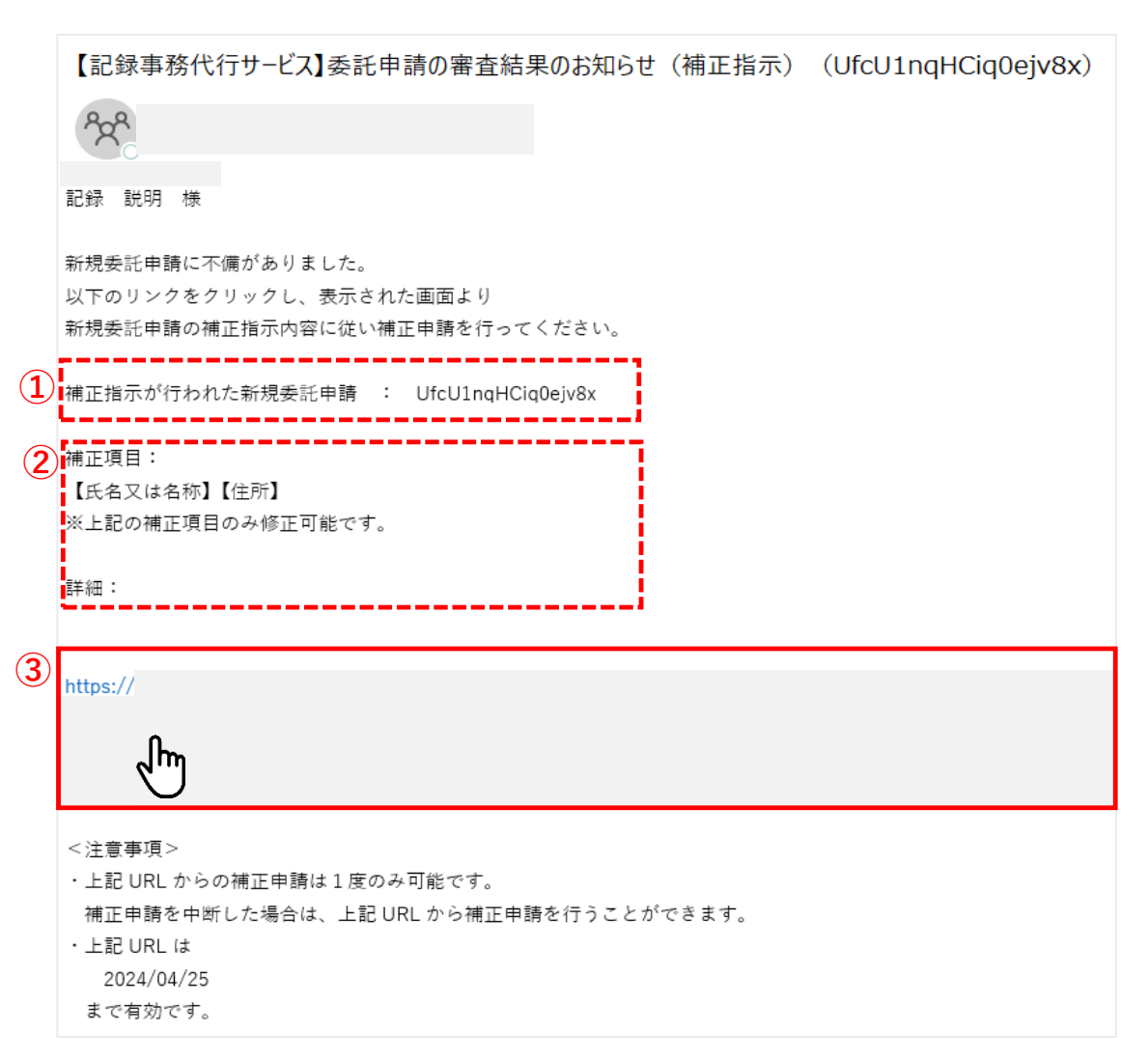

▶ 2-3. 補正申請を行う

#### 2. 記録等事務代行者情報補正申請フォームで情報を入力する(1ページ目)-①

「委託申請受付番号」、「補正項目」、「詳細」(1)を確認 してください。

※修正が必要な箇所のみが補正項目として支局等から指示されます。補正項目が1ページ目にない場合は空欄になります。

補正項目(画像では「氏名又は名称」と「住所」)(2)を修 正してください。

※「住所」入力において、委託申請と同様に郵便番号検索が 可能です。手順はp15をご参照ください。

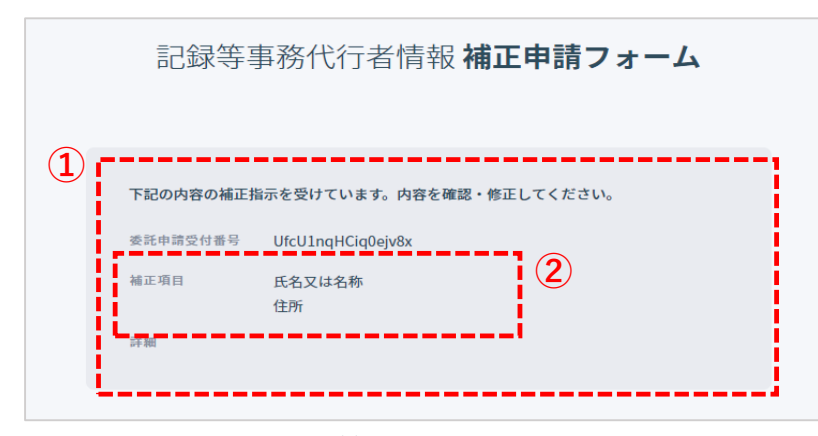

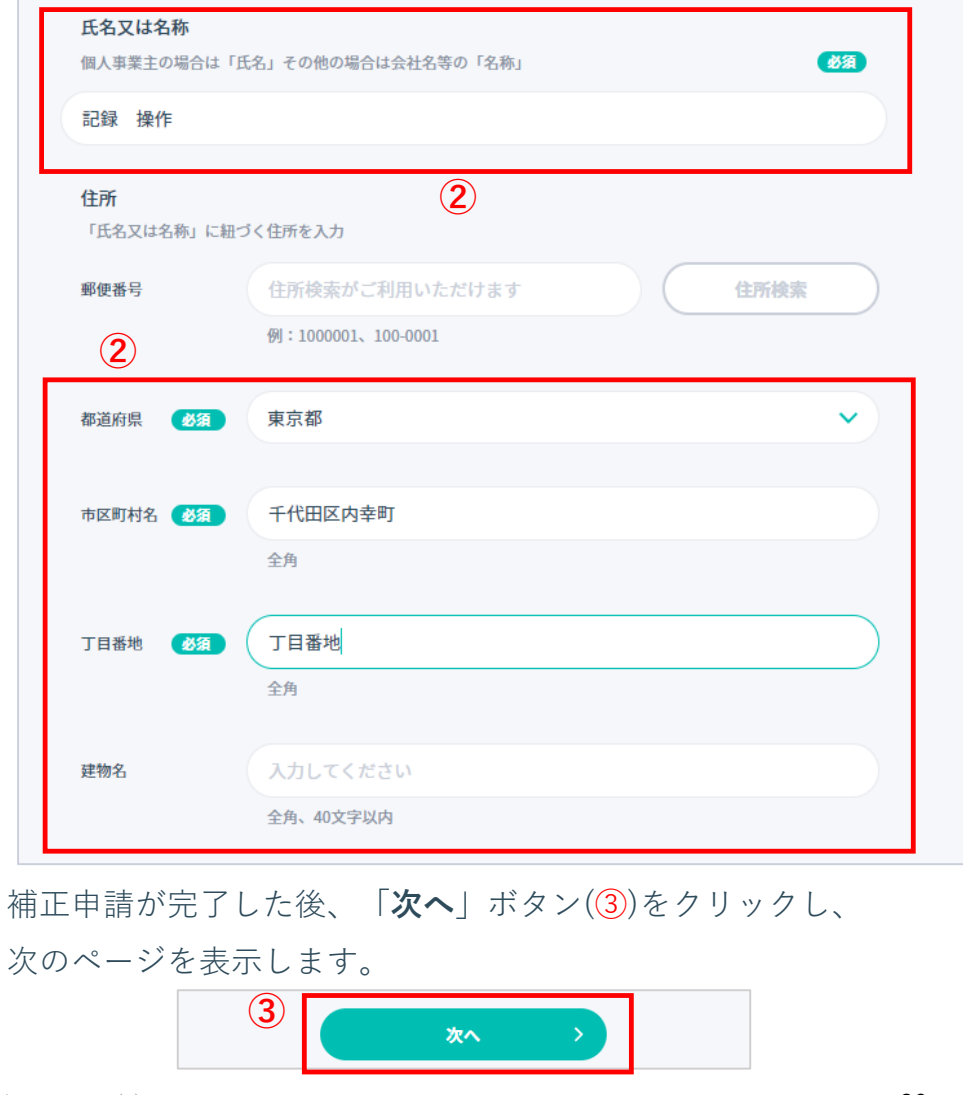

Copyright (c) Ministry of Land, Infrastructure, Transport and Tourism. / Copyright (c) Light Motor Vehicle Inspection Organization.

▶ 2-3. 補正申請を行う

#### 2. 記録等事務代行者情報補正申請フォームで情報を入力する(1ページ目)-②

※「住所」及び「事業場の所在地」について、郵便番号
 (①)を入力し、「住所検索」ボタン(②)をクリックする
 と、「都道府県」、「市区町村名」(③)が自動で表示されるため必要に応じてご利用ください。

補正完了後、「**次へ**」ボタン(④)をクリックし、 次のページを表示します。

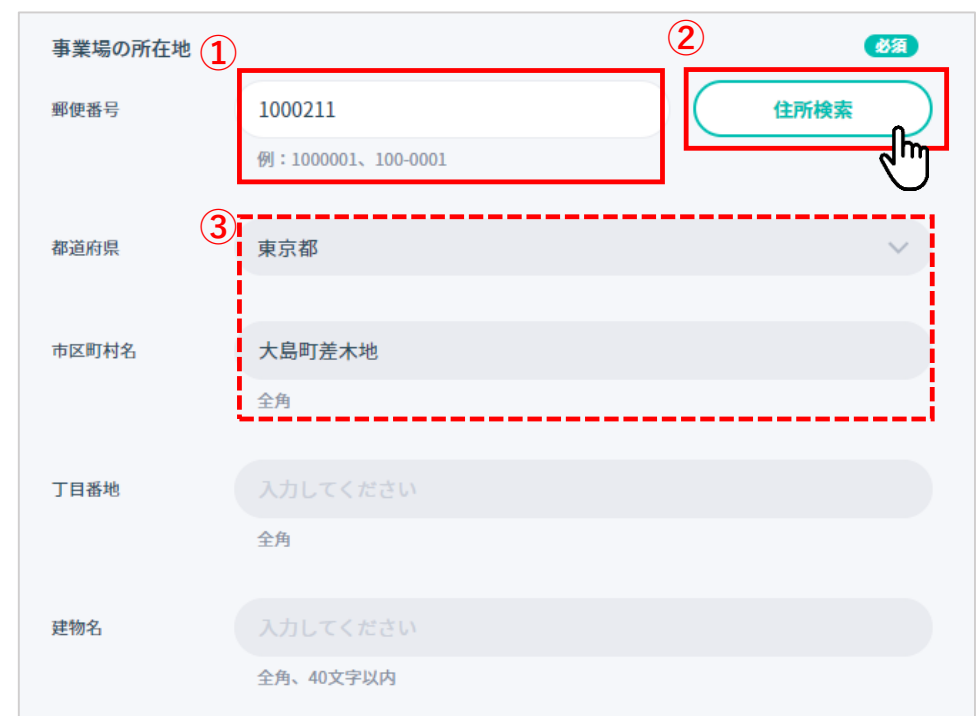

#### ※上の画像は「事業場の所在地」ですが、 「住所」の場合でも同様の操作となります。

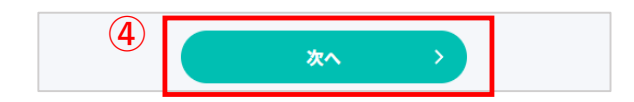

▶ 2-3. 補正申請を行う

#### 2. 記録等事務代行者情報補正申請フォームで情報を入力する(2ページ目)-①

「委託申請受付番号」、「補正項目」、「詳細」(①)を 確認してください。

※補正項目が2ページ目にない場合は、下の図のように

「補正項目」が空欄になります。

特定記録、特定変更の組織体制図(2)を確認、修正してく ださい。全ての項目に前回申請時に入力した情報が初期状 態として表示されています。

※変更可能なのは支局等から指定された補正項目のみです。

|   |   | 記録等事      | 事務代行者情報 <b>補正申請フォーム</b>  |  |
|---|---|-----------|--------------------------|--|
| 1 | ſ | 下記の内容の補正指 | 示を受けています。内容を確認・修正してください。 |  |
|   |   | 補正項目      | ucutiqnciquejvox         |  |
|   | L | 詳細        |                          |  |

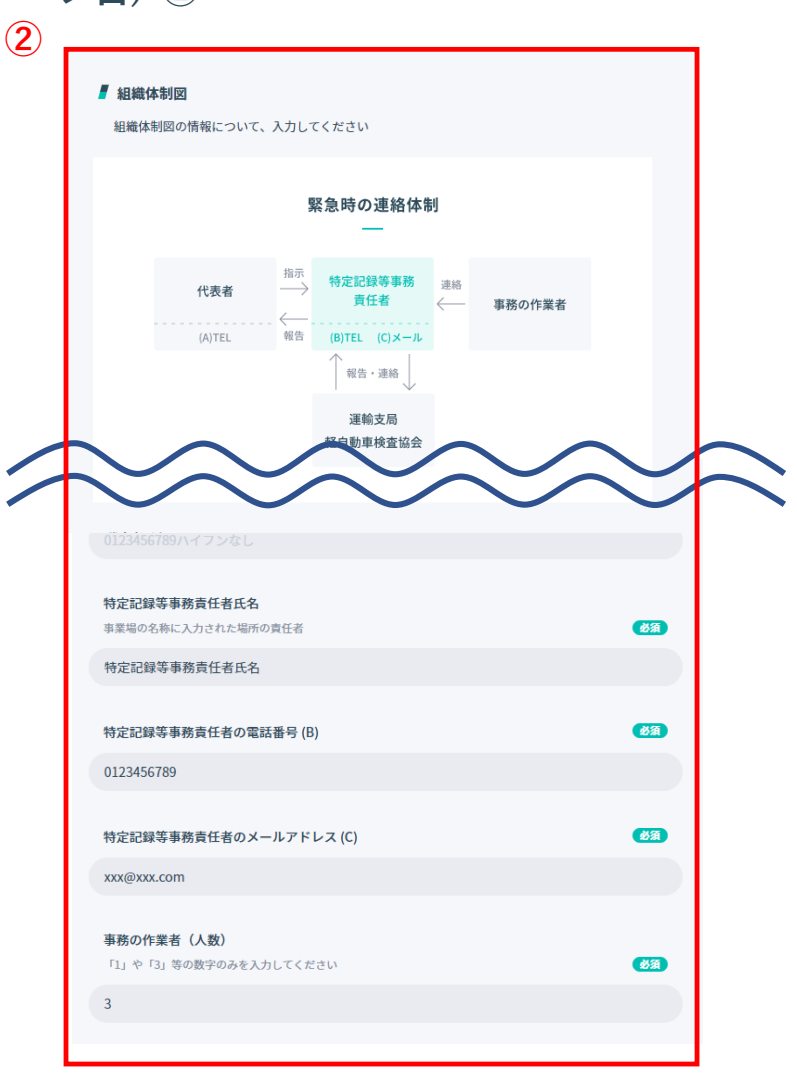

Copyright (c) Ministry of Land, Infrastructure, Transport and Tourism. / Copyright (c) Light Motor Vehicle Inspection Organization.

▶ 2-3. 補正申請を行う

#### 2. 記録等事務代行者情報補正申請フォームで情報を入力する(2ページ目)-②

特定記録、特定変更それぞれの「業務に使用 する設備」について確認後チェック(①)を入 れてください。

※補正申請を行うたびに必ずチェックを入れ る必要があります。

補正完了後、「**確認へ進む**」ボタン(2)をク リックしてください。前画面の修正を行う場 合は「**戻る**」ボタン(3)をクリックしてくだ さい。

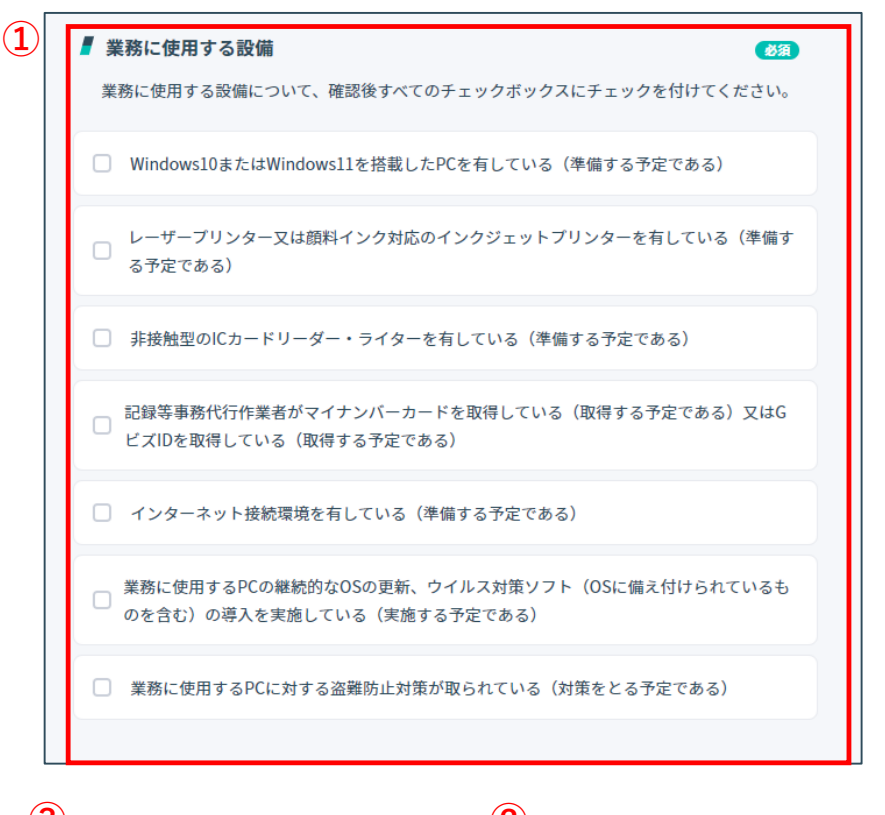

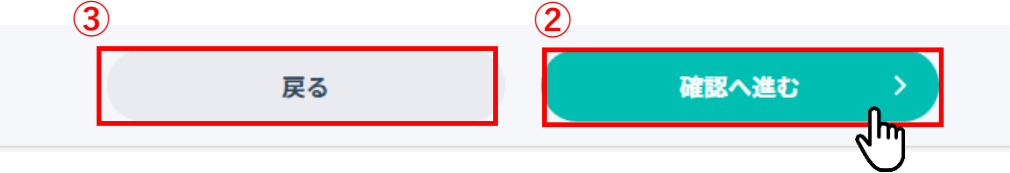

### ▶ 2-3. 補正申請を行う

### 3. 入力内容を確認する

修正した内容に誤りがないことを確認した後に 「申請する」ボタン(①)をクリックしてください。 前の画面に戻って修正する場合は「修正する」 ボタン(②)をクリックしてください。

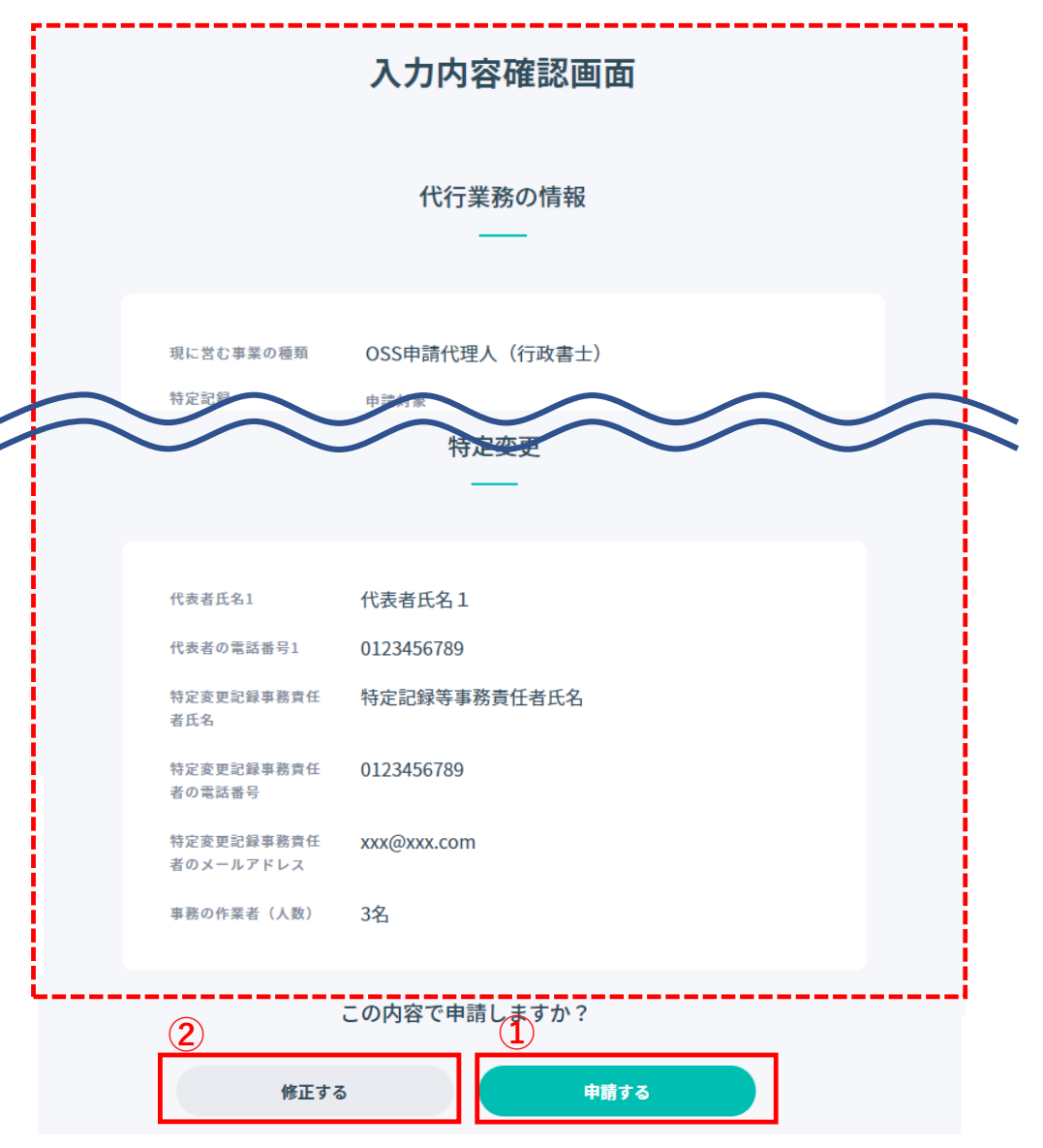

### ▶ 2-3. 補正申請を行う

### 4. 補正申請が受け付けられたことを確認する

委託申請受付番号および受付日時(①)が表示され ます。また、登録されているメールアドレスへ 委託申請受付番号のお知らせが届きます。

「記録事務代行ポータルトップへ」ボタン(2)を クリックすると記録事務代行ポータルのトップ 画面が表示されます。

※委託申請受付番号は申請状況の照会で必要なため紛失 しないようご注意ください。

|                    | 申請を受け付けました                       |
|--------------------|----------------------------------|
| l)                 | ,                                |
| 委託申請受付番号           | UfcU1nqHCiq0ejv8x                |
| 受付日時               | 2024.01.26 14:03                 |
| ※ 委託申請受付番号で審査な     | 犬況の確認が行えます。                      |
| 審査が終了すると目          | 目請の結果がメールで通知されます。承認の通知には、IDとパスワー |
| 1-77-00-#%C11-6-90 | 新規委託申請状況の照会 フ                    |
|                    |                                  |
|                    |                                  |
|                    |                                  |
|                    |                                  |
|                    |                                  |
|                    | -                                |
|                    | (2)                              |

## 3. 記録等事務代行者向け基本操作編
# ▶ 3-1. 事前準備

■記録等事務代行者の方

記録等事務代行者のログインID及びパスワードをご準備ください。

# ▶ 3-2. 記録事務代行ポータルにログインする

### ログインする

記録事務代行ポータルのヘッダー右部にある「ログ **イン**|ボタン(1)をクリックし、ログイン画面 (2)を表示させます。

ログインID(3)、パスワード(4)※を入力し、 「**ログイン**」ボタン(**5**)をクリックします。 ※初期パスワードは委託申請が承認された際に届く メールに記載されています。

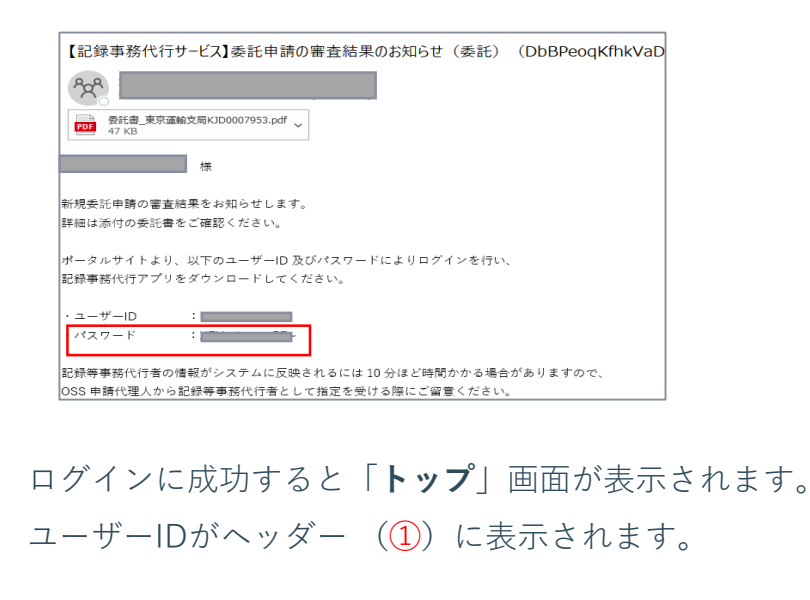

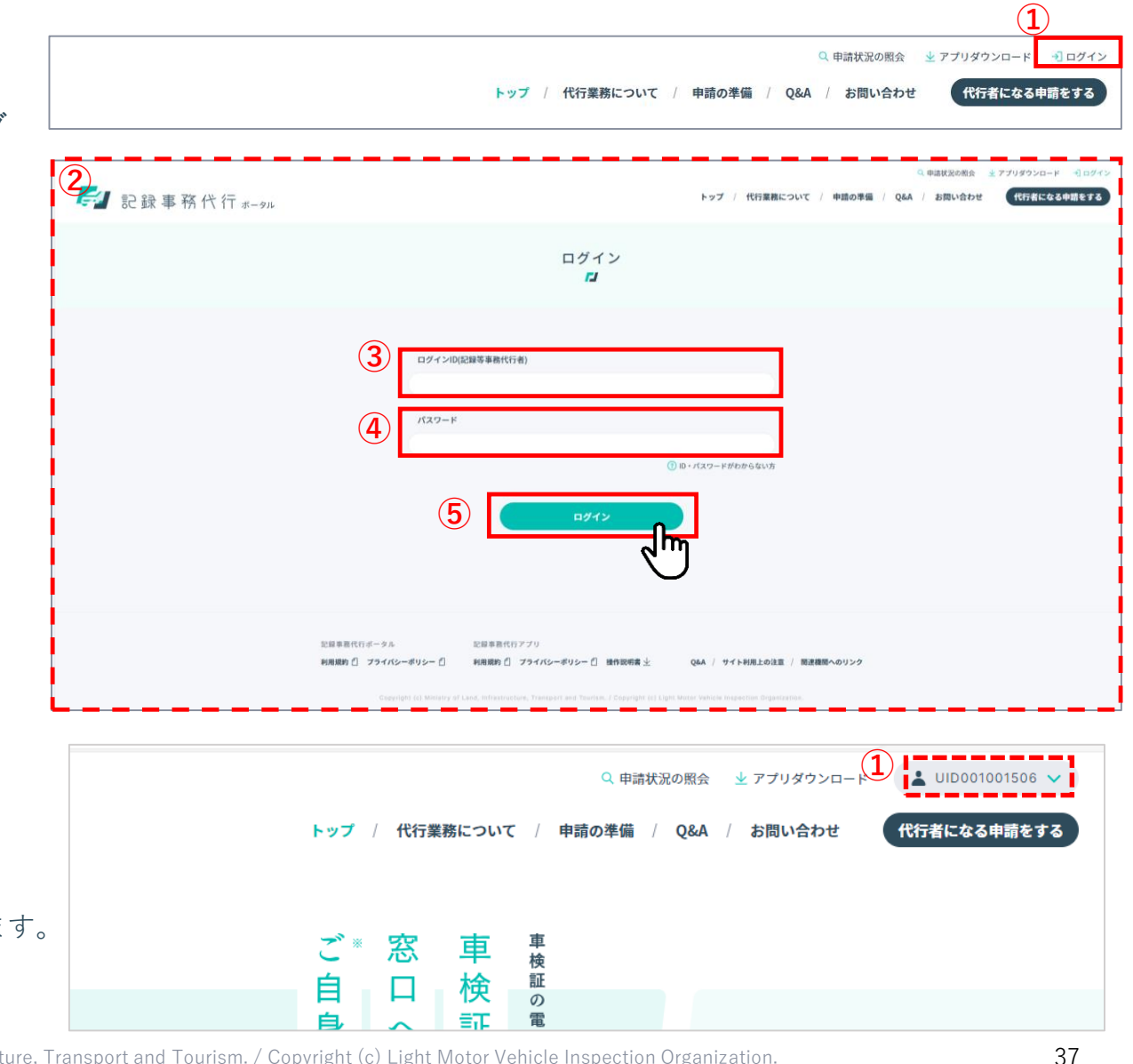

Copyright (c) Ministry of Land, Infrastructure, Transport and Tourism. / Copyright (c) Light Motor Vehicle Inspection Organization.

#### 機能概要

- 登録している以下の記録等事務代行者の情報を確認できます。
  - ■代行業務の情報
  - ・現に営む事業の種類
  - ・特定記録の申請対象・委託支局等
  - ・特定変更の委託支局

- ■代行者の情報
- ・氏名又は名称
- ・住所
- ・電話番号
- ・メールアドレス
- ・代表者氏名
- ·担当者氏名
- ・整備工場コード/行政書士登録番号/法人番号
- ・事業場の名称
- ・事業場の所在地
- ・事業場の電話番号
- ・特定記録等事務責任者氏名
- ・特定変更記録事務責任者氏名
- ・業務を廃止する日

#### 登録内容画面を表示する

ユーザーID(1)をクリックし、表示 された「**マイページ**」ボタン(2)を クリックします。

マイページ(③)が表示されます。 初期表示は「**登録内容**」画面(③)で す。

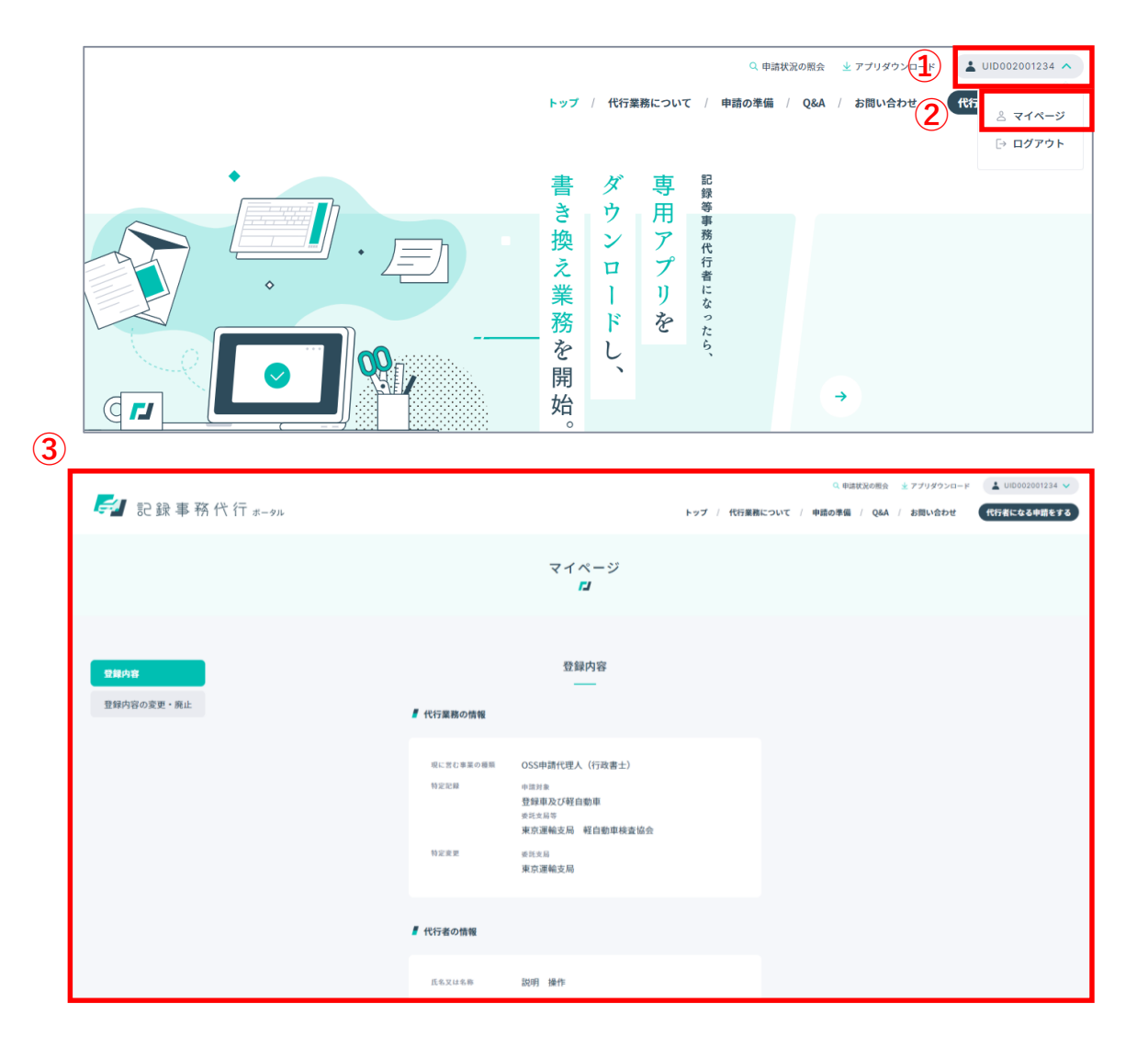

## ▶ 3-4. 名称や住所などの変更(変更届出) を行う

#### 機能概要

変更届出は、下表の「変更届出」列(黄色部分)の中で「〇」が付いている項目(氏名又は名称、住所、代表者氏名、事業場の名称、特定記録等事務責任者氏名、特定変更記録事務責任者氏名)に対して変更を行う場合に手続きを行います。
 ※変更届出では変更ができない項目(「-」の印の箇所)については、記録事務代行ポータルからの変更申請(「変更申請」列)、

または記録事務代行アプリ(「記録事務代行アプリ」列)を用いて変更してください。

| No | 百日夕                                   | 手続き  | 変更申請       | 変更届出 | —         | 当間相主での記載ページ |
|----|---------------------------------------|------|------------|------|-----------|-------------|
|    | · · · · · · · · · · · · · · · · · · · | 変更方法 | 記録事務代行ポータル |      | 記録事務代行アプリ | コがらしいも、     |
| 1  | 氏名又は名称                                |      | _          | 0    | —         | p41         |
| 2  | 住所                                    |      | _          | 0    | —         | p41         |
| 3  | 代表者氏名                                 |      | —          | 0    | —         | p41         |
| 4  | 担当者氏名                                 |      | _          | —    | 0         | —           |
| 5  | 電話番号                                  |      | _          | —    | 0         | _           |
| 6  | メールアドレス                               |      | _          | —    | 0         | —           |
| 7  | 事業場の名称                                |      | _          | 0    | —         | p41         |
| 8  | 事業場の電話番号                              |      | _          | —    | 0         | —           |
| 9  | 事業場の所在地                               |      | 0          | —    | —         | —           |
| 10 | 特定記録等事務責任者氏名                          |      | —          | 0    | —         | —           |
| 11 | 特定変更記録事務責任者氏名                         |      |            | 0    |           | —           |

## ▶ 3-4. 名称や住所などの変更(変更届出) を行う

### 1. 登録内容の変更・廃止画面を表示する

記録事務代行ポータルのヘッダーにあるユー ザーID(①)をクリックし、表示された 「マイページ」ボタン(②)をクリックし、 「マイページ」画面(③)を表示します。

「登録内容の変更・廃止」ボタン(④)をク リックし、「登録内容の変更・廃止」画面を 表示します。

※登録内容の変更・廃止画面に赤文字 のメッセージ(⑤)が表示された場合、 申請・届出が行えない条件があります。 条件を確認したうえで、申請・届出を 行ってください。

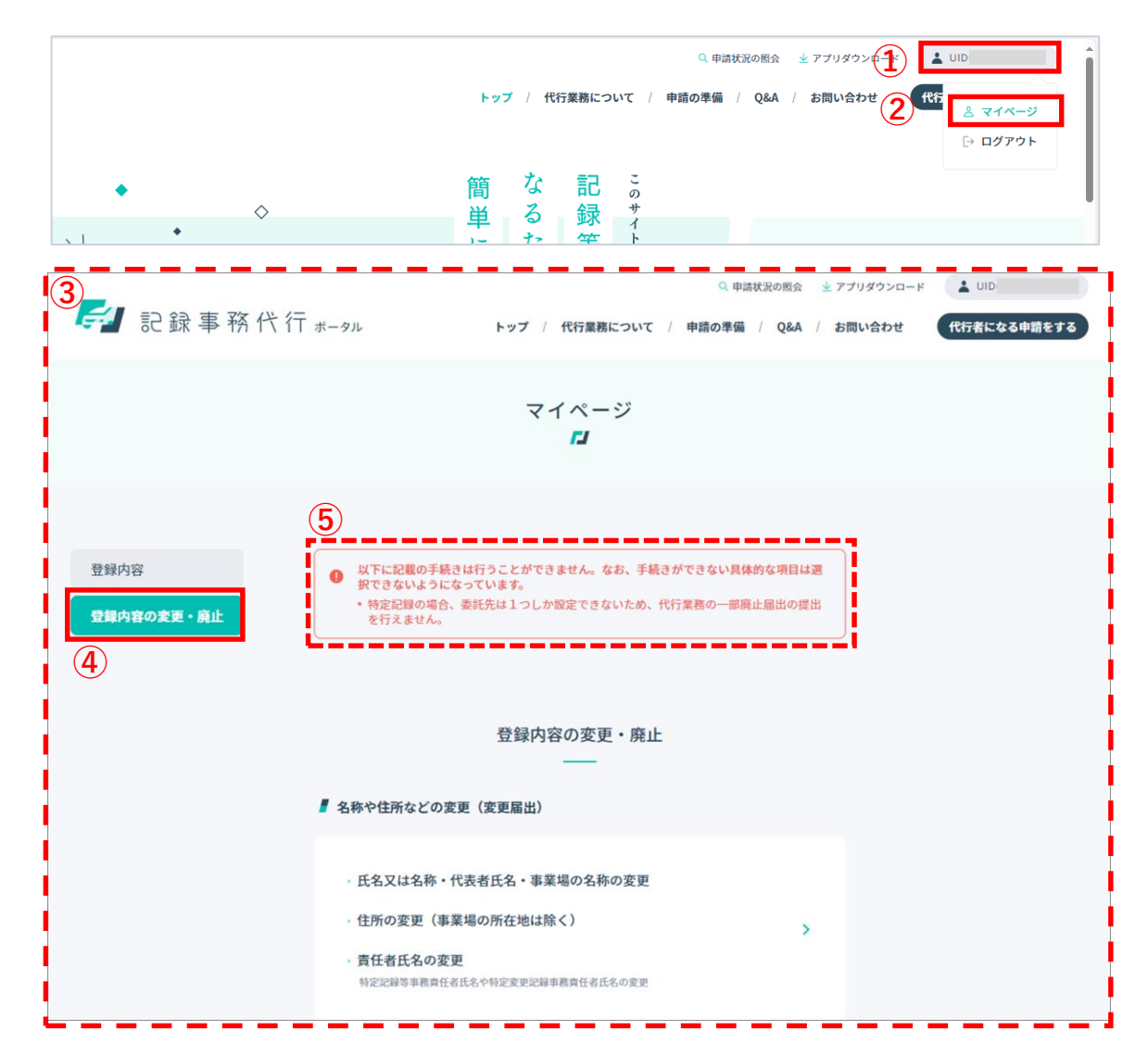

## ▶ 3-4. 名称や住所などの変更(変更届出) を行う

### 2. 変更届出入力フォーム画面を表示する

名称や住所などの変更(変更届出)(①)をクリックし、 「**変更届出入力フォーム**」画面(②)を表示します。

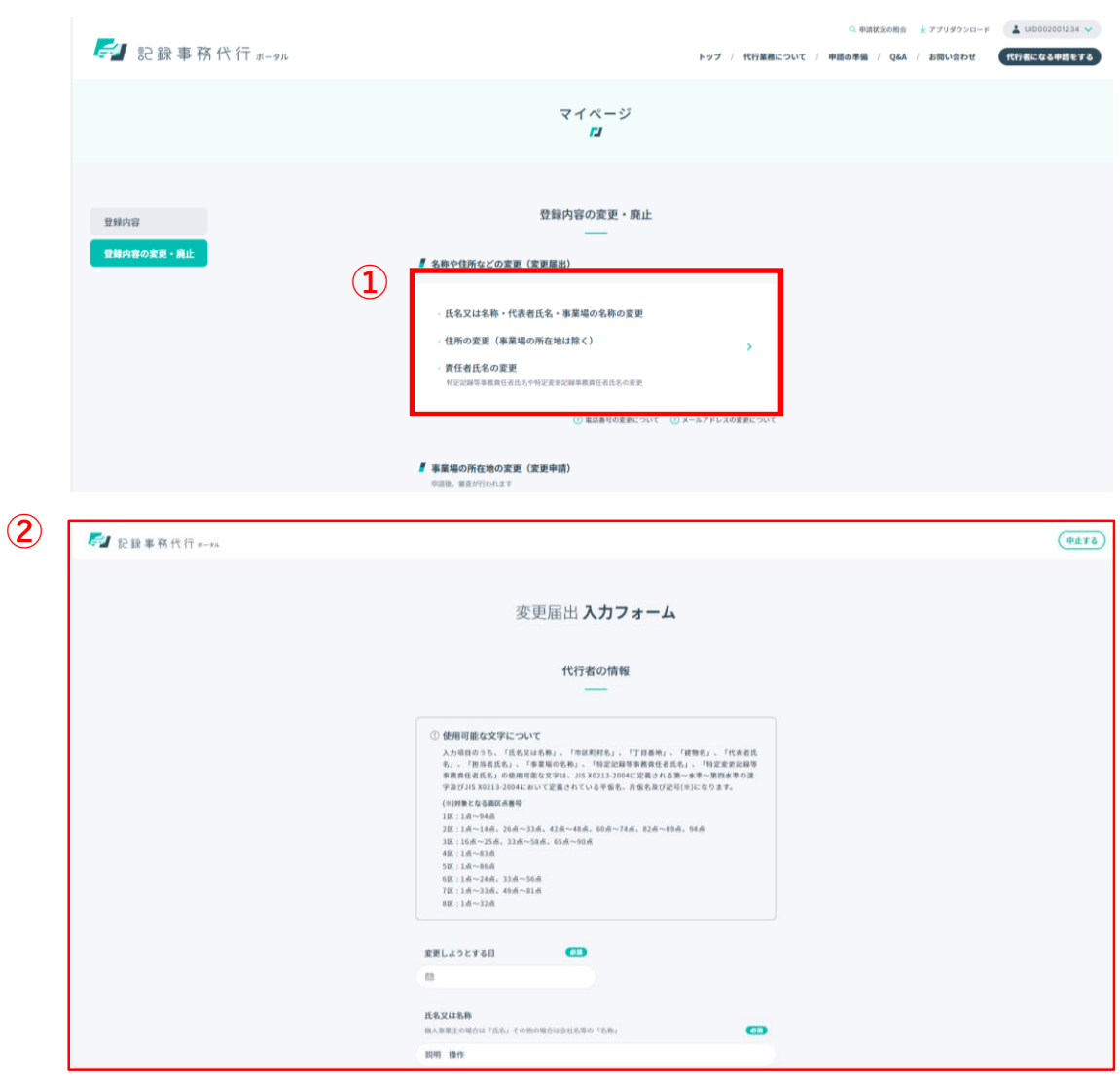

Copyright (c) Ministry of Land, Infrastructure, Transport and Tourism. / Copyright (c) Light Motor Vehicle Inspection Organization.

### 3. 変更したい情報を入力する

項目(①)に情報を入力し、最後に「**確認へ進む**」ボタン(②)をクリックします。

各入力項目について、初期表示は委託申請時の情報に なります。変更が必要な箇所のみ修正してください。

変更届出を取りやめる場合は、「**中止する**」ボタン (③)をクリックしてください。中止する場合、入力中 の情報は破棄されます。

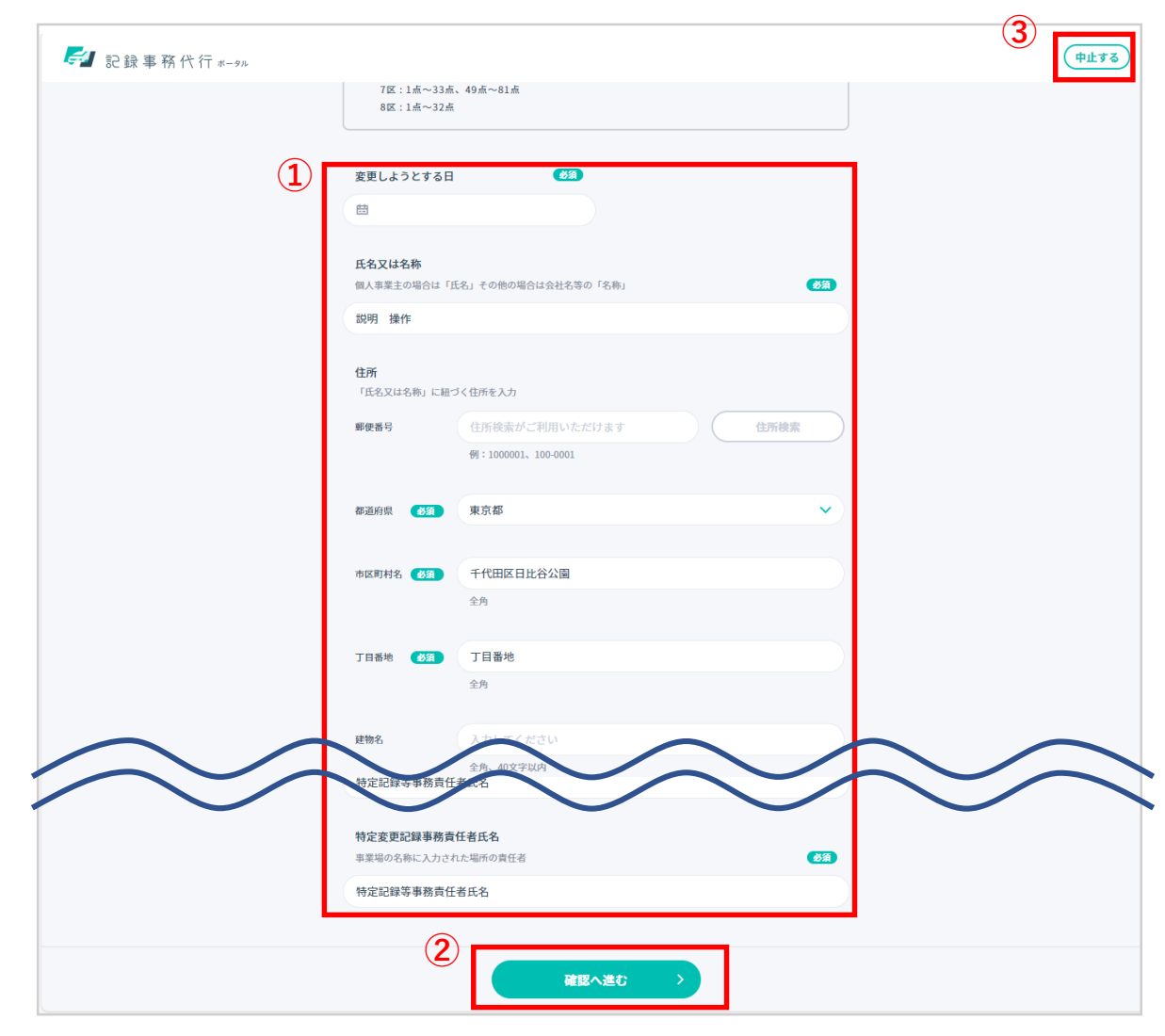

### 4. 変更届出の入力内容を確認し、変更届出を行う

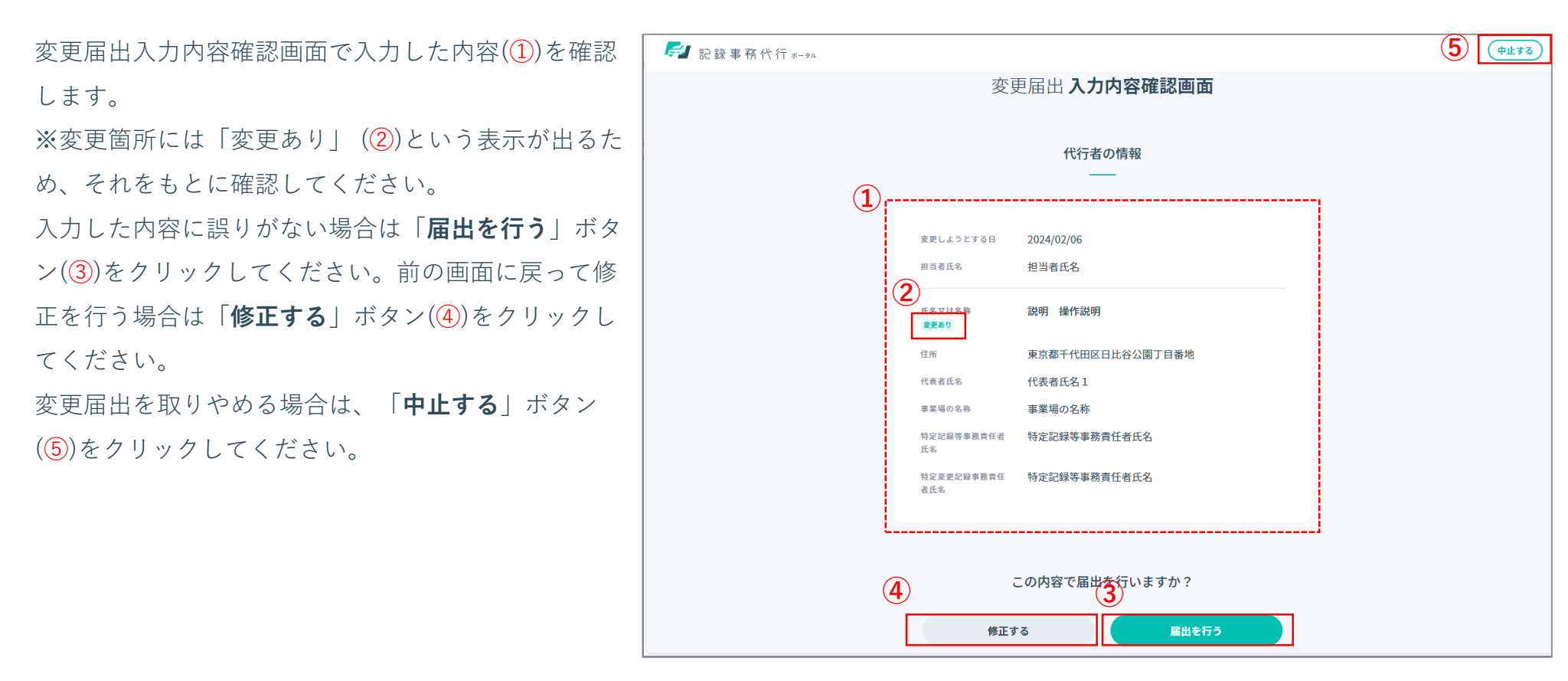

機能概要

・変更申請は、下表の「変更申請」列(黄色部分)の中で「○」が付いている項目(事業場の所在地)に対して変更を行う場合に手続きを行います。

※変更申請では変更ができない項目(「-」の印の箇所)については、記録事務代行ポータルからの変更届出(「変更届出」列)、 または記録事務代行アプリ(「記録事務代行アプリ」列)を用いて変更してください。

| No | 百日夕                                   | 手続き  | 変更申請       | <mark>変更申請</mark> 変更届出 – – – – – – – – – – – – – – – – – – – |           |             |  |
|----|---------------------------------------|------|------------|--------------------------------------------------------------|-----------|-------------|--|
|    | · · · · · · · · · · · · · · · · · · · | 変更方法 | 記録事務代行ポータル |                                                              | 記録事務代行アプリ | コ武明音との記載ハーン |  |
| 1  | 氏名又は名称                                |      | —          | 0                                                            | —         | —           |  |
| 2  | 住所                                    |      | —          | 0                                                            | —         | —           |  |
| 3  | 代表者氏名                                 |      | —          | 0                                                            | —         | —           |  |
| 4  | 担当者氏名                                 |      | —          |                                                              | 0         | —           |  |
| 5  | 電話番号                                  |      | —          | —                                                            | 0         | —           |  |
| 6  | メールアドレス                               |      | —          |                                                              | 0         | —           |  |
| 7  | 事業場の名称                                |      | —          | 0                                                            | —         | —           |  |
| 8  | 事業場の電話番号                              |      | —          |                                                              | 0         | —           |  |
| 9  | 事業場の所在地                               |      | 0          | —                                                            | —         | p46         |  |
| 10 | 特定記録等事務責任者氏名                          |      | —          | 0                                                            | —         | —           |  |
| 11 | 特定変更記録事務責任者氏名                         |      |            | 0                                                            |           | —           |  |

#### 1. 登録内容の変更・廃止画面を表示する

記録事務代行ポータルのヘッダーにあるユー ザーID(①)をクリックし、表示された 「マイページ」ボタン(②)をクリックし、 「マイページ」画面を表示します。(③)

「登録内容の変更・廃止」ボタン(④)をク リックし、「登録内容の変更・廃止」画面を 表示します。

※登録内容の変更・廃止画面に赤文字 のメッセージ(⑤)が表示された場合、 申請・届出が行えない条件があります。 条件を確認したうえで、申請・届出を 行ってください。

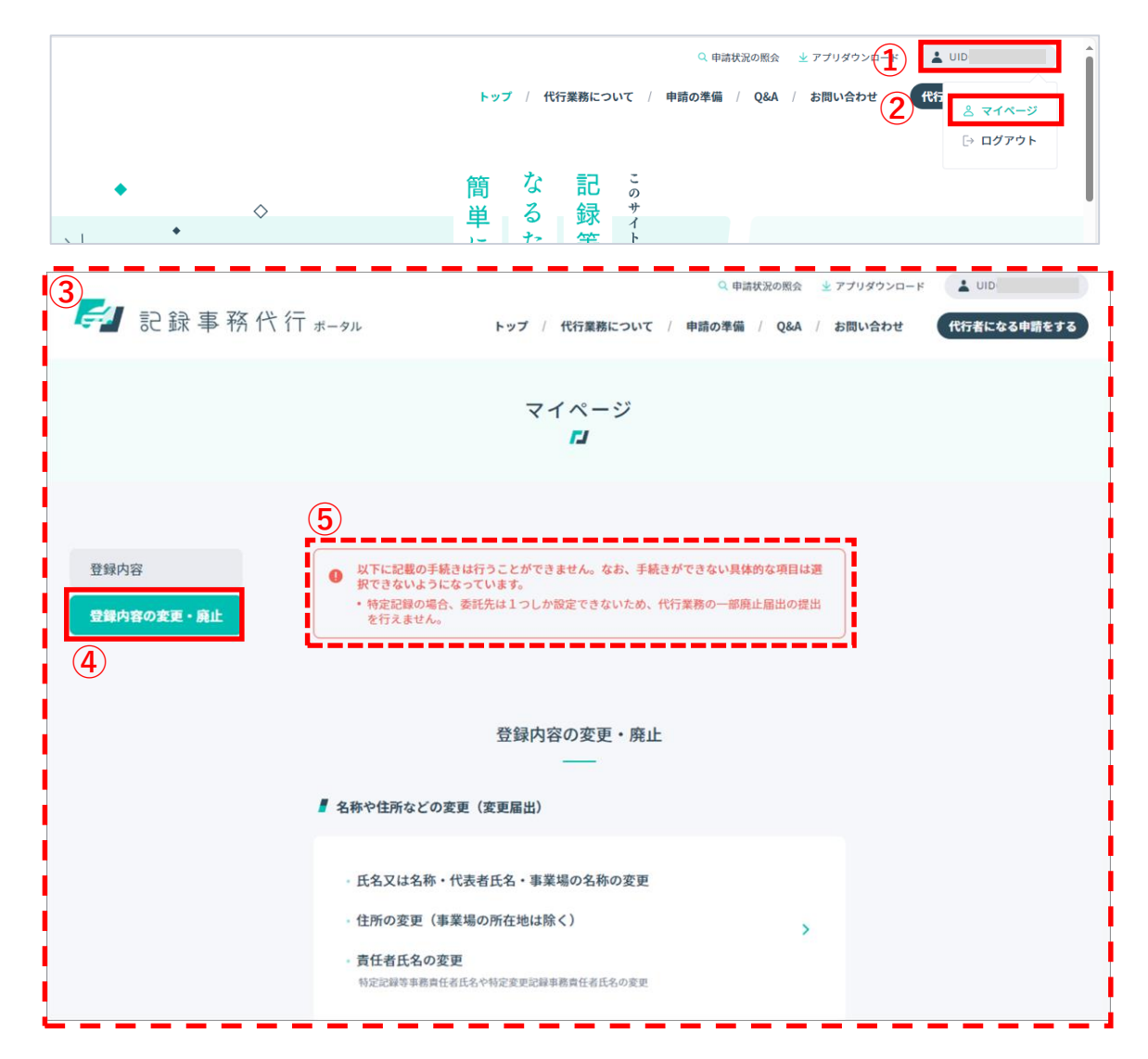

### 2. 変更申請入力フォーム画面を表示し、変更情報を入力する-①

事業場の所在地の変更(変更申請)(1)をクリックし、

「**変更申請入力フォーム**」画面(<mark>②</mark>)を表示します。

代行業務の種別から、代表運輸支局(③)をプルダウン で選択してください。

※ここで選択した代表運輸支局より、委託の通知や問 い合わせ等が行われます。

変更申請を中止する場合は、「**中止する**」ボタン(④) をクリックしてください。中止する場合、入力中の情 報は破棄されます。

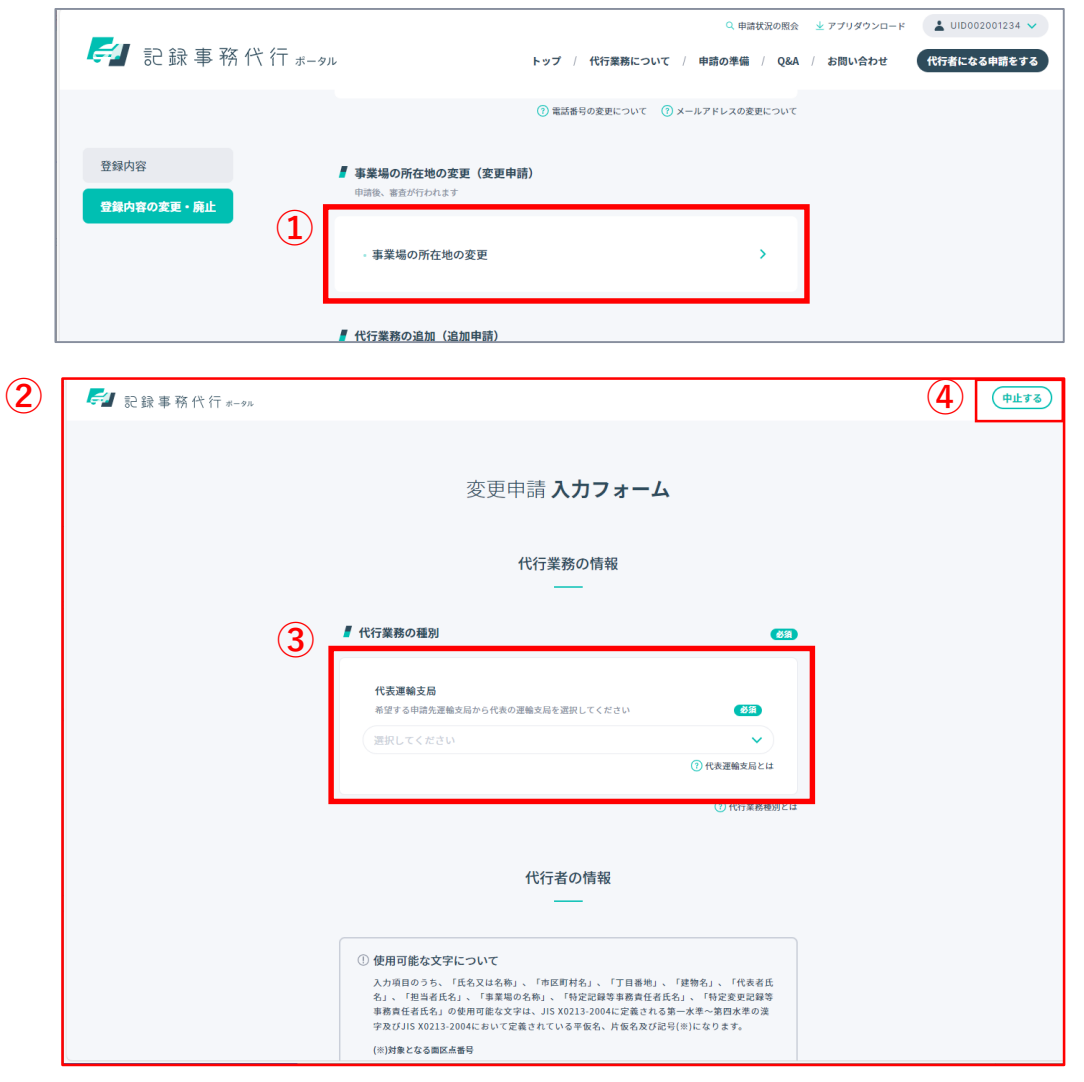

### 2. 変更申請入力フォーム画面を表示し、変更情報を入力する-②

変更申請の適用希望日について「変更しようとする 日」(①)をカレンダーから選択してください。 項目(②)に情報を入力し、「次へ」ボタン(③)をクリッ クしてください。 変更申請を取りやめる場合は、「**中止する**」ボタン (④)をクリックしてください。中止する場合、入力中

の情報は破棄されます。

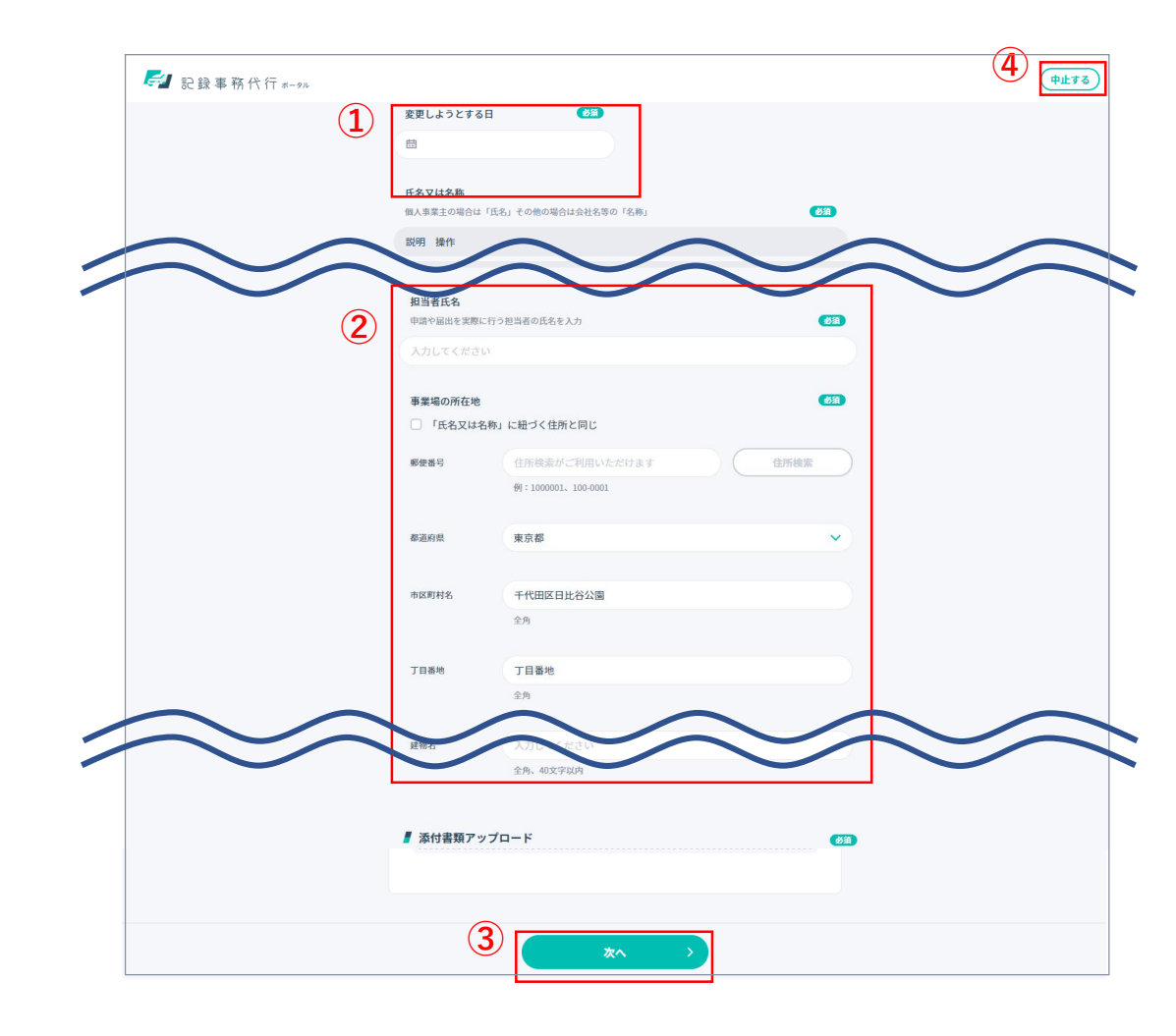

### 2. 変更申請入力フォーム画面を表示し、変更情報を入力する-③

項目(1)に情報を入力してください。 ※変更がない場合は以前と同じ情報を入力してください。 入力が完了したら「確認へ進む」ボタン(2)をクリック してください。前の画面に戻って修正する場合は「戻 る」ボタン(3)をクリックしてください。

変更申請を取りやめる場合は、「**中止する**」ボタン(④) をクリックしてください。中止する場合、入力中の情報 は破棄されます。

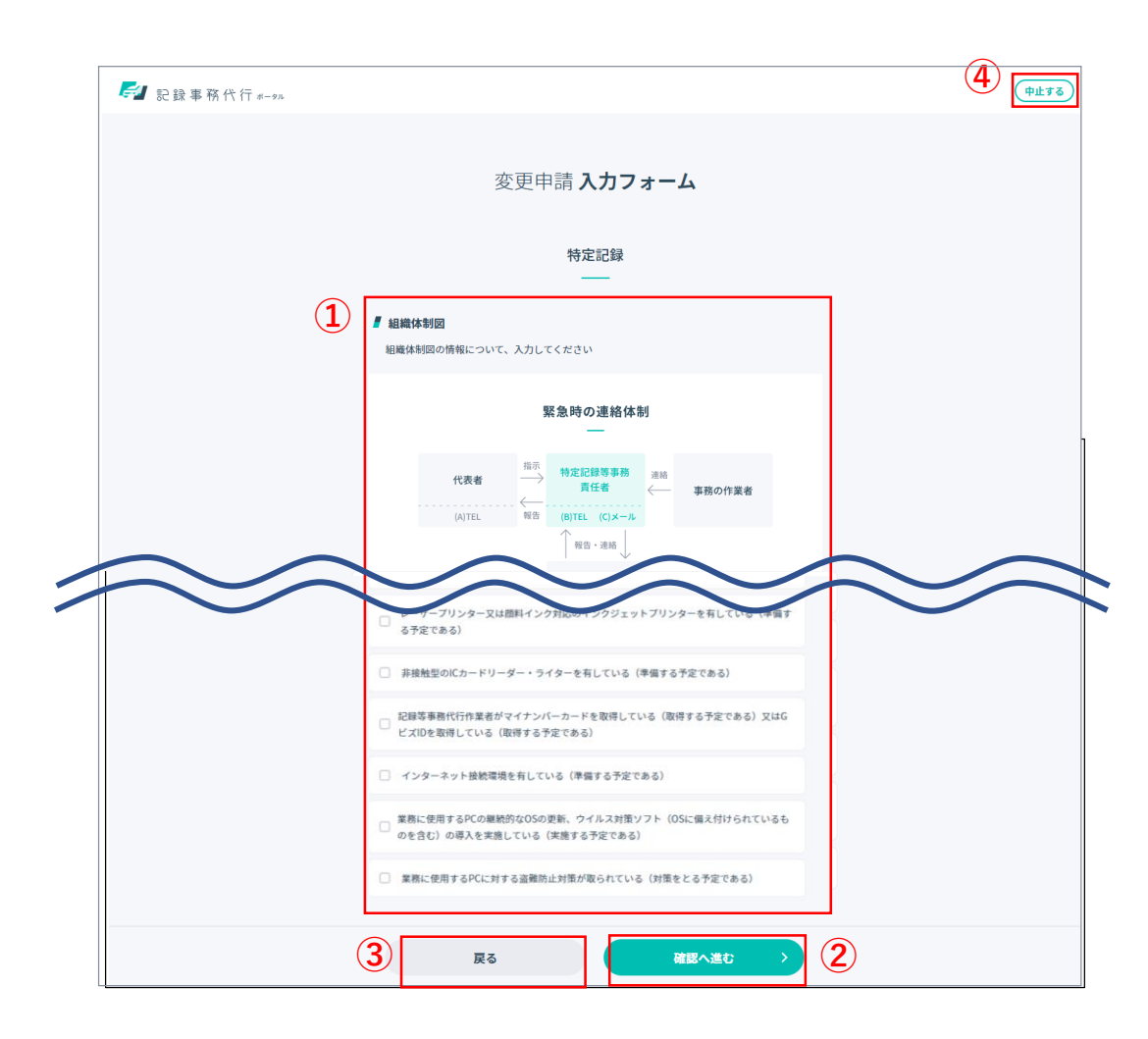

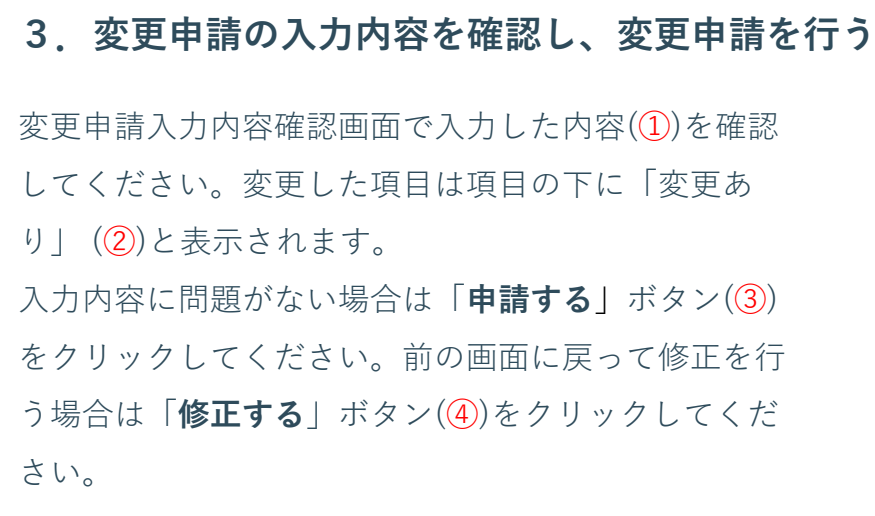

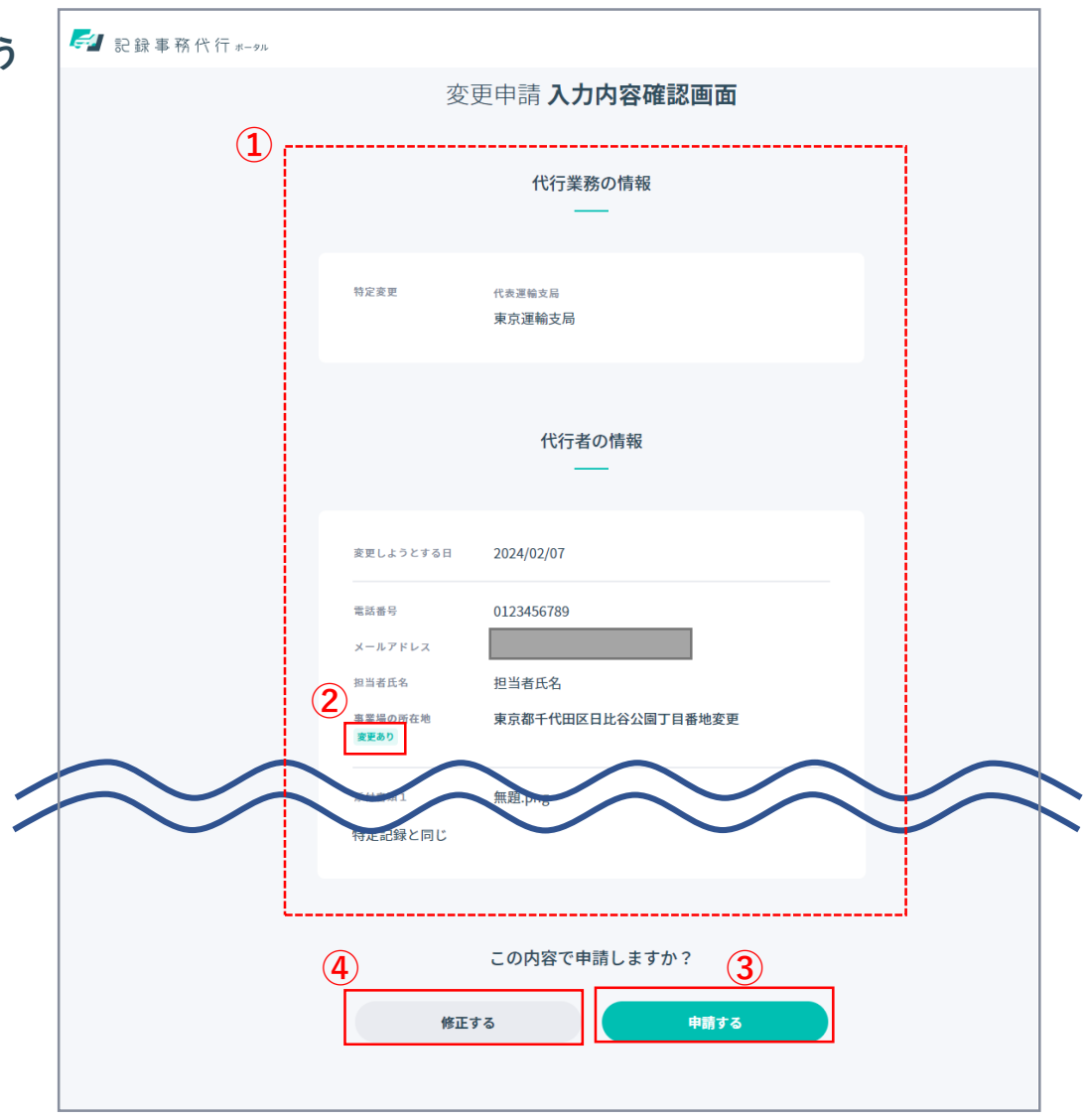

### 4. 申請が受け付けられたことを確認する

委託申請受付番号および受付日時(①)をご確認ください。 また、登録されているメールアドレスへ委託申請受付番 号のお知らせが届きます。

「マイページへ」ボタン(2)をクリックするとマイページの画面が表示されます。

※委託申請受付番号は申請状況の照会で必要なため紛失 しないようご注意ください。

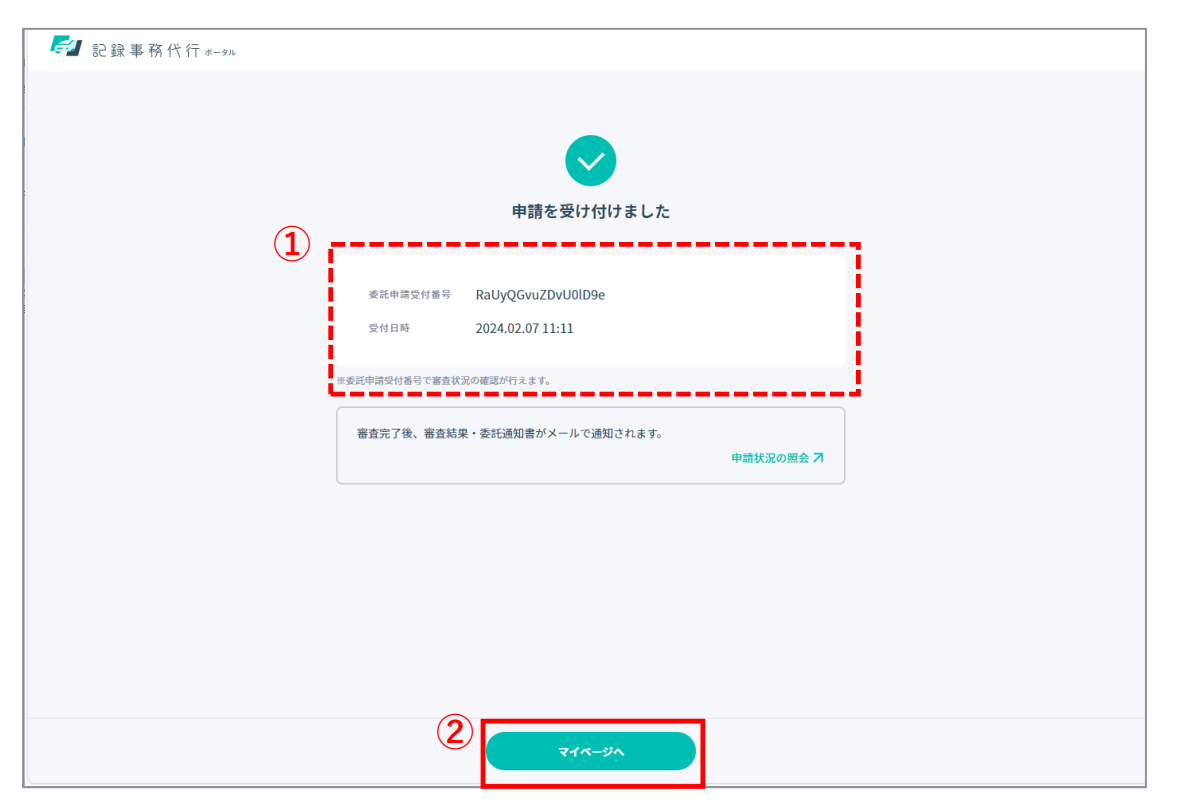

#### 機能概要

- 代行業務の追加を行います。
  - ■代行業務の追加(追加申請)で変更可能なこと
  - ① 代行業務の追加
    - ①-1. 既に特定変更の委託を受けている者が、特定変更の委託申請先の委託支局等を追加する
    - ①-2. 既に特定記録の委託を受けている者が、特定変更を委託先に追加する
    - ①-3. 既に特定変更の委託を受けている者が、特定記録を委託先に追加する
  - ②申請対象の追加
    - ②-1. 既に軽自動車の委託を受けている者が、登録車(小型二輪含む)を委託の範囲に追加する
    - ②-2. 既に登録車(小型二輪含む)の委託を受けている者が、軽自動車を委託の範囲に追加する

### 1. 登録内容の変更・廃止画面を表示する

記録事務代行ポータルのヘッダーにあるユー ザーID(①)をクリックし、表示された 「マイページ」ボタン(②)をクリックし、 「マイページ」画面(③)を表示します。

「登録内容の変更・廃止」ボタン(④)をク リックし、「登録内容の変更・廃止」画面を 表示します。

※登録内容の変更・廃止画面に赤文字 のメッセージ(⑤)が表示された場合、 申請・届出が行えない条件があります。 条件を確認したうえで、申請・届出を 行ってください。

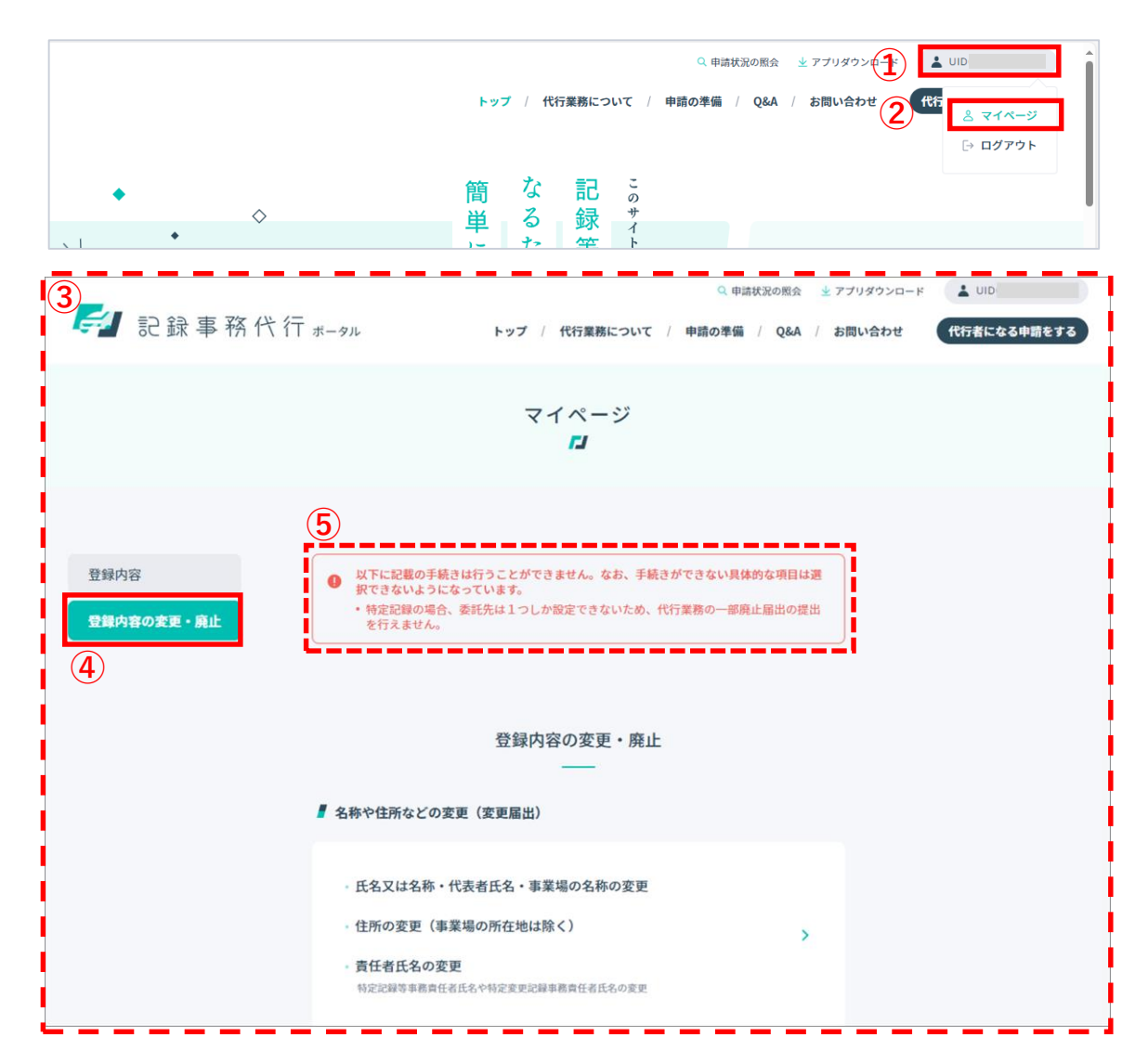

# ▶ 3-6. 代行業務の追加(追加申請)を行う

### 2. 代行業務追加申請入力フォーム画面を表示する

画面をスクロールして代行業務の追加(追加申請) (①)をクリックし、「**代行業務追加申請入力フォー** ム」画面(②)を表示してください。 代行業務の追加を中止する場合は「**中止する**」ボタン (③)をクリックしてください。

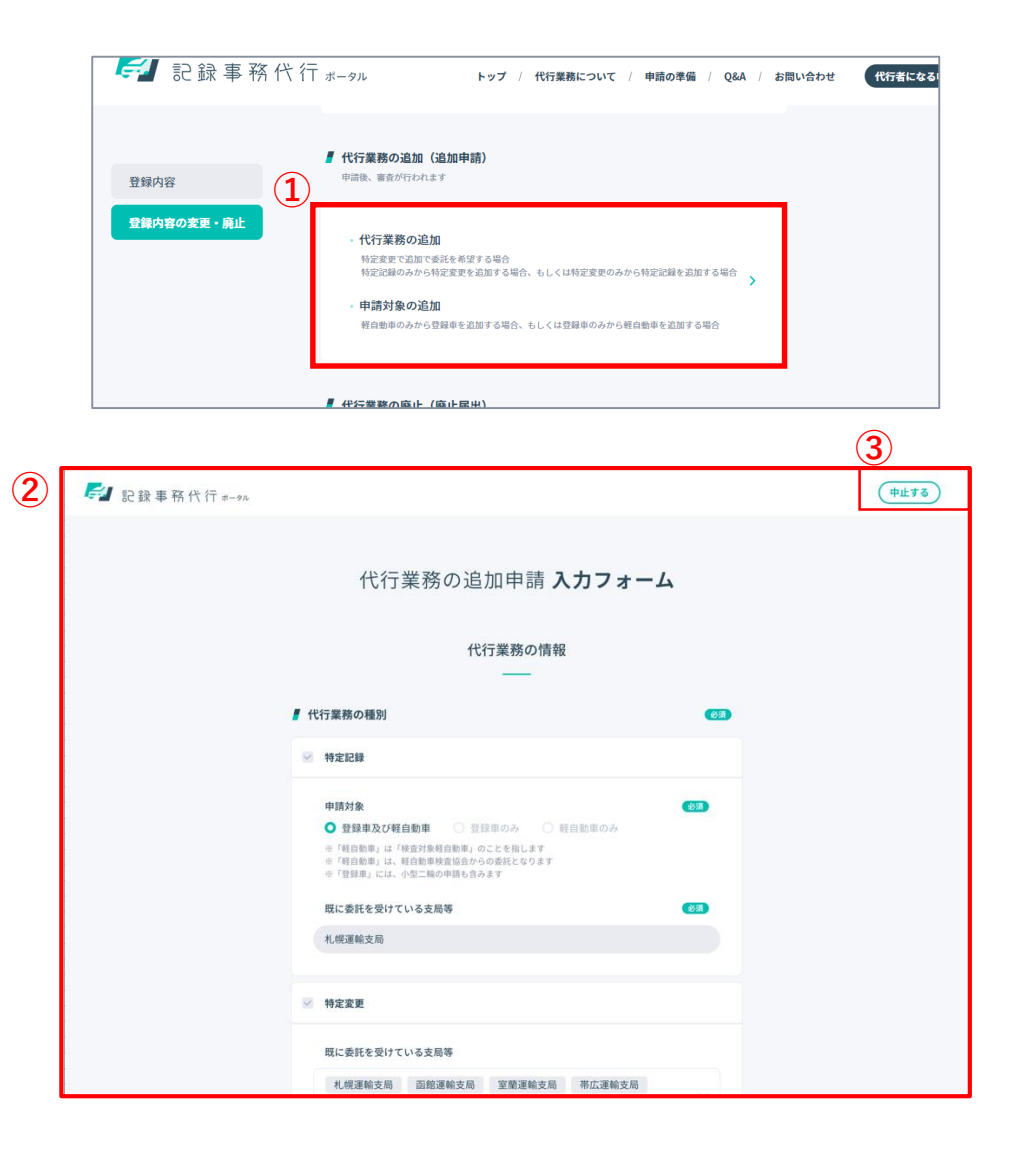

### 3.変更情報を入力する-① [代行業務の種別の追加の場合]

追加したい代行業務の種類(①)にチェックを入れてください。

特定記録にチェックを入れた場合は、「申請対象」と「追加で委託を希望する支局等」(2)を選択してください。 特定変更にチェックを入れた場合は、「追加で委託を希望 する支局等」(3)を選択し、その中から委託の通知や問い 合わせ等を行う「代表運輸支局」(4)を選択してください。 ※既に特定変更の委託を受けていて、委託を希望する支局 等を追加する場合は、「追加で委託を希望する支局等」 (3)を選択し、その中から委託の通知や問い合わせ等を行 う「代表運輸支局」(4)を選択してください。

※代表運輸支局は、複数の運輸支局等に申請する場合に 委託の通知や問い合わせ等を行う運輸支局等を指し、最 寄りの運輸支局など、申請手続きを行うに当たって利便 性の高い運輸支局を指定してください。

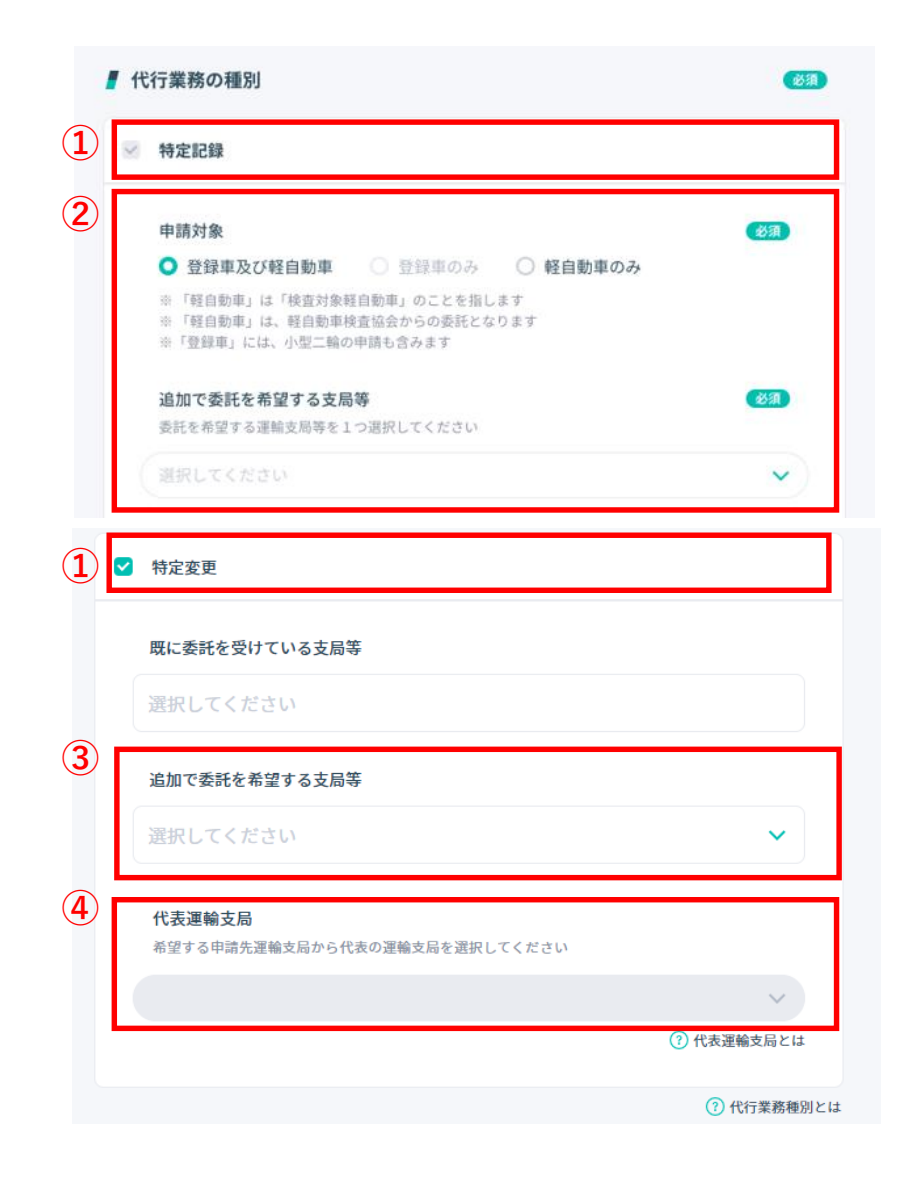

# 【 3-6.代行業務の追加(追加申請)を行う

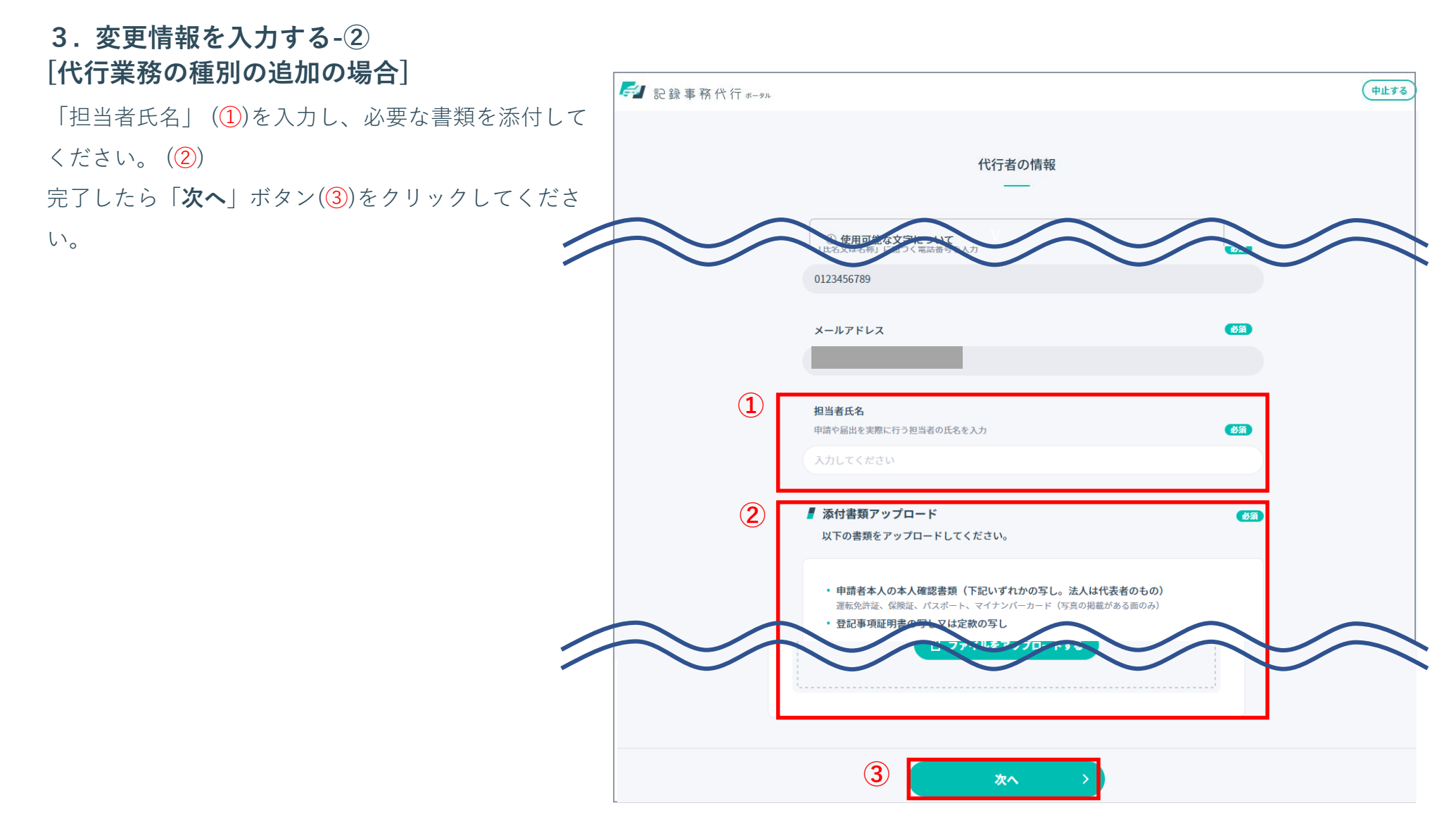

# ▶ 3-6. 代行業務の追加(追加申請)を行う

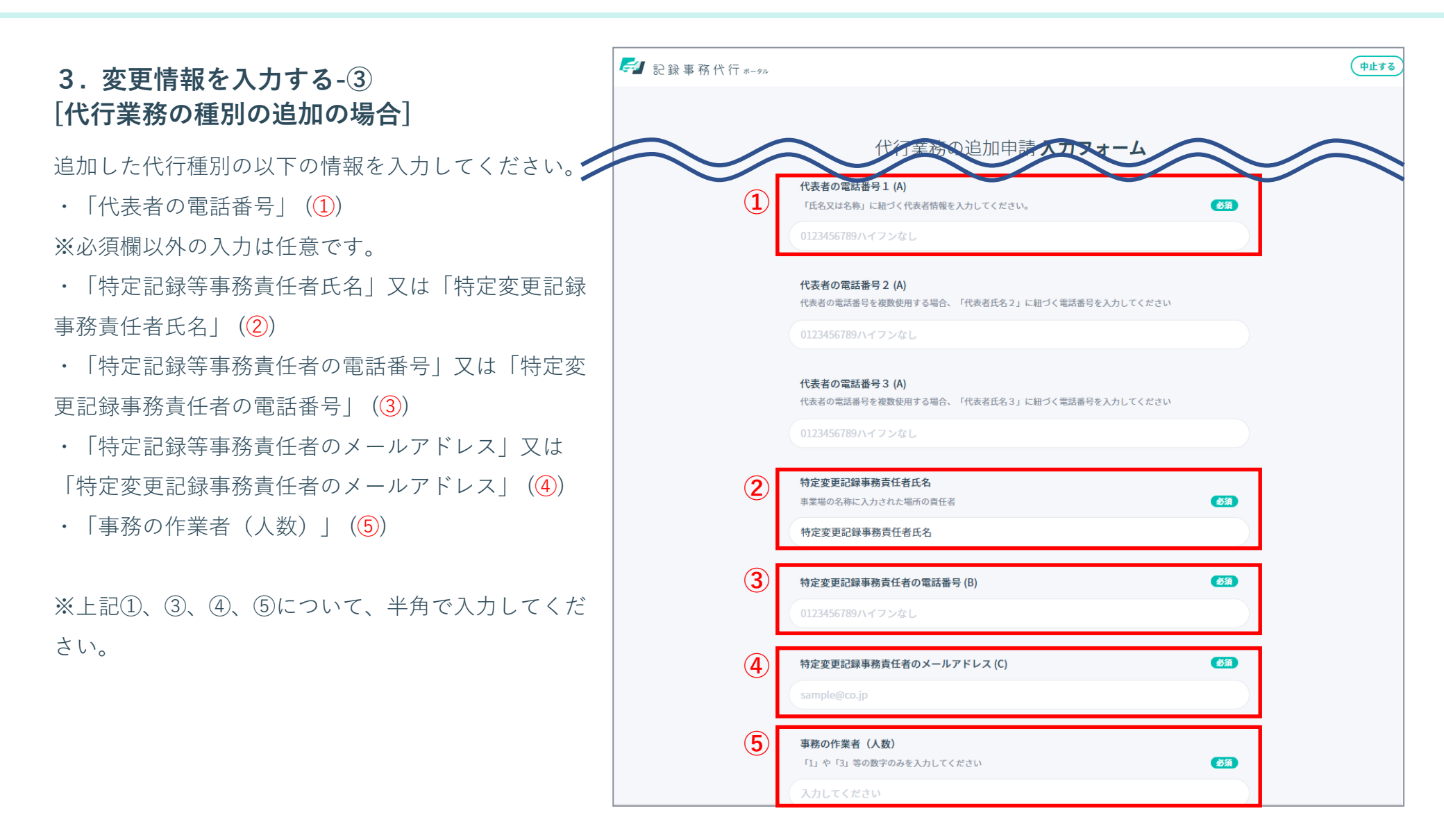

# 【 3-6.代行業務の追加(追加申請)を行う

### 3.変更情報を入力する-④ [代行業務の種別の追加の場合]

業務に使用する設備(①)にチェックを入れ、「**確認へ** 進む」ボタン(②)をクリックしてください。前の画面 に戻って修正する場合は「戻る」ボタン(③)をクリッ クしてください。

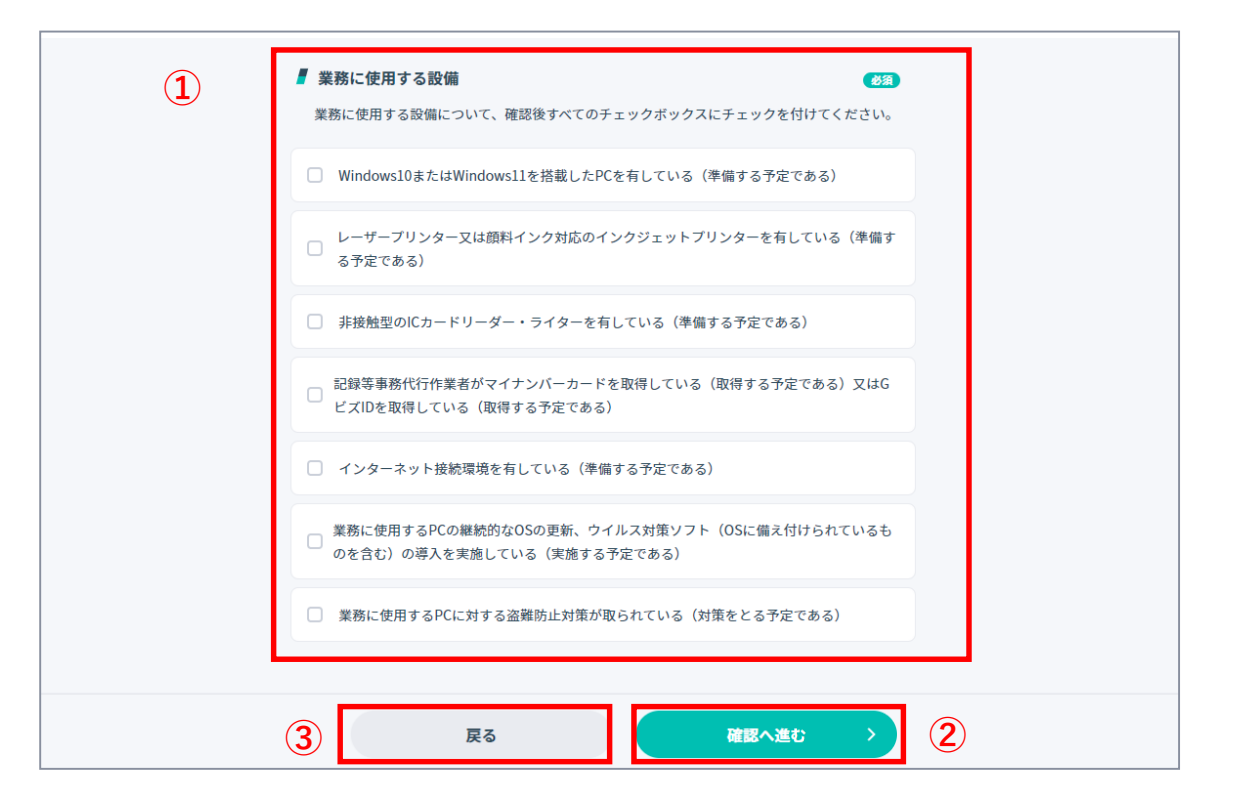

### 3.変更情報を入力する-5 [運輸支局等の追加の場合]

特定変更(1)の項目を確認してください。 新しく委託を受けたい支局等を「追加で委託を希望す る支局等」(2)からプルダウンで選択してください。 複数ある場合は複数選択してください。 委託の通知や不備があった際等の問い合わせを行う

「代表運輸支局」(③)を、(②)で選択したものの中か ら1つプルダウンで選択してください。

※代表運輸支局は、複数の運輸支局等に申請する場合に 委託の通知や問い合わせ等を行う運輸支局等を指し、最 寄りの運輸支局など、申請手続きを行うに当たって利便 性の高い運輸支局を指定してください。

| л |   |                                                |            |
|---|---|------------------------------------------------|------------|
|   |   | 既に委託を受けている支局等                                  | 必須         |
|   |   | 東京運輸支局                                         | ~          |
|   |   |                                                |            |
| 1 | × | 特定変更                                           |            |
|   |   | 既に委託を受けている支局等                                  |            |
|   |   | 東京運輸支局                                         |            |
|   | 2 | 追加で委託を希望する支局等                                  |            |
|   |   | 選択してください                                       | ~          |
|   | 3 |                                                |            |
|   |   | <b>代表運輸支局</b><br>希望する申請先運輸支局から代表の運輸支局を選択してください |            |
|   |   |                                                | ~          |
|   |   |                                                | ① 代衣理物文向とは |
|   |   |                                                | ? 代行業務種別とに |
|   |   |                                                |            |

# 【 3-6.代行業務の追加(追加申請)を行う

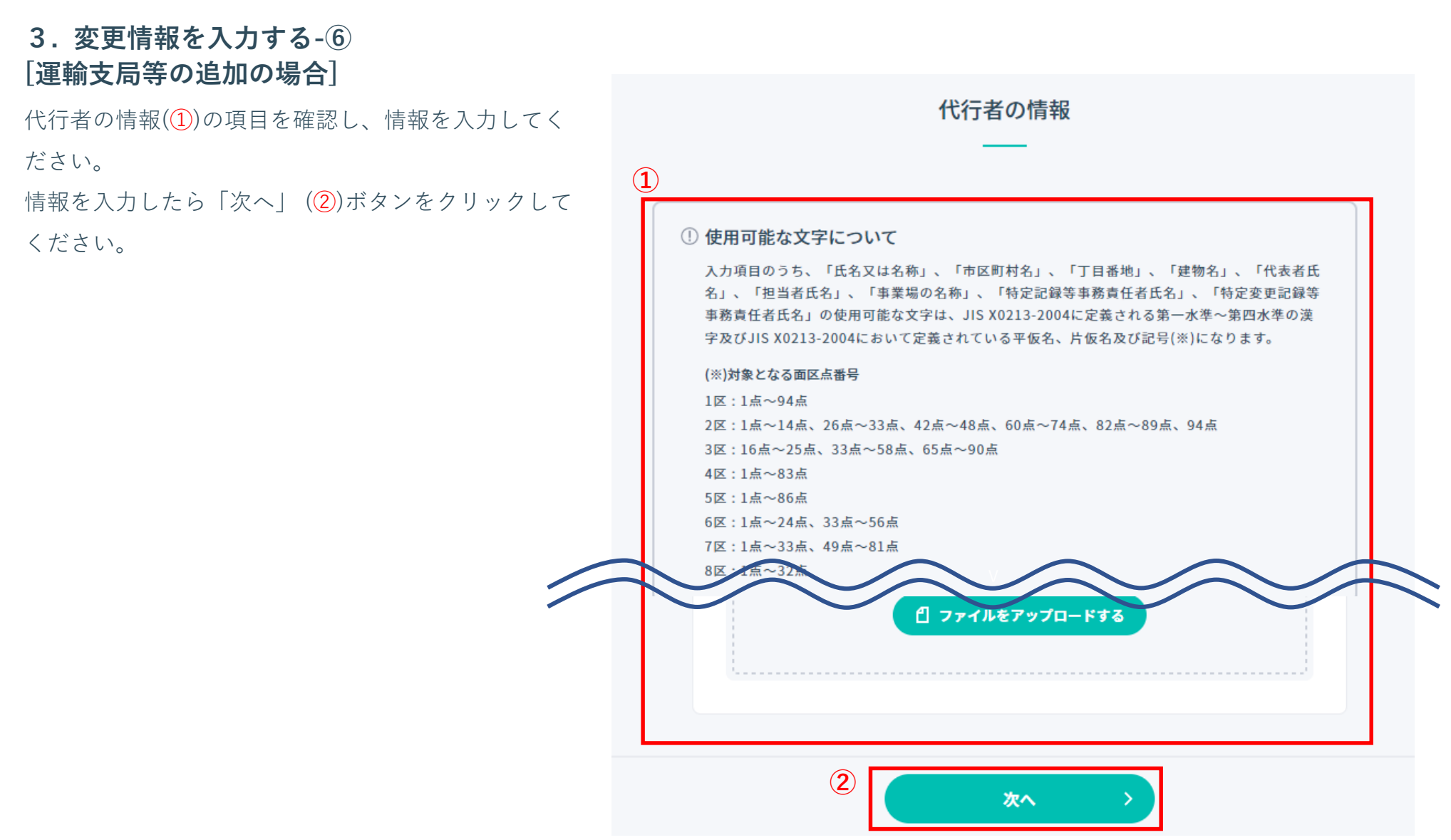

### 3.変更情報を入力する-⑦ [運輸支局等の追加の場合]

組織体制図、業務に使用する設備(①)の項目を確認し、 情報を入力・チェックしてください。 完了したら「**確認へ進む**」(②)ボタンをクリックして ください。前の画面に戻って修正を行う場合は「**戻** 

**る**」(③)ボタンをクリックしてください。

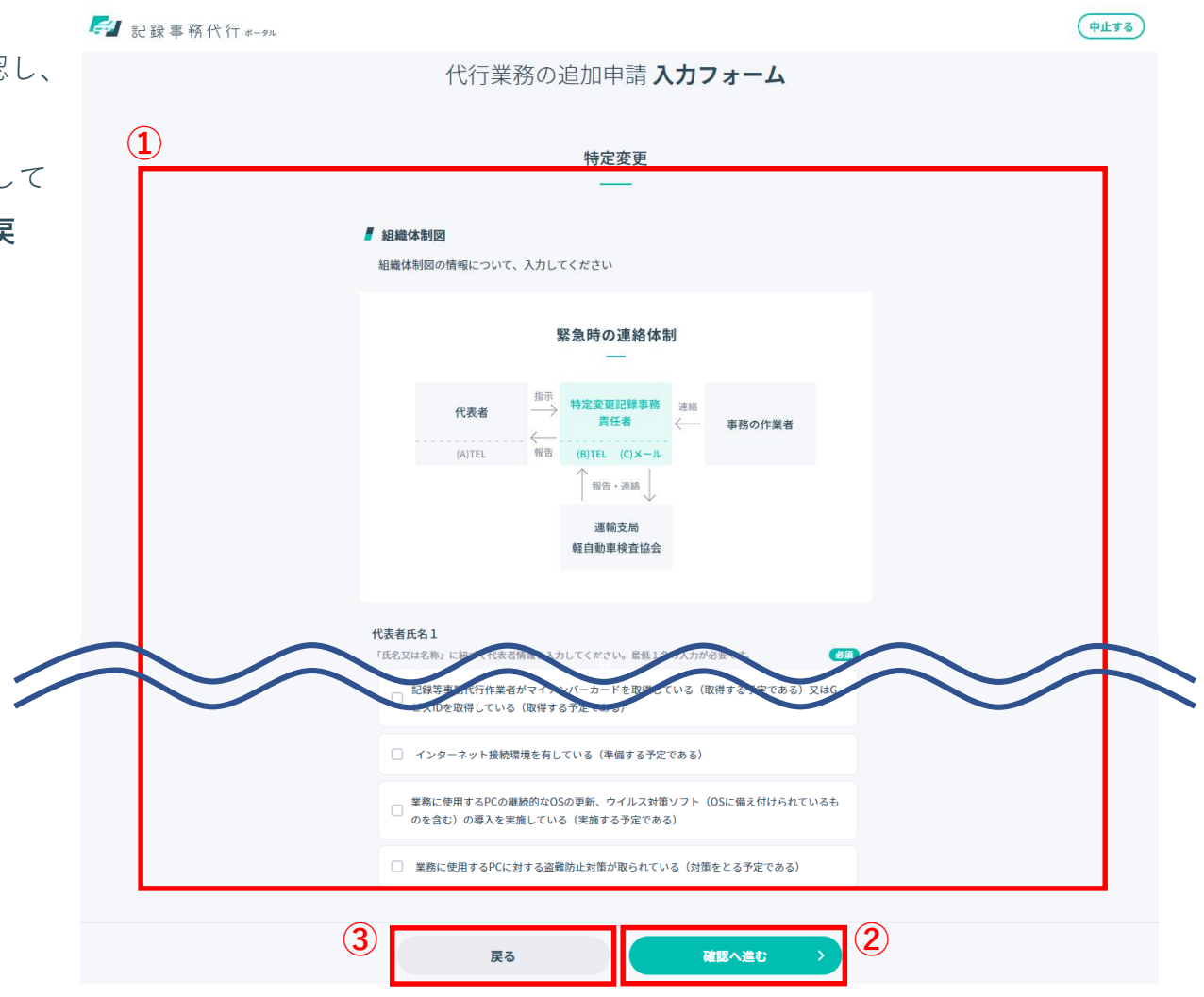

### 4. 代行業務追加申請の入力内容を確認し、代行業務追加申請を行う

代行業務追加申請入力内容確認画面で入力した内容 (①)を確認してください。追加した項目(特定記録、 特定変更、または追加で委託を希望する支局等)は 「変更あり」(②)と表示されるため、こちらをもとに ご確認ください。

問題がない場合は「申請する」ボタン(③)をクリック してください。前の画面に戻って修正を行う場合は 「修正する」ボタン(④)をクリックしてください。

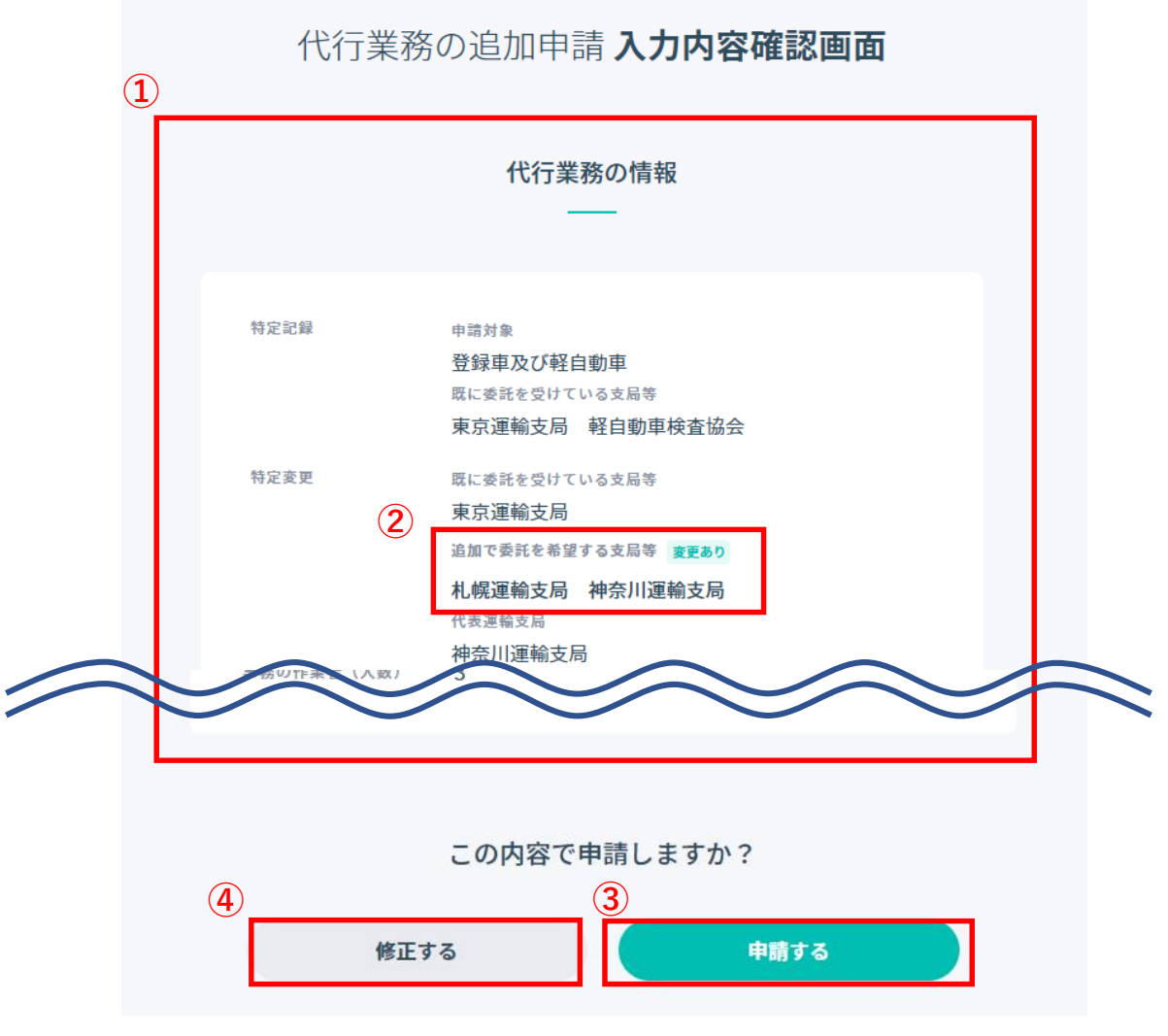

### 5. 申請が受け付けられたことを確認する

委託申請受付番号および受付日時(①)が表示され ます。また、登録されているメールアドレスへ 委託申請受付番号のお知らせが届きます。 「**マイページへ**」ボタン(②)をクリックするとマ イページの画面が表示されます。

※委託申請受付番号は申請状況の照会で必要なため紛失 しないようご注意ください。

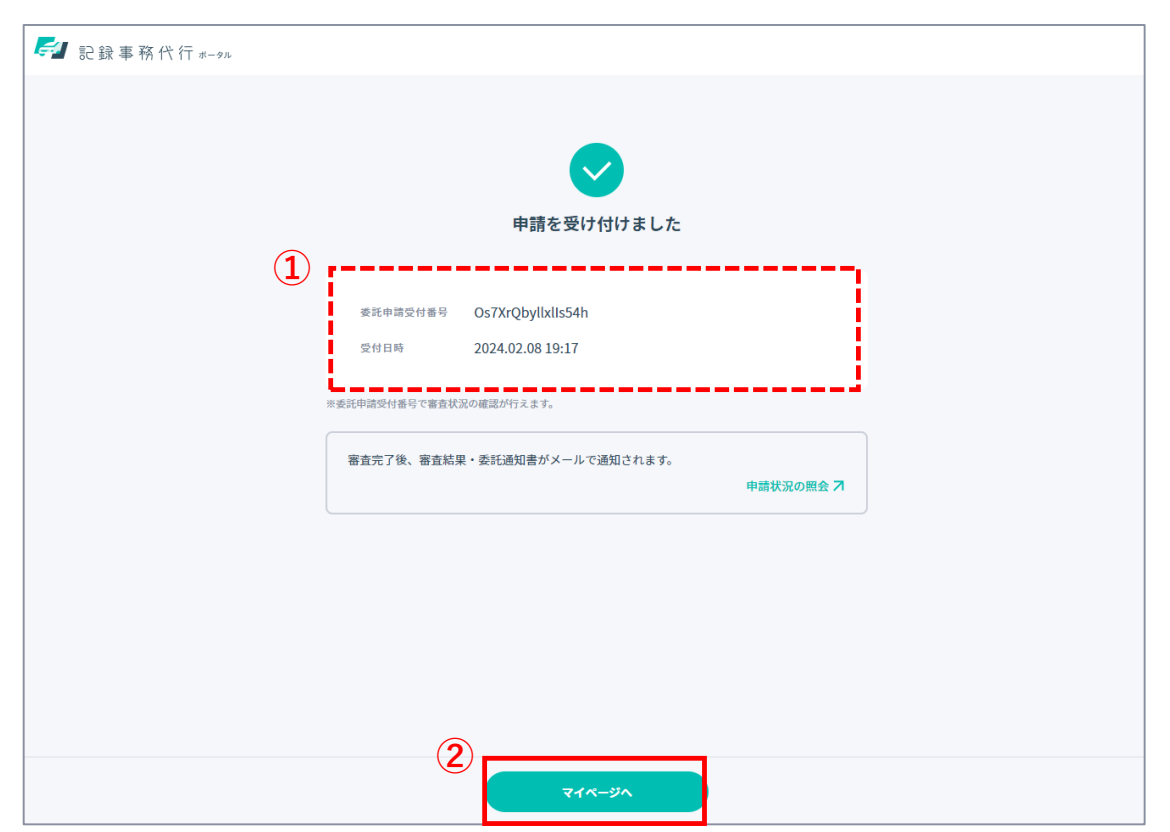

#### 機能概要

- 廃止届出を行います。
  - ■廃止の種類
  - ①記録等事務代行業務の一部の廃止(p64~)
    - ①-1. 特定記録のみを廃止し、特定変更の記録等事務代行業務を継続する
    - ①-2. 特定変更のみを廃止し、特定記録の記録等事務代行業務を継続する
    - ①-3.特定変更の一部の委託先(運輸支局等)のみを廃止し、他の委託先での特定変更および特定記録の記録等事務代行業務を 継続する
    - ①-4. 登録車(小型二輪含む)または軽自動車のどちらかの記録等事務代行業務を廃止し、他方(軽自動車または登録車)の
       記録等事務代行業務を継続する

②記録等事務代行業務の全ての廃止(p69~)

②-1. 委託を受けているすべての記録等事務代行業務を廃止する

## ▶ 3-7.代行業務の廃止(廃止届出)を行う

#### 1. 登録内容の変更・廃止画面を表示する

記録事務代行ポータルのヘッダーにあるユー ザーID(①)をクリックし、表示された 「マイページ」ボタン(②)をクリックし、 「マイページ」(③)画面を表示します。

「登録内容の変更・廃止」ボタン(④)をク リックし、「登録内容の変更・廃止」画面を 表示します。

※登録内容の変更・廃止画面に赤文字 のメッセージ(⑤)が表示された場合、 申請・届出が行えない条件があります。 条件を確認したうえで、申請・届出を 行ってください。

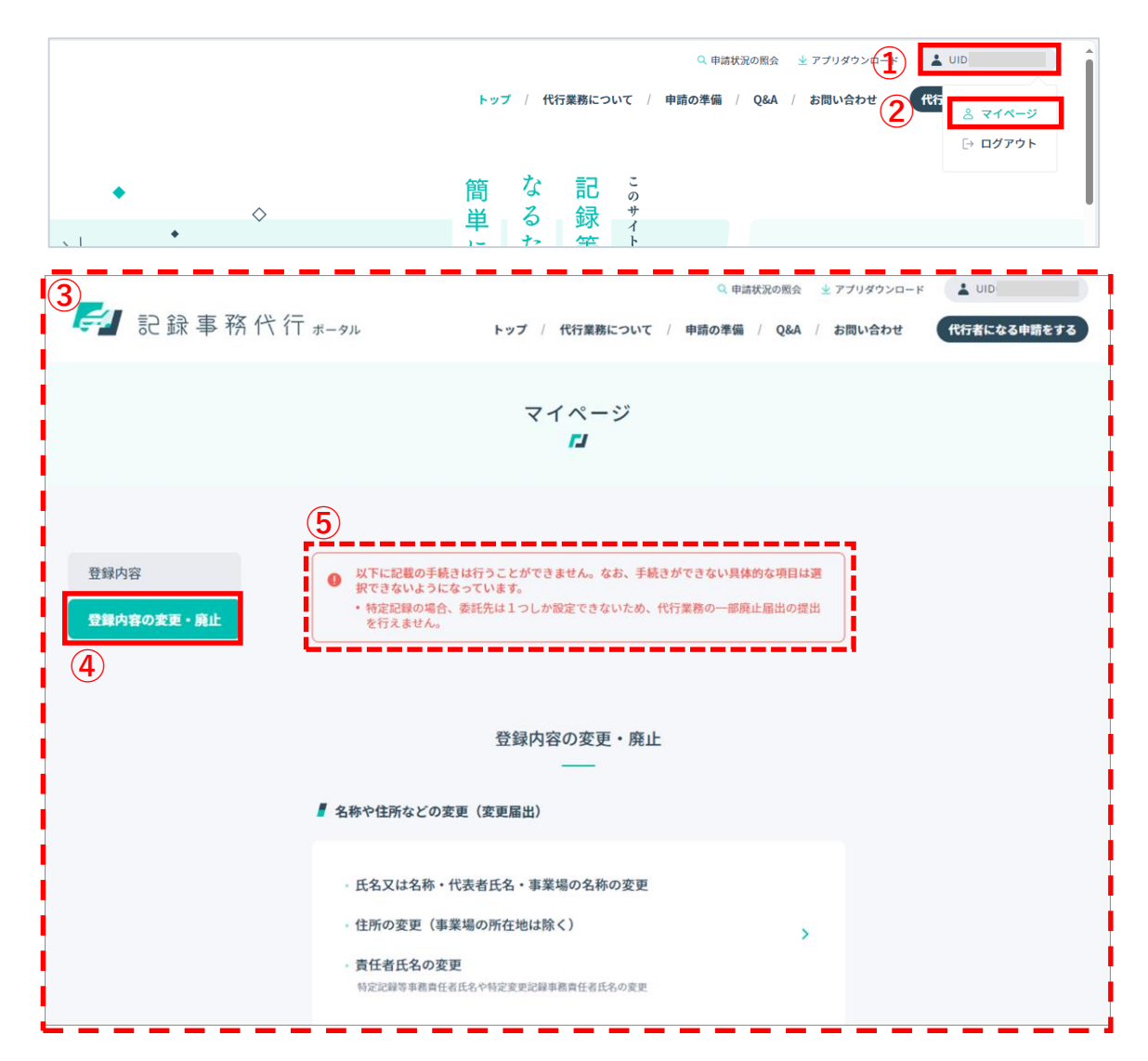

### 2. 廃止届出入力フォーム画面を表示する

画面をスクロールし、代行業務の一部廃止を行う場合 は「代行業務の一部廃止」(①)をクリックして「**一部** 廃止届出入力フォーム」画面(②)を表示してください。 次のページから説明が続きます。

すべての代行業務をやめる場合は「代行業務の廃止」 (③)をクリックし、「**代行業務廃止届出入力フォー** ム」画面(④)を表示してください。続きの説明はp69よ りご参照ください。

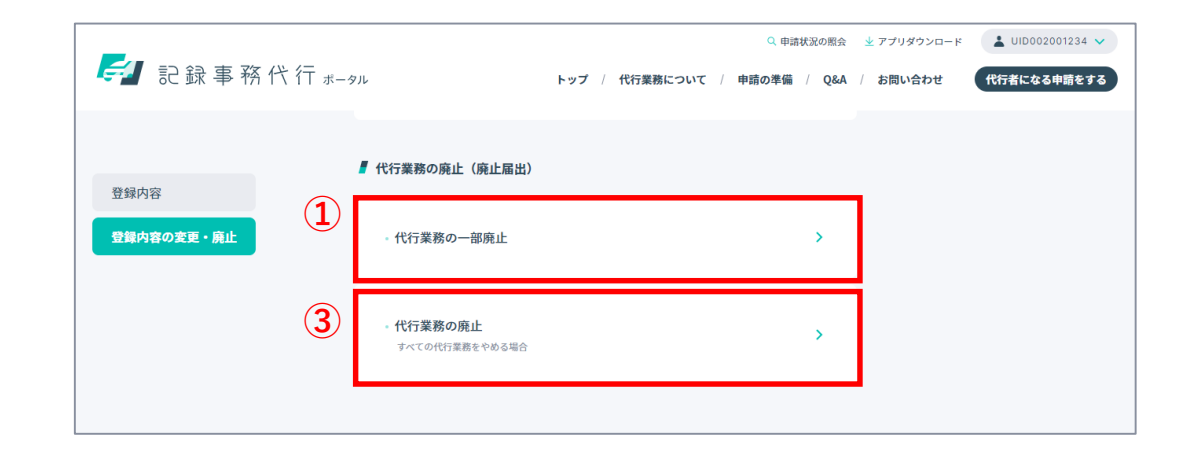

| (2) 🌌 R | 設事務代行 #-9%                                                                                                    | ( <b>4</b> ) | 2 記錄事務代行 +->>                                                                                                    | ( <b>#</b> ± <b>7</b> 8 |
|---------|----------------------------------------------------------------------------------------------------|--------------|----------------------------------------------------------------------------------------------------|-------------------------|
| Ŭ       | 一部廃止届出 <b>入力フォーム</b>                                                                                                    |              | 代行業務廃止届出 <b>入力フォーム</b>                                                                                                    |                         |
|         | ① 使用可能な文字について<br>入力適応のうち、「信息文はも用い、「市政取利益」、「丁目前用」、「貸換利」、「貸換利」<br>ち」、「四原式信息」、「方用用の低高」、「貸款以等用加益定化」、「貸換之支配<br>等用在信息」、「均定以等用加加」を用いて、<br>(別)制度な全点間加速用<br>(定)」」」」」」」」」」」」」」」」」」」」」」」」」」」」」」」」」」」」 |              | ① 使用可能な文字について           入り当日のうち、ではた又はあめ、「今日常常見よ」、「丁口当参山」、「求会市法<br>本」、「知道な友」」「古事項のあめ」、「方法定知事事業の有法式法」、「「口言書出版事<br>事業の言意な長点」の考慮のななびは、」3583011000年に満立れる「本本事」面内本参の点<br>学及び145.00213.004において変重されている平板あ、内体もたび記可修用になります。           (何) 許なとなる認定を通知<br>「近」14-14点<br>122 : 14-14点           122 : 14-14点           122 : 14-14点           122 : 14-14点           122 : 14-14点           122 : 14-14点           122 : 14-14点           122 : 14-14点           122 : 14-14点           123 : 14-14点           124 : 14-13点           125 : 14-14点           125 : 14-134           126 : 14-134           127 : 14-134           128 : 14-134           129 : 14-134           120 : 14-134 |                         |
|         | 廃止を希望する代行集新         ●           廃止を希望する、代行集新・支局等を選択してください。         ●           ●         特定定線           ●         特定定線           ●         特定定線                                            |              | 重務を発出する日                                                                                                    |                         |
|         |                                                                                                    |              | 検照へ集む →                                                                                                    |                         |

Copyright (c) Ministry of Land, Infrastructure, Transport and Tourism. / Copyright (c) Light Motor Vehicle Inspection Organization.

# ▶ 3-7.代行業務の廃止(廃止届出)を行う

### 3. 廃止する対象を入力する [一部廃止届出の場合]

廃止する代行種別、支局等(①)にチェックを入れてく ださい。「業務を廃止する日」(②)をカレンダーから 選択してください。申請や問い合わせを担当する「担 当者氏名」(③)を入力してください。最後に「確認へ 進む」ボタン(④)をクリックしてください。 廃止届出を途中でやめる場合は「**中止する**」ボタン (⑤)をクリックしてください。

※中止した場合、入力した情報は破棄されます。

| <i>同</i> 記録事務代行 x-91 |                                                                                                    | (5 | 中止する |
|----------------------|----------------------------------------------------------------------------------------------------|----|------|
|                      | 一部廃止届出 <b>入力フォーム</b>                                                                                                    |    |      |
|                      | <ul> <li>⑦ 使用可能な文字について</li> <li>入力項目のうち、「氏気又は名称」、「作区町封ち」、「丁目器相」、「理智な1」、「代表者氏<br/>名」、「型当者在名」、「事業単の名称」、「特定記録等事業責任者氏名」」、「特定定里記録等<br/>事務責任者氏名」の使用可能な文字は、JI5 X0213-2004に定着される第一水帯一第四水準の漢<br/>字及ズJI5 X0213-2004において定着されている平板名、片板名及び記号(除)になります。</li> <li>(例)対象となる面腔と磁響</li> <li>Ⅲ 正: 1点~04点</li> <li>2 江 点~04点</li> <li>2 江 点~04点</li> <li>2 江 点~04点</li> <li>2 江 点~04点</li> <li>2 江 点~05点</li> <li>1 瓜~05点</li> <li>1 瓜~05点</li> <li>1 瓜~03点、40点~56点</li> <li>1 瓜~03点、40点~56点</li> <li>1 瓜~03点、40点~56点</li> <li>1 瓜~03点、40点~56点</li> <li>3 江 点~33点、40点~56点</li> <li>3 江 点~33点、40点~56点</li> <li>3 江 点~33点、40点~56点</li> <li>3 江 点~33点、40点~56点</li> <li>3 江 点~33点</li> <li>4 5 1 点</li> </ul> |    |      |
| 1                    | 原止を希望する代行業務<br>廃止を希望する、代行種別・支局等を選択してください。                                                                                                    |    |      |
|                      | <ul> <li>         や定記録         <ul> <li>すべて             <ul></ul></li></ul></li></ul>                                                                                                    |    |      |
|                      | ☑ 特定変更                                                                                                    |    |      |
|                      | <ul> <li>すべて</li> <li>沖奈川運輸支局</li> <li>東京運輸支局</li> <li>札幌運輸支局</li> </ul>                                                                                                    |    |      |
| 2                    | <b>業務を廃止する日</b> (5) (5) (5) (5) (5) (5) (5) (5) (5) (5)                                                                                                    |    |      |
| 3                    | 担当者氏名         申請や品紙を実際に行う担当者の氏をを入力         63           入力してください                                                                                                    |    |      |
|                      |                                                                                                    |    |      |

### 4.入力内容を確認し、届出を行う [一部廃止届出の場合]

廃止届出入力内容確認画面で入力した内容(①)を確認 してください。

入力内容に誤りがない場合は「**届出を行う**」ボタン (2)をクリックしてください。前の画面に戻り修正を 行う場合は「**修正する**」ボタン(3)をクリックしてく ださい。

「**届出を行う**」ボタン(2)をクリックすると、「**届出** 完了」画面(4)が表示されます。

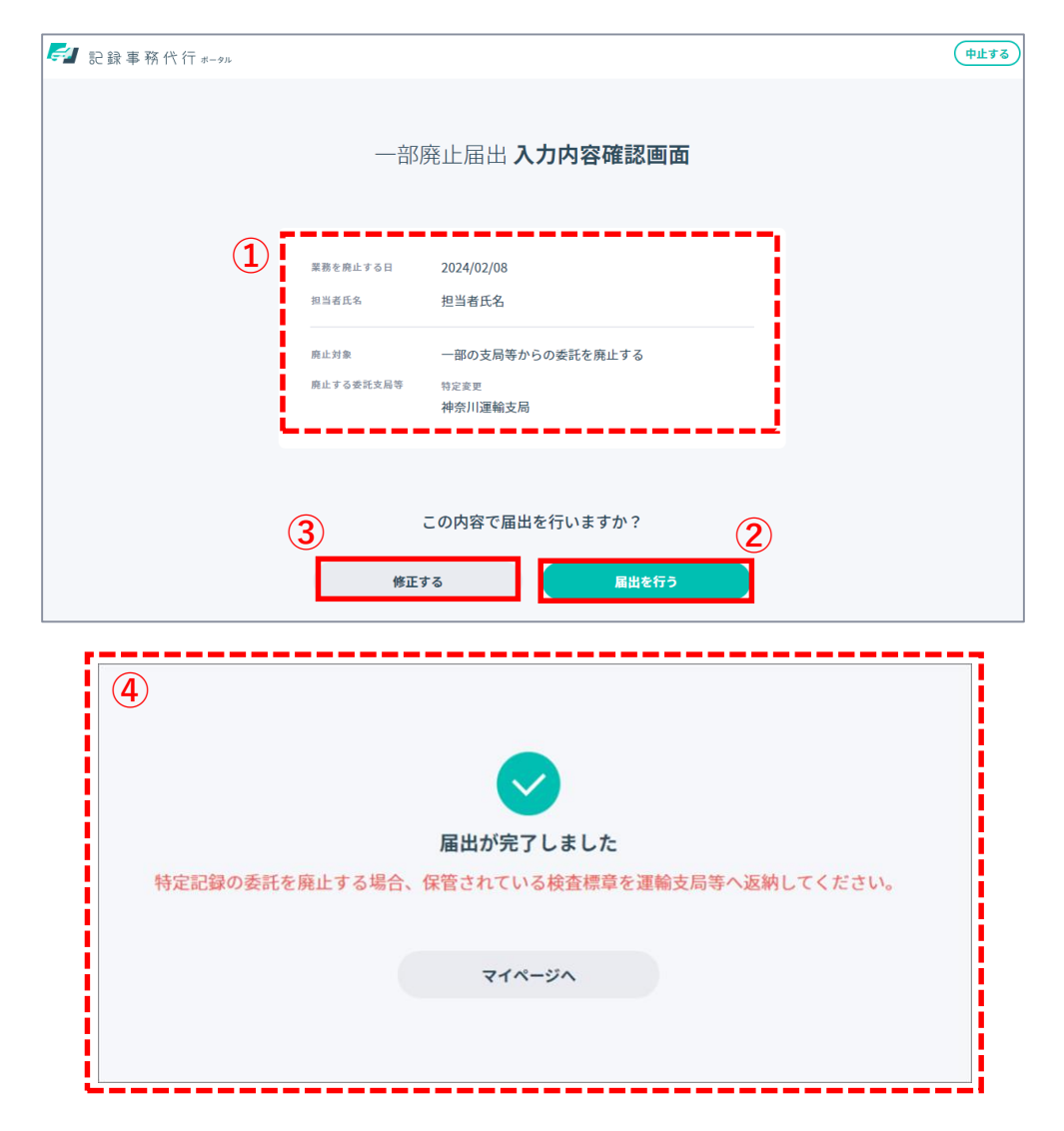

# 【 3-7.代行業務の廃止(廃止届出)を行う

### 5. 廃止する対象を入力する

### [すべての代行業務をやめる場合]

「業務を廃止する日」(①)をカレンダーから選択して ください。申請や問い合わせを担当する「担当者氏 名」(②)を入力してください。最後に「確認へ進む」 ボタン(③)をクリックしてください。

廃止届出を途中でやめる場合は「中止する」ボタン (④)をクリックしてください。

※中止した場合、入力した情報は破棄されます。

| 記録事務代行 *-91 |                                                                                                    | 4 | ュ止する |
|-------------|----------------------------------------------------------------------------------------------------|---|------|
|             | 代行業務廃止届出 <b>入力フォーム</b>                                                                                                    |   |      |
|             | <ul> <li>⑦ 使用可能な文字について</li> <li>入力項目のうち、「氏名又は名称」、「市区町村名」、「丁目番地」、「建築名」、「代表者氏名」、「担当者氏名」、「事業場の名称」、「特定設築部務責任者氏名」、「特定変更記録等事務責任者氏名」の使用可能な文字は、JIS X0213-2004に定義される第一水準~第四水準の漢字及びJIS X0213-2004において定義されている平仮名、片仮名及び記号(※)になります。</li> <li>(※)対象となる面区点番号</li> <li>1区:1点~94点</li> <li>2区:1点~\14点、20点~\33点、42点~\48点、60点~\74点、82点~\89点、94点</li> <li>3区:16点~\25点、33点~\58点、65点~\90点</li> <li>4区:1点~\34点</li> <li>5区:1点~\25点、33点~\56点</li> <li>5区:1点~\24点、33点~\56点</li> <li>7区:1点~\23点</li> <li>40点</li> <li>40二:1点~\23点</li> <li>41点~\23点</li> <li>41点~\23点</li> </ul> |   |      |
| 1           | <b>業務を廃止する日 833</b>                                                                                                    |   |      |
| 2           | 担当者氏名       申請や届出を実際に行う担当者の氏名を入力       入力してください                                                                                                    |   |      |
|             | 3 確認へ進む >                                                                                                    |   |      |

## ▶ 3-7.代行業務の廃止(廃止届出)を行う

### 6.入力内容を確認し、届出を行う [すべての代行業務をやめる場合]

廃止届出入力内容確認画面で入力した内容(①)を確認してく ださい。入力内容に誤りがない場合は「**届出を行う**」ボタン (②)をクリックしてください。前の画面に戻り修正を行う場 合は「**修正する**」ボタン(③)をクリックしてください。

届出を行う場合は「**届出を行う**」ボタン(④)をクリックする と、届出完了画面(⑤)が表示されます。 廃止届出を取りやめる場合は「キャンセル」ボタン(⑥)をク リックしてください。マイページ画面へ戻ります。

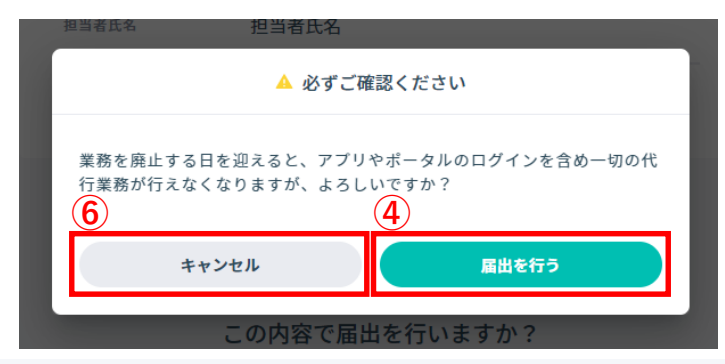

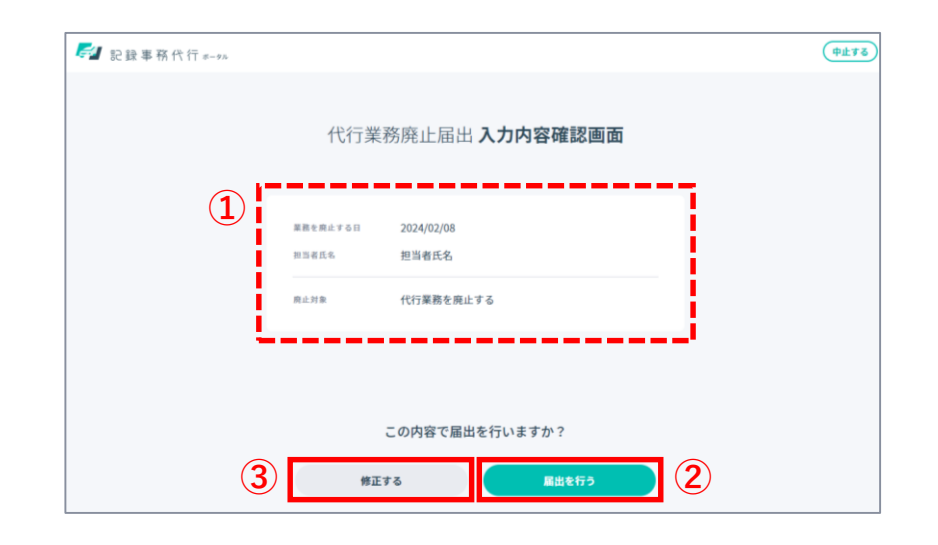

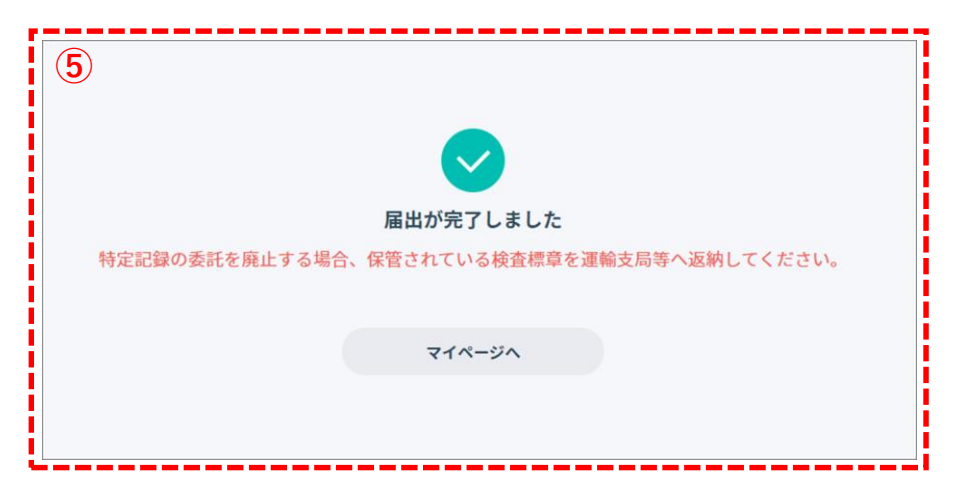

#### ※「業務を廃止する日」を迎えると記録事務代行アプリおよび記録事務代行ポータル へのログインを含め一切の代行業務が行えなくなるためご注意ください。

Copyright (c) Ministry of Land, Infrastructure, Transport and Tourism. / Copyright (c) Light Motor Vehicle Inspection Organization.

# ▲ 3-8. 申請状況を照会する

「2-2. 申請状況を照会する」操作説明書p26~27をご参照ください。 (新規委託申請時と同じ操作になります。)
## 3-9. 事業場の所在地の変更(変更申請)、代行業務の追加(追加申請)の補正申請を行う

「2-3. 補正申請を行う」操作説明書p28~34をご参照ください。 (新規委託申請時と同じ操作になります。)